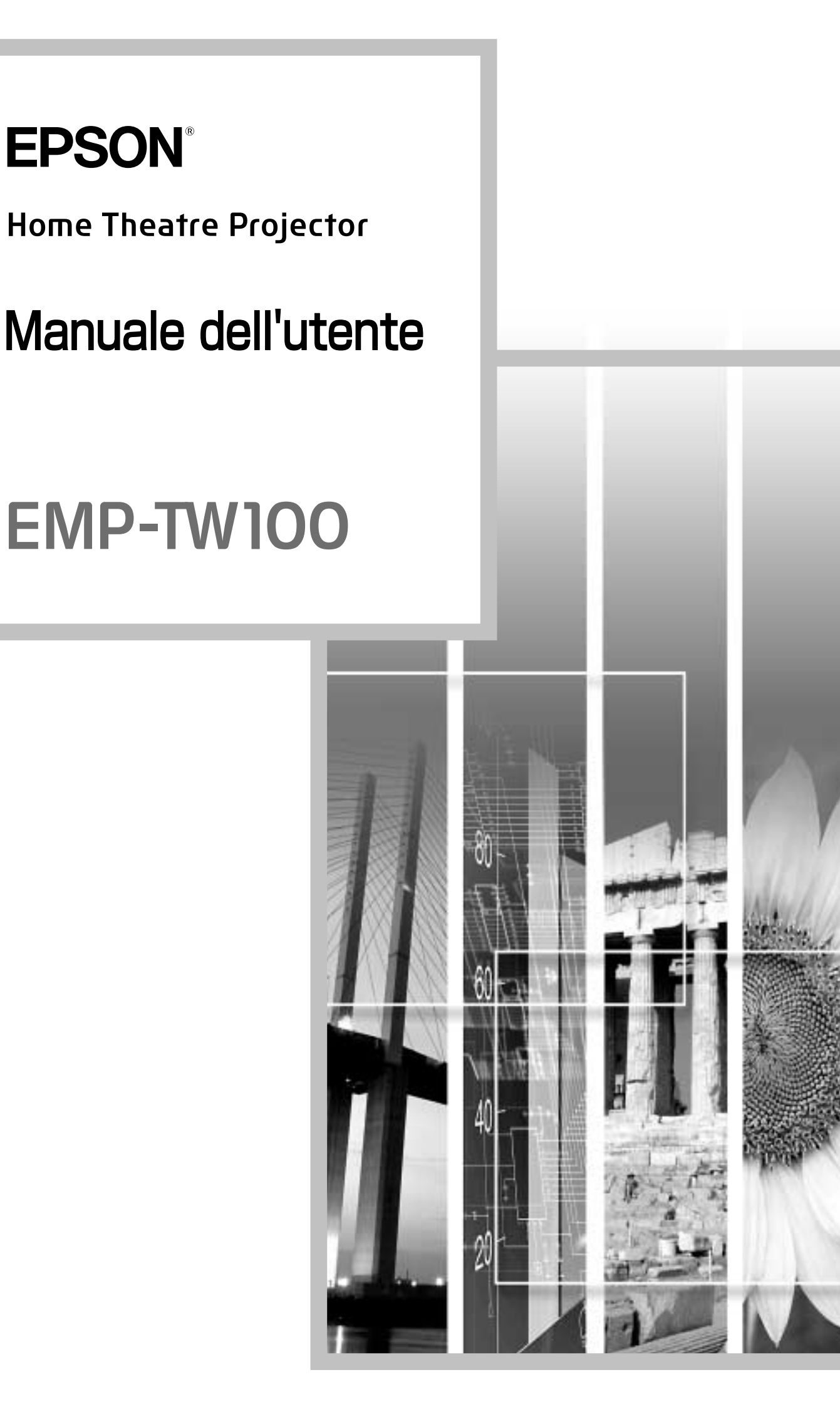

# Informazioni sui manuali e sulla notazione utilizzata

# Tipi di manuali

La documentazione per il proiettore EPSON è suddivisa nei quattro seguenti manuali. Fare riferimento ai manuali nell'ordine riportato di seguito.

#### • Guida al disimballaggio e all'installazione

Questo manuale contiene informazioni sulle procedure che vanno dal disimballaggio del proiettore all'utilizzo di base dell'apparecchio, la guida descrive inoltre gli accessori inclusi.

#### Istruzioni sulla sicurezza/ Clausole della garanzia internazionale

Questo manuale contiene informazioni sull'utilizzo del proiettore in modo sicuro e include, inoltre, le istruzioni sulla sicurezza/clausole della garanzia internazionale e uno schema di verifica per la risoluzione dei problemi. Leggere attentamente questo manuale prima di utilizzare il proiettore.

#### Guida alla configurazione

Questo manuale descrive le operazioni preliminari necessarie per cominciare a utilizzare il proiettore (come la preparazione del telecomando e il collegamento dell'apparecchiatura video o del computer).

#### Manuale dell'utente (il presente manuale)

Questo manuale dell'utente contiene informazioni sul funzionamento di base, sull'utilizzo dei menu del proiettore, sulla risoluzione dei problemi e la manutenzione.

# Notazione utilizzata nel presente Manuale dell'utente

## Informazioni generali

| (!)       | Indica procedure che, se non eseguite correttamente, potrebbero provocare danni al proiettore o lesioni personali.                                                           |
|-----------|----------------------------------------------------------------------------------------------------|
|           | Indica informazioni supplementari e specifica ulteriori suggerimenti di lettura relativi a un argomento specifico.                                                           |
| **        | Indica che una spiegazione della parola o delle parole sottolineate davanti questo simbolo è presente nel Glossario.<br>Fare riferimento al Glossario nell'appendice. (p.65) |
| Procedura | Indica le modalità operative e l'ordine delle operazioni.<br>La procedura indicata deve essere eseguita osservando l'ordine numerico.                                        |

# Significato di "unità" e "proiettore"

Quando nel testo del *Manuale dell'utente* vengono utilizzati i termini "unità" o "proiettore", possono riferirsi a elementi accessori o opzionali oltre alla stessa unità proiettore principale.

Funzionamento di base

# Caratteristiche del proiettore

Implementazione di un pannello esteso di 1280 x 720 punti

Questo pannello consente di riprodurre con precisione immagini ad alta definizione.

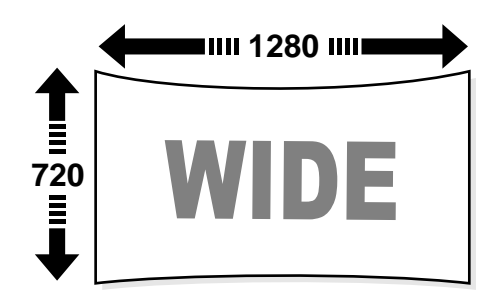

# Implementazione di un circuito video ad alta risoluzione speciale DCDi "sviluppato da Faroudja.

Questo circuito riduce sensibilmente i bordi frastagliati prodotti dalla conversione progressiva tradizionale per ottenere un movimento più morbido e naturale. (p.32)

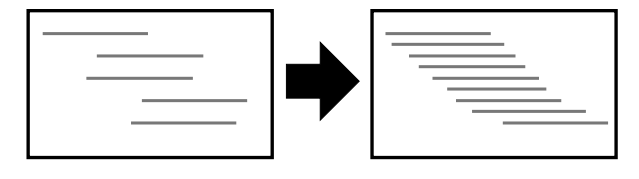

Implementazione di una funzione di separazione Y/C tridimensionale nel circuito di elaborazione video

Questa funzione riduce considerevolmente le interferenze cromatiche rilevabili nei margini cromatici dei segnali video composito<sup>\*\*</sup>, producendo una riproduzione delle immagini più morbida e nitida.

Implementazione di un obiettivo a lunghezza focale ridotta in grado di proiettare su schermi delle dimensioni di 80" a una distanza di 2,5 m

Questo obiettivo è ideale per le proiezioni in ambienti interni su schermi di grandi dimensioni. Questo proiettore è inoltre in grado di proiettare immagini su schermi delle dimensioni di 100" in sale di circa 10 m<sup>2</sup> di superficie. (Fare riferimento alla *Guida alla configurazione.*)

# Utilizzo di cinque modalità colore

È possibile selezionare la modalità colore desiderata che corrisponde alle immagini da proiettare da cinque modalità preimpostate per ottenere la qualità immagini ottimale. (p.14)

# È disponibile un'ampia gamma di modalità di regolazione cromatica

È possibile regolare diverse impostazioni cromatiche in modo da adattarsi alle preferenze specifiche, dal bilanciamento RGB individuale all'impostazione della temperatura cromatica desiderata.

Inoltre, le impostazioni personalizzate possono essere memorizzate e richiamate con la semplice pressione di un pulsante sul telecomando. (p.28,30)

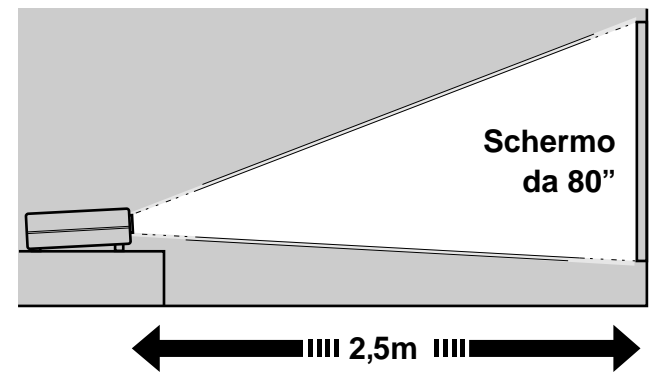

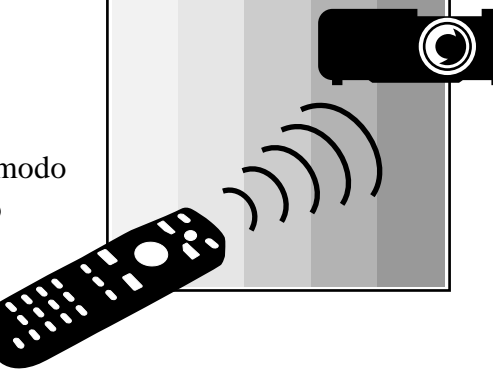

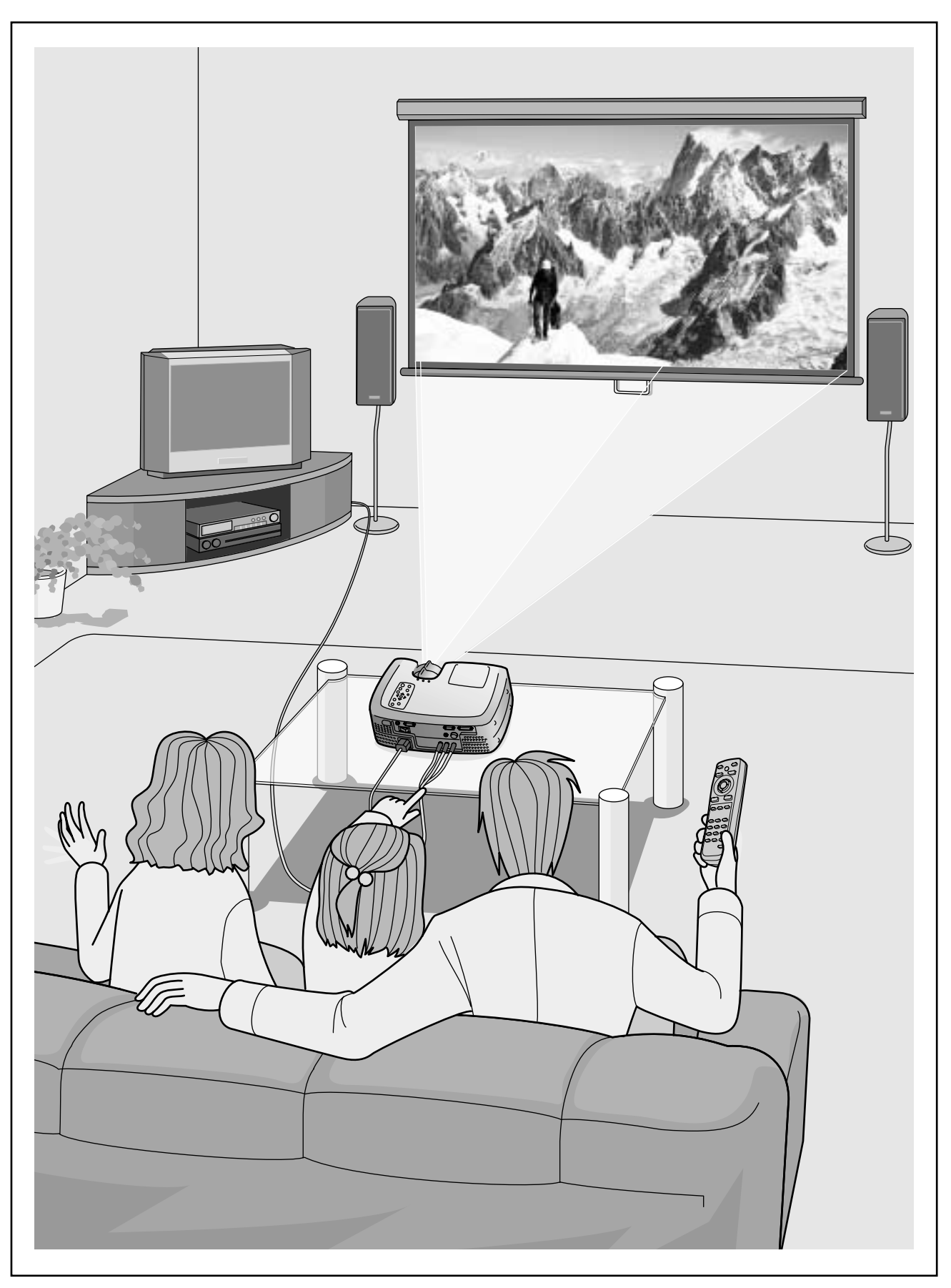

\*Gli altoparlanti non vengono forniti col proiettore e devono essere acquistati separatamente.

# Funzionamento di base

Questo capitolo descrive le operazioni di base, come l'accensione e lo spegnimento del proiettore e la regolazione delle immagini proiettate.

# Accensione del proiettore ......6

- Collegamento del cavo di alimentazione......6
- Accensione del proiettore e proiezione delle immagini .... 7

# Spegnimento del proiettore .....9

# Regolazione dell'immagine sullo schermo....11

- Regolazione delle dimensioni dell'immagine ......11
- Regolazione dell'angolazione dell'immagine......11
- Correzione della distorsione trapezoidale ...... 12
- Visualizzazione di un modello di prova ......13

.

# Regolazione di base della qualità delle

| mmagini                                          | 14     |
|--------------------------------------------------|--------|
| • Messa a fuoco dell'immagine su schermo         | 14     |
| Selezione della modalità colore                  | 14     |
| • Selezione della proporzione delle immagini     | 15     |
| Modalità Normale                                 | 16     |
| Modalità Squeeze                                 | 16     |
| • Modalità Zoom                                  | 16     |
| Modalità Through                                 | 17     |
| Modalità Squeeze Through                         | 17     |
| • Regolazione automatica delle immagini provenie | nti da |

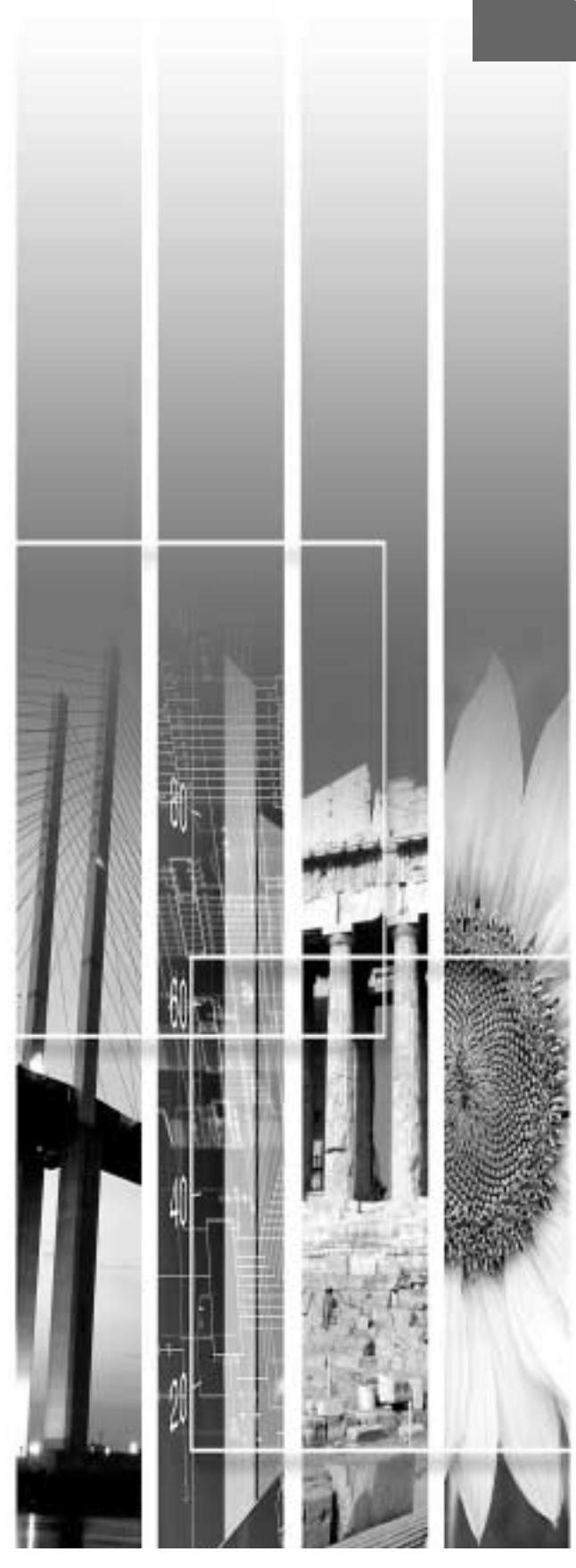

# Accensione del proiettore

Questa sezione descrive la procedura per l'accensione dell'apparecchio e l'avvio della proiezione.

Leggere le *Istruzioni sulla sicurezza/ Clausole della garanzia internazionale* fornite a parte prima di utilizzare il proiettore.

# Collegamento del cavo di alimentazione

## Procedura

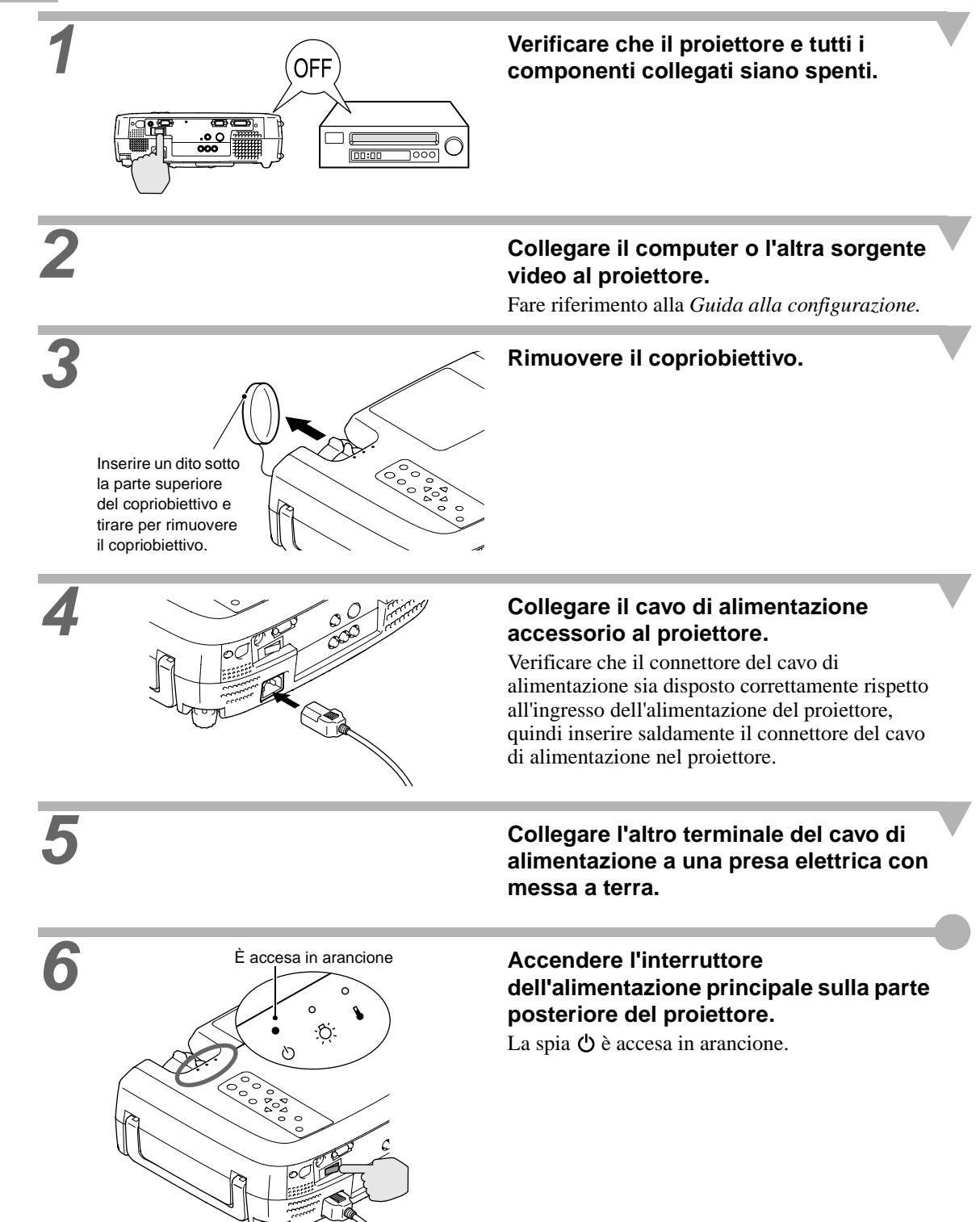

# Accensione del proiettore e proiezione delle immagini

#### Procedura

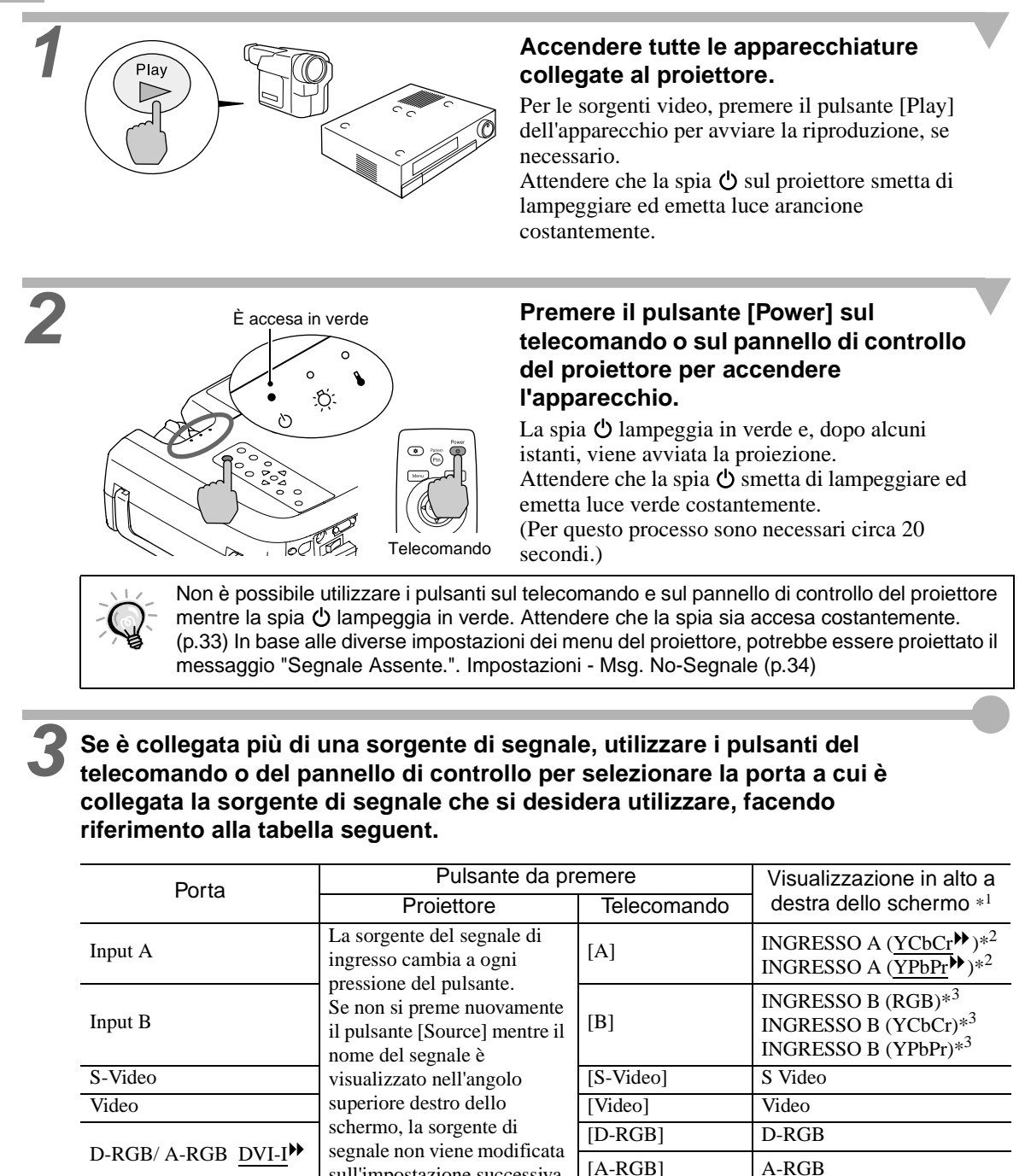

\*1 Il messaggio visualizzato scompare dopo 1 secondi.

sull'impostazione successiva.

\*2 Viene visualizzato il segnale impostato con l'opzione "Ingresso A" nel menu di impostazione ambientale "Avanzate".

\*3 Viene visualizzato il segnale impostato con l'opzione "Ingresso B" nel menu di impostazione ambientale "Avanzate".

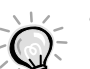

• Se è collegata una sola sorgente di segnale, saranno proiettati i segnali provenienti da tale sorgente senza dover premere nessuno dei suddetti pulsanti.

- Se il messaggio "Segnale Assente." continua a essere visualizzato, verificare nuovamente i collegamenti.
- Se al proiettore è collegato un computer laptop o un computer con schermo LCD, le immagini potrebbero non essere proiettate immediatamente. Dopo aver eseguito i collegamenti, verificare che il computer sia stato impostato per la trasmissione dei segnali. La seguente tabella riporta degli esempi di come configurare le impostazioni di trasmissione. Per ulteriori dettagli, fare riferimento alla sezione della documentazione fornita col computer alla voce "Trasmissione esterna", "Collegamento a un monitor esterno" o a un argomento simile.

| NEC       | Panasonic | Toshiba   | IBM       | Sony      | Fujitsu    | Macintosh                                                                                                    |
|-----------|-----------|-----------|-----------|-----------|------------|----------------------------------------------------------------------------------------------------|
| [Fn]+[F3] | [Fn]+[F3] | [Fn]+[F5] | [Fn]+[F7] | [Fn]+[F7] | [Fn]+[F10] | Dopo l'avvio, modificare le<br>regolazioni del Pannello di<br>controllo in modo che il<br>Mirroring sia attivo. |

Seguire la procedura illustrata di seguito per spegnere il proiettore.

#### Procedura

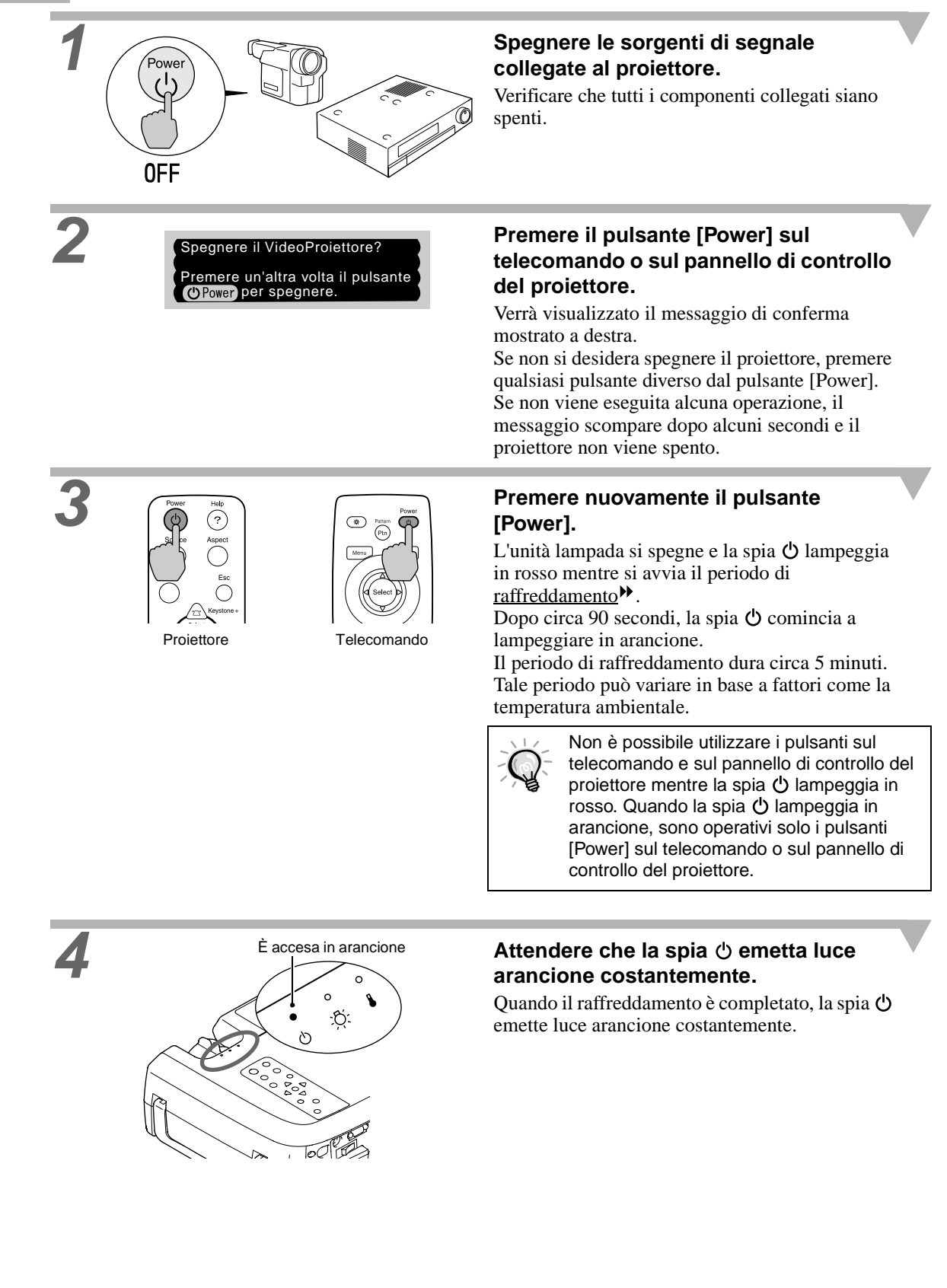

6

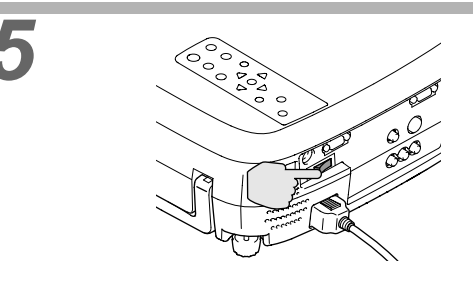

Se si prevede di non utilizzare il proiettore per prolungati periodi di tempo, spegnere l'interruttore dell'alimentazione principale sulla parte posteriore dell'apparecchio.

Non spegnere l'interruttore dell'alimentazione principale sulla parte posteriore del proiettore mentre il raffreddamento è in corso. Se l'interruttore dell'alimentazione principale viene spento prima del completamento del raffreddamento, attendere che la lampada si raffreddi (generalmente è necessaria circa un'ora) prima di riaccendere l'alimentazione. Se l'apparecchio viene spento e riacceso prima che la lampada si sia raffreddata, potrebbero verificarsi errori di funzionamento della lampada. Fare riferimento a "Errore di funzionamento della lampada" a pagina 39.

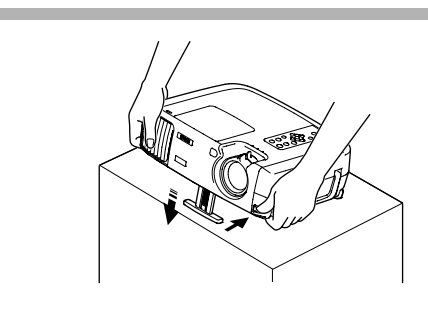

# Ritrarre il piedino anteriore regolabile, se è esteso.

Ritrarlo delicatamente nel proiettore mentre si mantiene premuto il pulsante di regolazione del piedino.

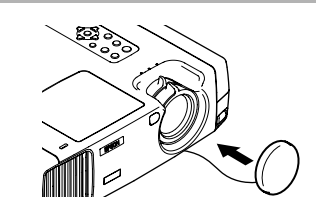

# Riapplicare il copriobiettivo.

Riapplicare il copriobiettivo alla lente quando il proiettore non viene utilizzato, per proteggerlo dalla polvere. Regolazione dell'angolazione dell'immagine Visualizzazione di un modello di prova

# Regolazione dell'immagine sullo schermo

È possibile regolare l'immagine su schermo per ottenere i migliori risultati possibili.

Ruotare su Telefoto

per ridurre le

dimensioni

# Regolazione delle dimensioni dell'immagine

Procedura

Le dimensioni dell'immagine proiettata sono fondamentalmente determinate dalla distanza che intercorre tra il proiettore e lo schermo. Fare riferimento alla *Guida alla configurazione*.

Le procedure seguenti illustrano come regolare l'immagine su schermo dopo aver installato il proiettore.

# Ruotare l'anello di zoom del proiettore per regolare l'immagine.

In questo modo è possibile allargare l'immagine di 1,35 volte rispetto alle dimensioni originali. Se si desidera allargare ulteriormente l'immagine, allontanare il proiettore dallo schermo. Fare riferimento alla *Guida alla configurazione*.

# Regolazione dell'angolazione dell'immagine

Anello di zoom

Ruotare sú

aumentare le

dimensioni

Grandangolo per

Il proiettore dovrebbe essere disposto quanto più perpendicolarmente possibile rispetto allo schermo. Se non è possibile posizionare il proiettore in modo che sia perfettamente perpendicolare allo schermo, è possibile installarlo in modo leggermente angolato orizzontalmente o verticalmente. Per inclinare il proiettore in avanti, regolare il piedino anteriore regolabile fino a un'angolazione massima di 12°.

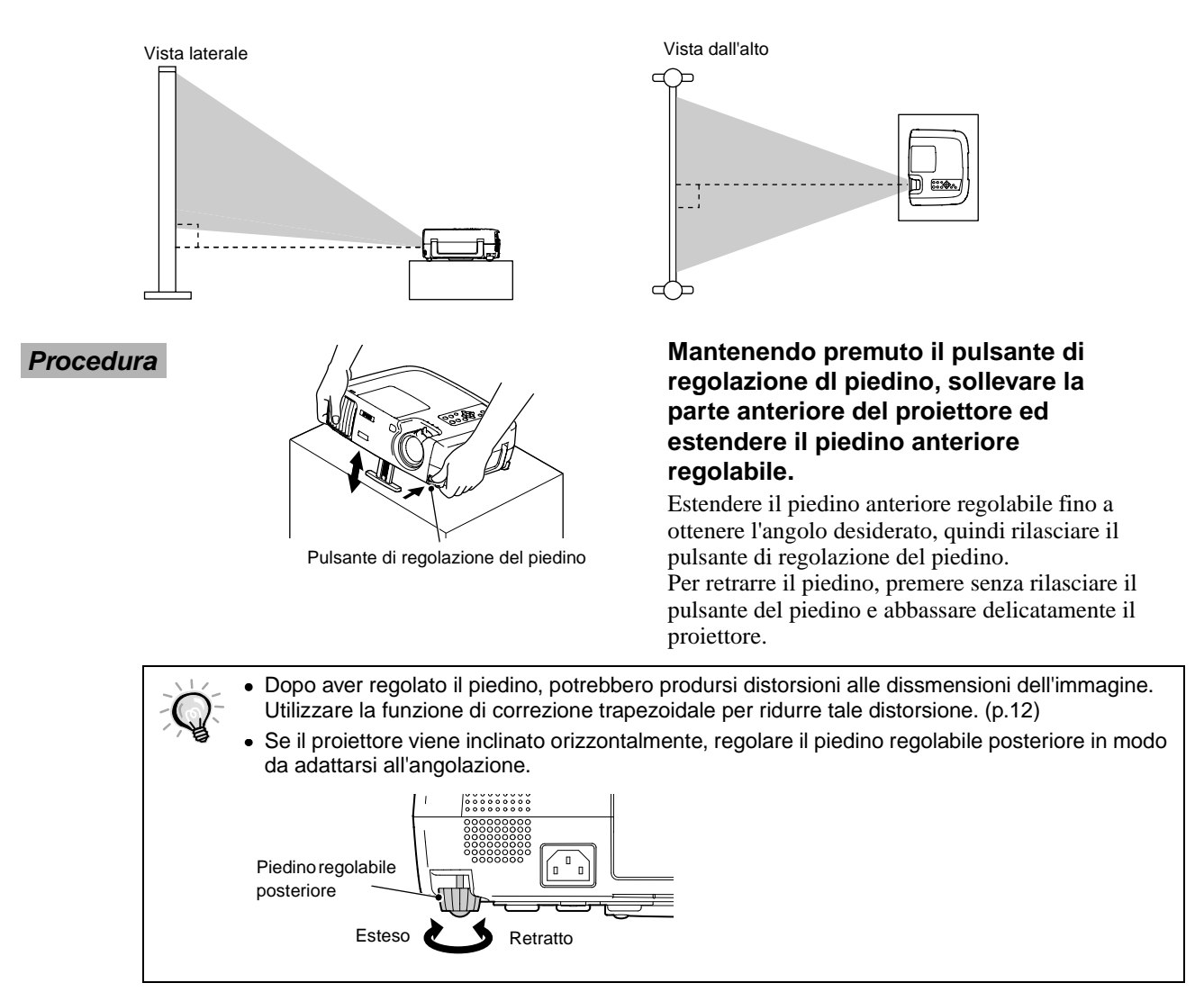

## Correzione della distorsione trapezoidale

Se il proiettore viene installato angolato rispetto allo schermo, può verificarsi un tipo di distorsione denominato "distorsione trapezoidale".

Se l'angolazione del proiettore rispetto alla perpendicolare è compresa in un intervallo di circa 15° verticalmente, è possibile eseguire la correzione trapezoidale.

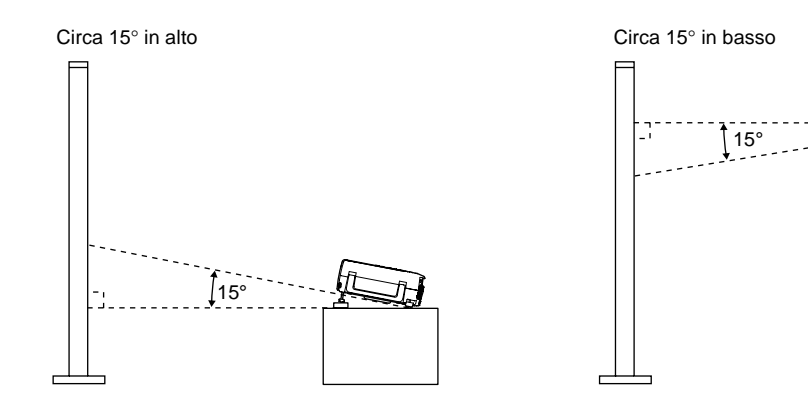

#### Procedura

È possibile eseguire la correzione trapezoidale utilizzando il pannello di controllo del proiettore oppure il menu di impostazione ambientale. La procedura indicata descrive il metodo di correzione tramite il pannello di controllo del proiettore. Per dettagli sulla configurazione tramite il menu di impostazione ambientale, vedere "Impostazioni" - "Keystone" (p.33).

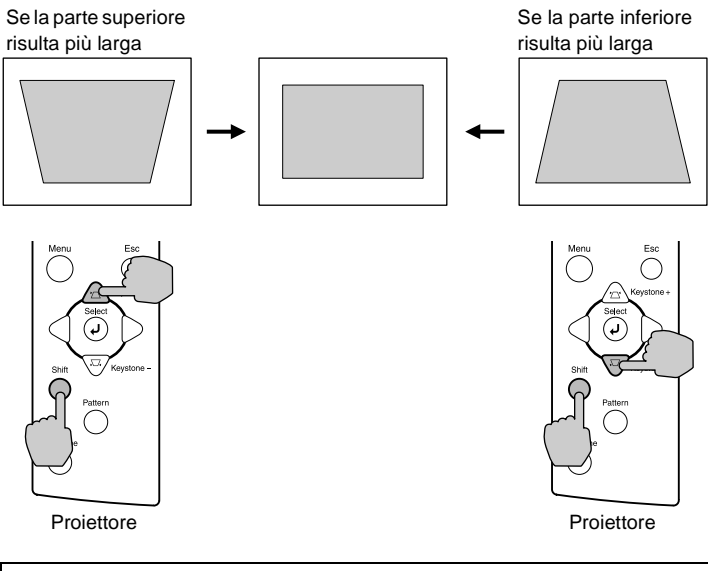

#### Mantenendo premuto il pulsante [Shift] sul pannello di controllo del proiettore, premere il pulsante [Keystone +] o [Keystone -].

Mentre si esegue la regolazione, può risultare utile visualizzare il modello di prova. (p.13)

Quando viene eseguita la correzione trapezoidale, l'immagine proiettata subisce una riduzione dimensionale.
Le impostazioni della correzione trapezoidale vengono memorizzate, pertanto, se si modifica la posizione o l'angolazione del proiettore, può risultare necessario regolare nuovamente le impostazioni della correzione trapezoidale.
Se dopo l'esecuzione della correzione trapezoidale, l'aspetto delle immagini presenta irregolarità, diminuire l'impostazione della nitidezza. (p.28, 30)
Se il valore visualizzato nell'indicatore su schermo smette di variare quando viene eseguita la correzione trapezoidale o verticale, è stato superato il limite per la correzione trapezoidale orizzontale o verticale. Verificare che il proiettore non sia installato con un'angolazione che superi il limite consentito.

# Visualizzazione di un modello di prova

Quando il proiettore viene installato, è possibile proiettare un modello di prova sullo schermo da utilizzare per regolare le immagini proiettate prima di collegare la sorgente video. Sono disponibili i seguenti due tipi di modelli di prova.

#### • Tratteggio incrociato

| н | н | н | н |
|---|---|---|---|
| н | н | н | н |
| н | н | н | н |
| н | н | н | н |

Questo modello può essere utilizzato per regolare la messa a fuoco e correggere la distorsione trapezoidale.

#### • Schema in scala di grigi

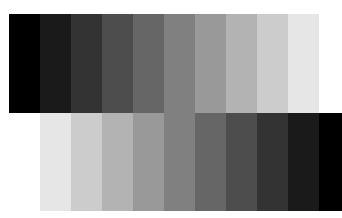

Questo modello può essere utilizzato per regolare le gradazioni chiare e scure sulla sfumatura desiderata.

È possibile eseguire la regolazione utilizzando l'impostazione "<u>Temp.</u> <u>colore</u>" o "RGB" nell'opzione "Regolaz. colore" del menu di impostazione "Video" del proiettore.

# Procedura

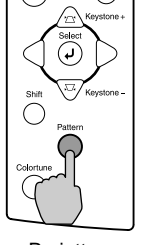

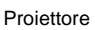

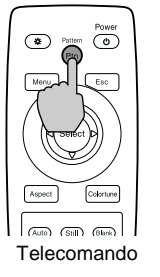

#### Il modello di prova cambia o scompare come illustrato in basso ogni volta che si preme il pulsante [Pattern] sul telecomando o sul pannello di controllo del proiettore.

Tratteggio incrociato  $\rightarrow$  Schema in scala di grigi  $\rightarrow$  Nessun modello

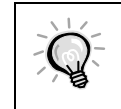

Non è possibile visualizzare il menu di impostazione ambientale completo mentre viene proiettato un modello di prova. Se è necessario modificare un'impostazione, utilizzare il menu di linea o i pulsanti [Keystone] sul pannello di controllo del proiettore.

# Regolazione di base della qualità delle immagini

È possibile regolare la qualità delle immagini su schermo procedendo come illustrato di seguito.

## Messa a fuoco dell'immagine su schermo

#### Procedura

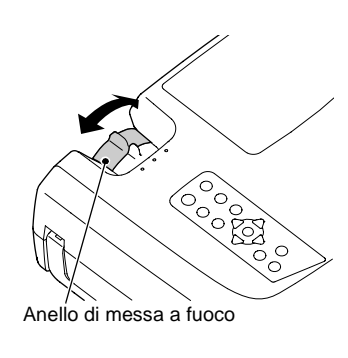

Ruotare l'anello di messa a fuoco per regolare il fuoco dell'immagine.

- Se la superficie dell'obiettivo è sporca o appannata in seguito a condensa, può non essere possibile regolare correttamente la messa a fuoco. In questo caso, pulire o disappannare l'obiettivo. (p.50)
  - Se il proiettore è installato a una distanza dallo schermo non compresa nell'intervallo operativo normale di 0,9 -13m, potrebbe non essere possibile ottenere la messa a fuoco corretta. In caso di problemi nell'ottenere la messa a fuoco corretta, verificare la distanza di proiezione.

# Selezione della modalità colore

Le seguenti cinque modalità colore sono state preimpostate per utilizzare con le immagini con caratteristiche diverse. È possibile utilizzare tali modalità colore per ottenere la qualità immagine ottimale in modo semplice, selezionando la modalità colore che meglio si adatta alle immagini. La luminosità delle immagini proiettate varia in base alla modalità.

| Nome<br>modalità | <u>Gamma</u> ⋫ | <u>Temp.</u><br><u>colore</u> ₩ | Elemento<br>prioritario | Uso                                                                                                    |
|------------------|----------------|---------------------------------|-------------------------|----------------------------------------------------------------------------------------------------|
| Dinamico         | Original 1     | 6700 K<br>(regolabile)          | Colore                  | Ideale per proiettare immagini con freschezza e modulazione.                                                                                                |
| Teatro           | Original 2     | 6700 K<br>(regolabile)          | Colore                  | Ideale per la proiezione di presentazioni come filmati.                                                                                                    |
| Naturale         | 2,2 (Base)     | 6700 K<br>(regolabile)          | Colore                  | Ideale per la proiezione di presentazioni con tinte simili a<br>un monitor da studio in un'atmosfera naturale.                                              |
| PC               | 2,2 (Base)     | 6700 K<br>(regolabile)          | Luminosità              | Ideale per rendere le immagini quanto più luminose<br>possibile quando si proiettano immagini da computer.                                                  |
| <u>sRGB</u>      | 2,2 (Base)     | 6500 K<br>(fissa)               | Colore                  | Immagini conformi allo standard sRGB. Se la sorgente<br>video collegata ha una modalità sRGB, impostare sia il<br>proiettore che la sorgente video su sRGB. |

# Procedura

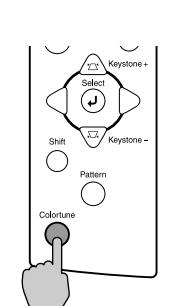

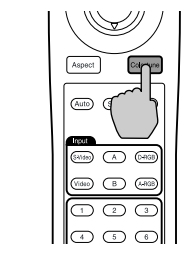

Telecomando

Proiettore

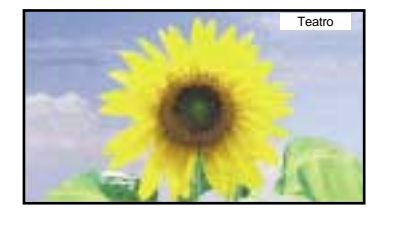

La modalità colore cambia come illustrato in basso ogni volta che si preme il pulsante [Colortune] sul telecomando o sul pannello di controllo del proiettore.

 $Dinamico \rightarrow Teatro \rightarrow Naturale \rightarrow PC \rightarrow sRGB$ 

L'impostazione corrente viene visualizzata nell'angolo superiore destro dello schermo ogni volta che la modalità colore cambia.

L'impostazione della modalità colore può essere modificata anche utilizzando l'opzione "Modo colore" dal menu di impostazione "Video" del proiettore. (p.28,30)

# Selezione della proporzione delle immagini

La <u>proporzione</u> per le immagini proiettate può essere selezionata dai seguenti cinque tipi di impostazione. Tuttavia, le impostazioni della proporzione che possono essere selezionate variano in base al segnale di ingresso.

| Segnale di ingresso                              | Normale | Squeeze | Zoom | Through | Squeeze Through |
|--------------------------------------------------|---------|---------|------|---------|-----------------|
| Video ( <u>SDTV</u> ♥)                           | 0       | 0       | 0    | 0       | 0               |
| Video ( <u>HDTV</u> ♥)                           | 0       | -       | -    | 0       | -               |
| Computer ( <u>SVGA</u> <sup>▶</sup> o inferiore) | 0       | -       | 0    | 0       | -               |
| Computer (XGA <sup>▶</sup> o superiore)          | 0       | -       | 0    | -       | -               |

Non utilizzare la funzione di regolazione della proporzione per allungare o comprimere immagini che vengono proiettate per scopi promozionali o in luoghi pubblici, come sale convegni o esercizi commerciali, in quanto tali modifiche potrebbero rappresentare una violazione dei diritti del proprietario originale dei diritti di autore per immagini protette dalla normativa per la tutela del diritto di autore.

# Procedura

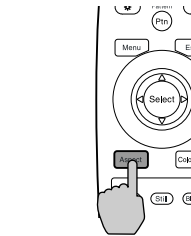

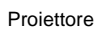

Telecomando

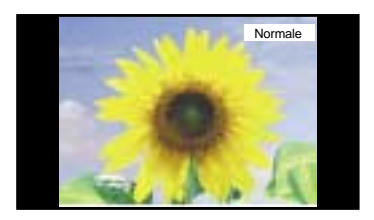

## La proporzione cambia come illustrato in basso ogni volta che si preme il pulsante [Aspect] sul telecomando o sul pannello di controllo del proiettore.

Normale  $\rightarrow$  Squeeze  $\rightarrow$  Zoom  $\rightarrow$  Through  $\rightarrow$  Squeeze Through

L'impostazione corrente viene visualizzata nell'angolo superiore destro dello schermo ogni volta che la proporzione cambia. Di seguito vengono illustrati i dettagli per ciascuna impostazione di proporzione.

#### Modalità Normale

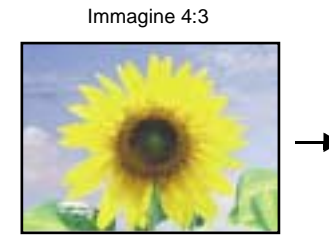

# Modalità Squeeze

Quando immagini in modalità squeeze vengono visualizzate su uno schermo TV 4:3

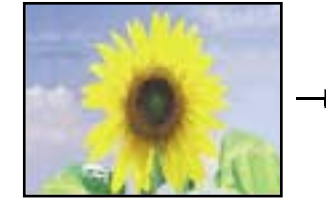

Aspetto utilizzando il proiettore

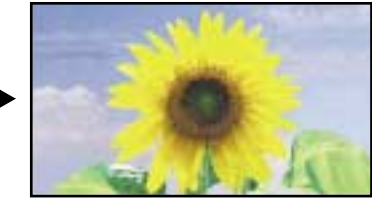

Utilizzare questa impostazione se la sorgente video collegata ha una modalità di uscita 16:9 (modalità compressa). Se le immagini con questa modalità vengono trasmesse su uno schermo TV di 4:3, le immagini vengono compresse orizzontalmente e allungate verticalmente. Se per il proiettore viene selezionata la modalità Squeeze, le immagini vengono proiettate correttamente nel formato originale a schermo esteso (16:9).

La proporzione delle immagini in ingresso viene conservata, e le immagini vengono proiettate in un'area di schermo di 16:9. Quando vengono proiettate immagini 4:3, a sinistra e a destra delle immagini compaiono delle bande nere, come nell'illustrazione a sinistra.

#### Immagini proiettate in formato 4:3

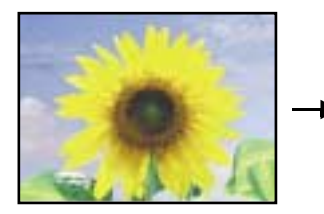

Modalità Zoom

Immagine 4:3 troncata in alto e in basso

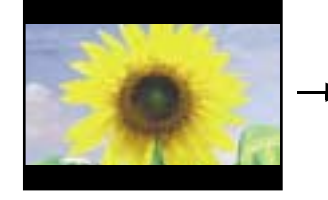

Quando viene applicata la modalità squeeze del proiettore

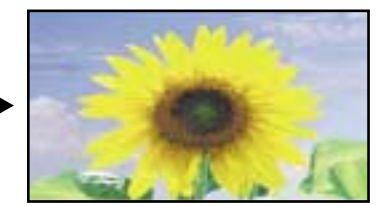

Quando le immagini trasmesse in formato 4:3 vengono proiettate utilizzando la modalità squeeze del proiettore, le immagini vengono estese orizzontalmente e appaiono allungate.

Ridimensionata in formato 16:9

- All Mar

Le immagini trasmesse in formato 4:3 vengono troncate in alto e in basso per una percentuale fissa e quindi proiettate in formato 16:9.

| Messa a fuoco                      | Selezione della proporzione delle                                      |  |
|------------------------------------|------------------------------------------------------------------------|--|
| dell'immagine su schermo           | immagini                                                               |  |
| Selezione della modalità<br>colore | Regolazione automatica delle immagini provenienti da sorgente computer |  |

# Modalità Through

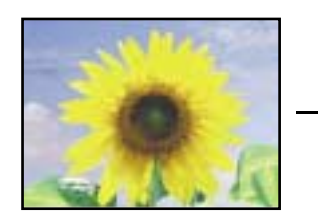

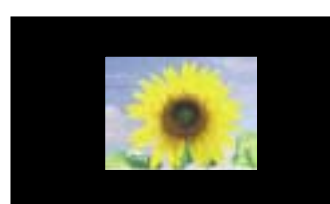

Se la risoluzione del segnale di ingresso è di 1280 x 720 punti o inferiore, le immagini vengono proiettate sullo schermo con la risoluzione del segnale di ingresso invariata. Pertanto, le dimensioni delle immagini proiettate varieranno in base alla risoluzione di ingresso. Le aree che non vengono ridimensionate verticalmente vengono visualizzate con qualità immagine più elevata.

# Modalità Squeeze Through

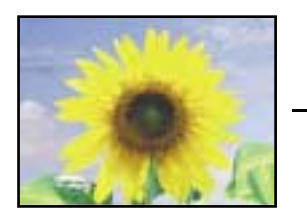

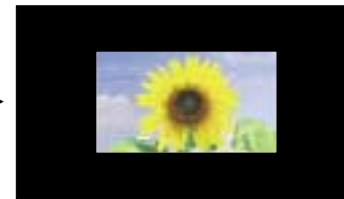

Se la risoluzione del segnale di ingresso è di 1280 x 720 punti o inferiore, la risoluzione del segnale di ingresso viene allungata orizzontalmente e le immagini vengono proiettate con una proporzione di 16:9. Pertanto, le dimensioni delle immagini proiettate varieranno in base alla risoluzione di ingresso.

Le aree che non vengono ridimensionate verticalmente vengono visualizzate con qualità immagine più elevata.

# Regolazione automatica delle immagini provenienti da sorgente computer

Questa funzione consente di regolare le immagini provenienti da sorgente computer alle impostazioni ottimali.

La regolazione automatica implica la regolazione dell'<u>allineamento (Tracking)</u>  $\clubsuit$ , della posizione di visualizzazione e della <u>sincronizzazione (Sync.)</u> .

#### Procedura

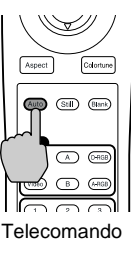

#### Mentre le immagini vengono proiettate dal computer, premere il pulsante [Auto] sul telecomando o sul pannello di controllo del proiettore.

Lo schermo diventa nero quando viene utilizzata questa funzione.

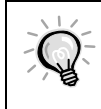

La regolazione automatica può non funzionare correttamente con alcuni tipi di segnali trasmessi da computer. In questo caso, può essere necessario regolare l'allineamento e la sincronizzazione manualmente utilizzando il menu di impostazione del proiettore. (p.30)

# Funzionamento avanzato

Questo capitolo illustra le opzioni per l'ottimizzazione della proiezione delle immagini e come utilizzare i menu di impostazione.

# Opzioni per l'ottimizzazione della

| proiezione                                                                                         | 20      |
|----------------------------------------------------------------------------------------------------|---------|
| • Utilizzo dei menu di impostazione ambientale                                                     | 20      |
| Visualizzazione dei menu operativi completi                                                        | 20      |
| Visualizzazione dei menu operativi di linea                                                        | 22      |
| Descrizione delle opzioni di frequente utilizzo                                                    | 23      |
| Regolazione "Livello nero"                                                                         | 23      |
| Regolazione "Liv. bianco"                                                                          | 23      |
| Regolaz. colore                                                                                    | 24      |
| <ul> <li>Salvataggio e recupero delle impostazioni della qualità<br/>immagini (Memoria)</li> </ul> | i<br>25 |
| Salvataggio delle impostazioni                                                                     | 25      |
| Recupero delle impostazioni della qualità delle immagini salvat                                    | e26     |
| • Modifica delle impostazioni memorizzate per la qualità delle immagini                            | 26      |
| Uso delle opzioni dei menu                                                                         | 27      |
| • Menu Video                                                                                       | 28      |
| • Video                                                                                            | 28      |
| • Computer                                                                                         | 30      |
| • Menu Avanzate                                                                                    | 32      |
| Menu Impostazioni                                                                                  | 33      |
| • Menu Info                                                                                        | 35      |
| • Video                                                                                            | 35      |
| • Computer                                                                                         | 36      |
| Menu Reset totale                                                                                  | 36      |

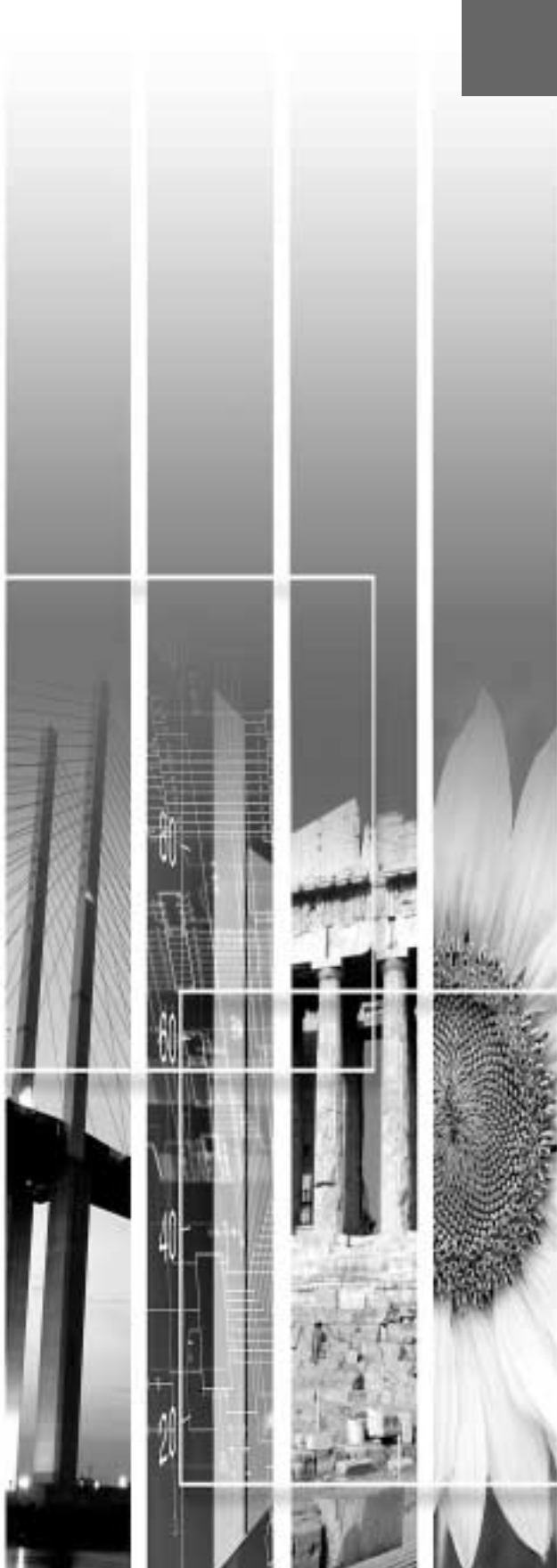

# **Opzioni per l'ottimizzazione della proiezione**

| Funzione                   | Riepilogo                                                         | Pagina di riferimento |
|----------------------------|-------------------------------------------------------------------|-----------------------|
| Regolazione "Livello nero" | Regola la luminosità delle gradazioni scure.                      | p.23                  |
| Regolazione "Liv. bianco"  | Regola la luminosità delle gradazioni chiare.                     | p.23                  |
| Regolaz. colore            | Regola le tonalità delle gradazioni chiare al livello desiderato. | p.24                  |

Questa sezione descrive le diverse opzioni utili per l'ottimizzazione della proiezione.

# Utilizzo dei menu di impostazione ambientale

Le funzioni descritte in questa sezione vengono utilizzate per impostare le variabili ambientali utilizzando i menu di impostazione ambientale del proiettore.

Per questo proiettore vengono utilizzati due tipi di menu:

- Menu completi: Questi menu possono essere utilizzati per impostare tutte le voci dei menu di impostazione ambientale.
- Menu di linea: Il menu di linea presenta in una singola riga le voci di menu per la impostazione ambientale "Video" più frequentemente utilizzate, in modo che sia possibile selezionare tali voci e modificare le impostazioni mentre si esaminano i risultati sulle immagini proiettate. (p.22)

# Visualizzazione dei menu operativi completi

È possibile attivare i menu utilizzando il pannello di controllo del proiettore e anche utilizzando il telecomando.

# Procedura

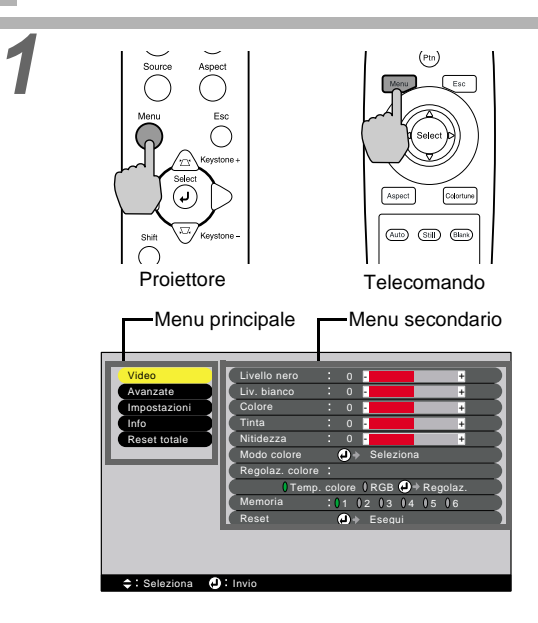

## Premere il pulsante [Menu] sul telecomando o sul pannello di controllo del proiettore.

Viene visualizzato il menu di impostazione ambientale.

I menu completi sono formati da un menu principale e da menu secondari. Viene visualizzato il menu secondario corrispondente all'opzione correntemente selezionata nel menu principale (visualizzata in giallo).

# 2 Source Aspect

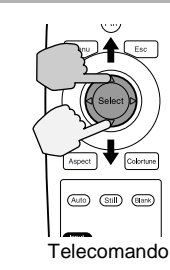

# Selezionare l'opzione che si desidera modificare dal menu principale.

Descrizione delle opzioni di frequente utilizzo

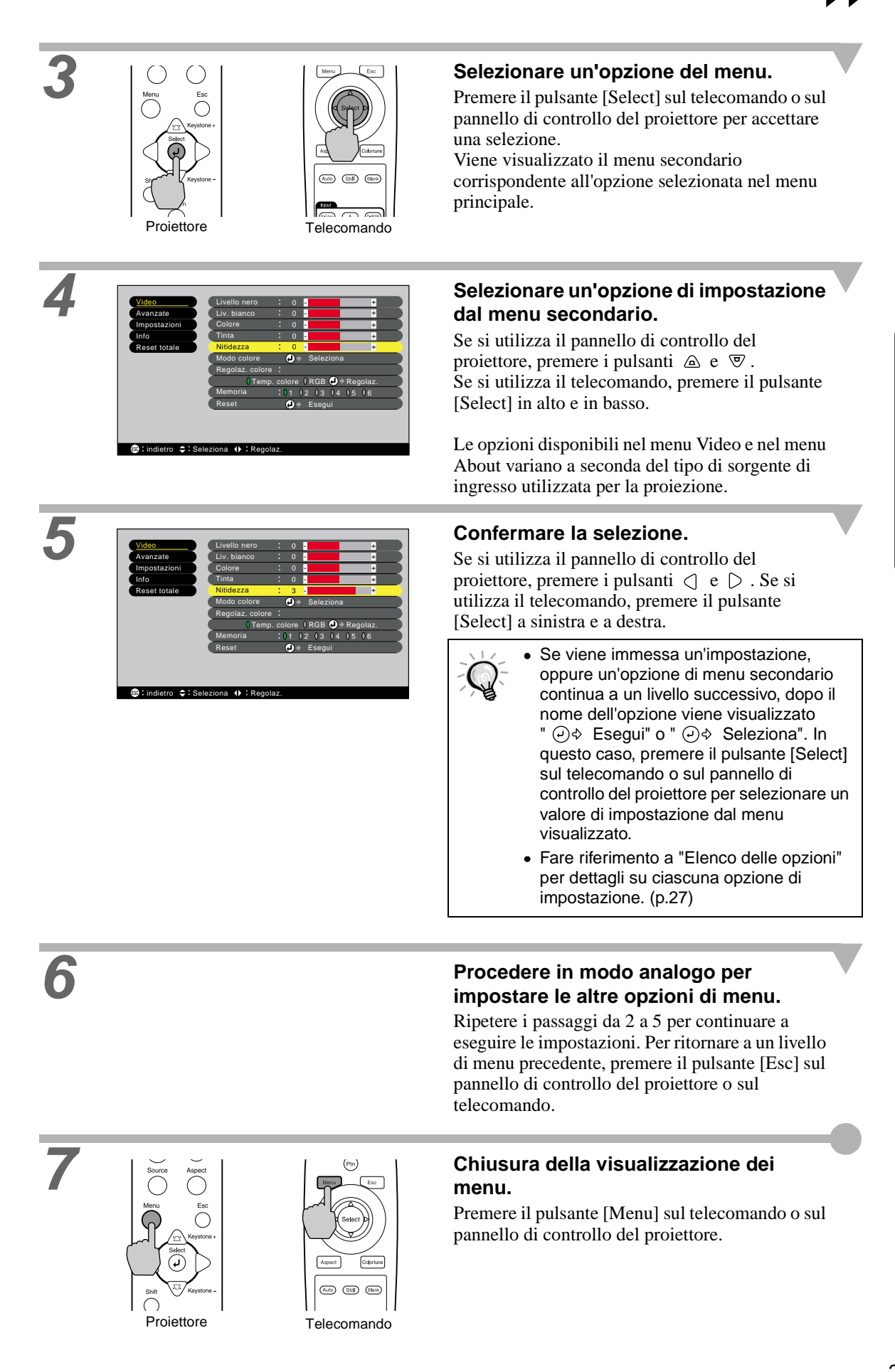

# Visualizzazione dei menu operativi di linea

## Procedura

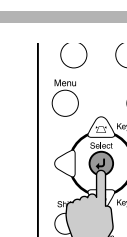

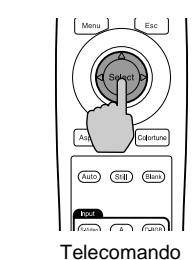

Projettore

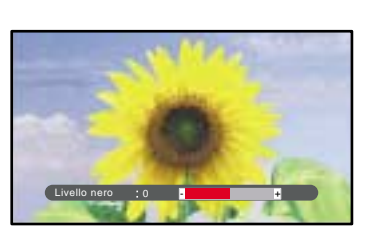

## Premere il pulsante [Select] sul telecomando o sul pannello di controllo del proiettore.

Viene visualizzato il menu di linea.

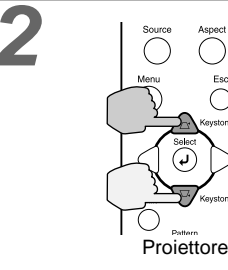

(

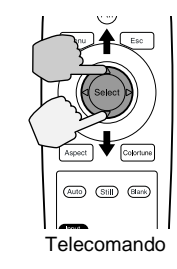

#### Selezionare l'opzione da impostare.

Se si utilizza il pannello di controllo del proiettore, premere i pulsanti a e 🔊. Se si utilizza il telecomando, premere il pulsante [Select] in alto e in basso.

L'opzione del menu di linea cambia quando viene premuto un pulsante.

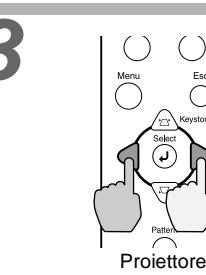

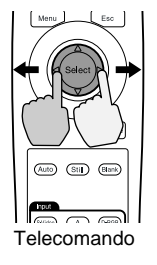

Selezionare il valore dell'impostazione.

Se si utilizza il pannello di controllo del proiettore, premere i pulsanti  $\triangleleft e \triangleright$ . Se si utilizza il telecomando, premere il pulsante [Select] a sinistra e a destra.

## Procedere in modo analogo per impostare le altre opzioni di menu.

Ripetere i passaggi 2 e 3 per continuare a eseguire le impostazioni. Per ritornare a un livello di menu precedente, premere il pulsante [Esc] sul pannello di controllo del proiettore o sul telecomando.

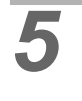

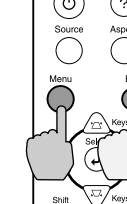

Proiettore

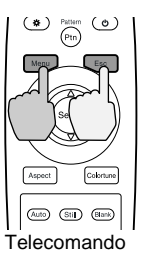

#### Chiusura della visualizzazione dei menu.

Premere il pulsante [Menu] sul telecomando o sul pannello di controllo del proiettore.

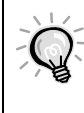

Se, mentre viene visualizzato un menu di linea, per 3 secondi non viene premuto alcun pulsante, il menu di linea scompare automaticamente.

# Descrizione delle opzioni di frequente utilizzo

Questa sezione descrive le opzioni comunemente utilizzate.

Le regolazioni "Livello nero" e "Liv. bianco" impostano i valori di regolazione effettivi prima che i segnali vengano campionati dal convertitore A/D, quindi i segnali vengono regolati in modo che corrispondano al segnale in ingresso e non si verifichi distorsione. Utilizzare "Regolaz. colore" per regolare il colore e il contrasto.

# Regolazione "Livello nero"

Questa opzione regola la luminosità delle gradazioni scure. Consente di regolare le gradazioni scure senza influenzare la luminosità delle gradazioni chiare.

Utilizzare l'opzione "Livello nero" dal menu di impostazione ambientale "Video" per modificare tale impostazione. (p.28)

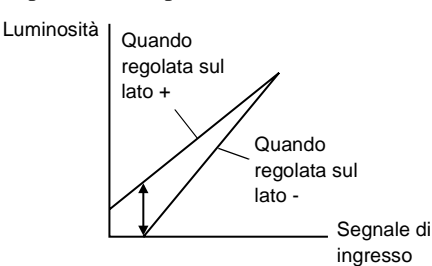

Se regolata sul lato +, la luminosità delle scene scure aumenta e i toni differenti diventano più chiari, ma il contrasto risulta ridotto.

Se regolata sul lato -, la luminosità delle gradazioni scure viene ridotta e risultano immagini con maggiore contrasto, ma le differenze nelle aree scure diventano meno distinte.

# Regolazione "Liv. bianco"

Questa opzione regola la luminosità delle gradazioni chiare. Consente di regolare le gradazioni chiare senza influenzare la luminosità delle gradazioni scure.

Utilizzare l'opzione "Liv. bianco" dal menu di impostazione ambientale "Video" per modificare tale impostazione. (p.28)

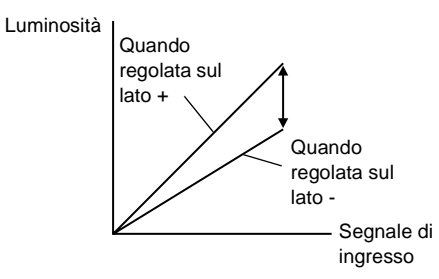

Se regolata sul lato +, la luminosità delle scene chiare aumenta e il contrasto diventa più chiaro, ma i toni differenti risultano ridotti.

Se regolata sul lato -, le differenze nelle aree chiare diventano più distinte, ma il contrasto risulta ridotto.

## Regolaz. colore

Questa opzione regola le tonalità delle gradazioni chiare sul livello desiderato.

Sono disponibili modalità per la regolazione dell'opzione <u>Temp. colore</u>  $\clubsuit$  e per la regolazione di ciascuna singola impostazione R/G/B.

Utilizzare l'opzione "Regolaz. colore" dal menu di impostazione ambientale "Video" per modificare tale impostazione. (p.28, 30)

#### Modalità di regolazione della temperatura cromatica

Bassa (5000 K) Resolution Colore carne" Bassa (5000 K) Rosso Bianco Blu Tendente al porpora Temperatura cromatica Alta (10000 K)

È possibile utilizzare questa modalità per regolare "Temp. colore" e "Color carne".

- L'impostazione "Temp. colore" consente di regolare i colori più chiari in modo che la tonalità vada dal rosso al blu. Quando la temperatura cromatica è più bassa, il contenuto rosso risulta maggiore e i toni di colore appaiono più morbidi. Quando la temperatura cromatica è più alta, il contenuto blu risulta maggiore e i toni di colore appaiono più freschi.
- L'impostazione "Color carne" regola il componente verde dei segnali video. Se regolata sul lato -, il componente verde risulta ridotto e i colori appaiono tendenti al porpora. Se regolata sul lato +, il componente verde aumenta. Eseguire la regolazione fino a ottenere i toni carne desiderati.

# Salvataggio e recupero delle impostazioni della qualità immagini (Memoria)

È possibile memorizzare fino a un massimo di sei valori di regolazione nei menu di impostazione ambientale "Video" e "Avanzate" per ogni sorgente di ingresso e registrare le impostazioni per sei diverse sorgenti, per un totale di 36 impostazioni possibili. È possibile salvare le regolazioni per scene video particolari e quindi utilizzare il pulsante [Memory] sul telecomando per recuperare tali impostazioni con una semplice operazione. (p.29, 31)

È possibile archiviare in memoria i seguenti valori di regolazione.

- Menu Video:
  - Livello nero, Liv. bianco, Colore, Tinta, Nitidezza, Modo colore, Regolaz. colore
- Menu Avanzate: Progressivo, Impost. movimento, Riduzione rumore, Correzione nero
- Impostazione Aspect ratio Questa è la proporzione che viene selezionata utilizzando il pulsante [Aspect] sul pannello di controllo del proiettore o sul telecomando.

# Salvataggio delle impostazioni

Per salvare le impostazioni, è possibile utilizzare sia i menu completi sia il menu di linea. La descrizione seguente utilizza come riferimento i menu completi.

Procedura

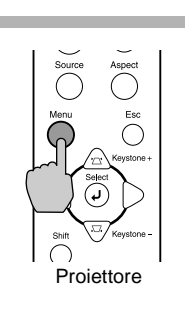

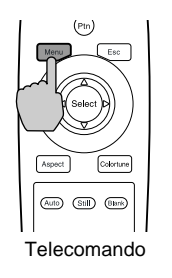

#### Premere il pulsante [Menu] sul telecomando o sul pannello di controllo del proiettore.

Viene visualizzato il menu di impostazione ambientale, con visualizzati i valori di regolazione correntemente impostati.

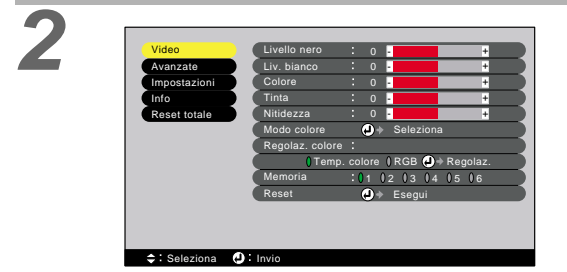

# Selezionare "Memoria" dal menu secondario "Video".

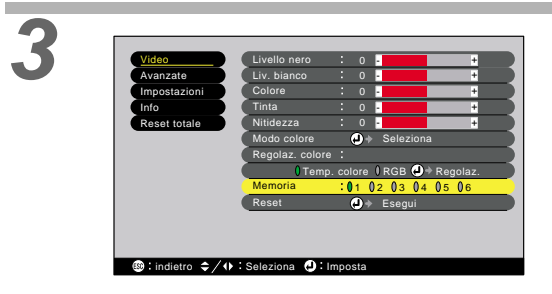

## Selezionare il numero della memoria (1 – 6) da utilizzare per salvare le impostazioni.

Se si utilizza il pannello di controllo del proiettore, premere i pulsanti  $\bigcirc e \bigcirc .$  Se si utilizza il telecomando, premere il pulsante [Select] a sinistra e a destra. I numeri corrispondono ai pulsanti della memoria da [1] a [6] del telecomando. Projettore Telecomando

#### Confermare il numero di memoria.

Premere il pulsante [Select] sul telecomando o sul pannello di controllo del proiettore. Quando viene eseguita l'operazione specificata, () a sinistra del numero diventa arancione. Quando viene utilizzato un numero di impostazione di memoria, () è arancione mentre quando il numero non viene utilizzato, () è grigia.

# Recupero delle impostazioni della qualità delle immagini salvate

#### Procedura

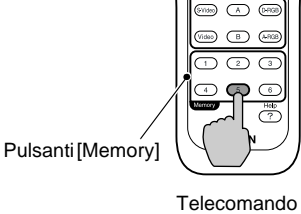

#### Premere uno dei pulsanti della memoria da [1] a [6] sul telecomando corrispondente all'impostazione di qualità delle immagini da richiamare.

Le immagini proiettate vengono regolate in base alle impostazioni recuperate.

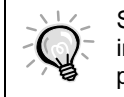

Se, alla successiva accensione del proiettore, viene utilizzata la stessa sorgente video, le immagini verranno proiettate con le stesse impostazioni per la qualità delle immagini precedentemente salvate in memoria.

# Modifica delle impostazioni memorizzate per la qualità delle immagini

Utilizzando la stessa procedura di configurazione descritta nella pagina precedente, è possibile modificare i valori di impostazione fino ad ottenere le nuove impostazioni desiderate. Quindi, utilizzare il comando "Memoria" del menu "Video" per selezionare il numero della memoria per l'impostazione modificata.

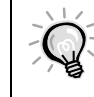

Dopo aver salvato le impostazioni di memoria, non è possibile cancellarle. Anche se si utilizza il comando "Esegui" nel menu di impostazione ambientale "Reset totale", le impostazioni memorizzate non saranno cancellate.

# Uso delle opzioni dei menu

È possibile utilizzare i menu di impostazione per eseguire diverse configurazioni e regolazioni. Per eseguire le impostazioni ambientali, è possibile utilizzare due tipi di menu (menu completi e menu di linea). Questa sezione descrive tutte le opzioni disponibili nei menu di impostazione ambientale utilizzando i menu completi come esempi. I menu presentano una struttura gerarchica, con i menu principali suddivisi in menu secondari. Per dettagli sull'utilizzo dei menu, fare riferimento a "Utilizzo dei menu di impostazione ambientale" (p.20).

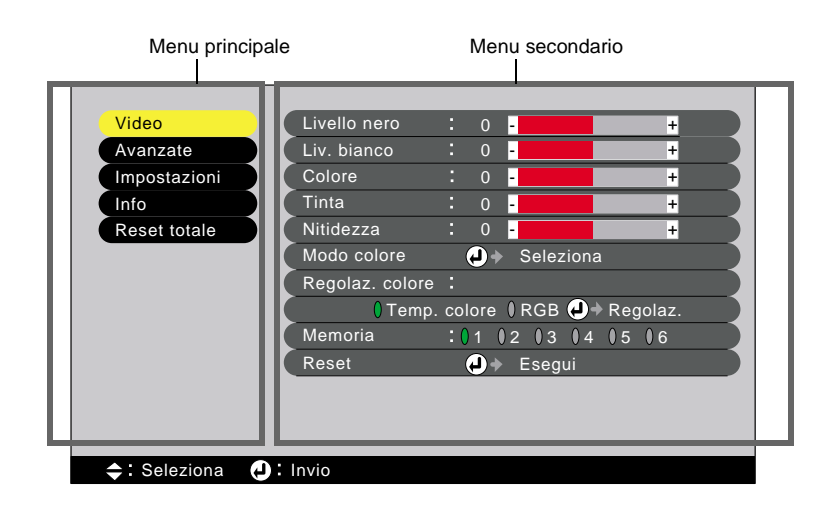

# Menu Video

- Non è possibile eseguire regolazioni del menu di impostazione ambientale "Video" diverse da "Colore" in assenza di segnale video in ingresso.
- Le opzioni disponibili nel menu "Video" variano a seconda del tipo di segnale in ingresso utilizzato per la proiezione. Le opzioni incluse in menu diversi da quello relativo al segnale correntemente in ingresso non possono essere regolate.

# Video (Input A (YCbCr\*, YPbPr\*), Input B (YCbCr, YPbPr), S-Video, Video)

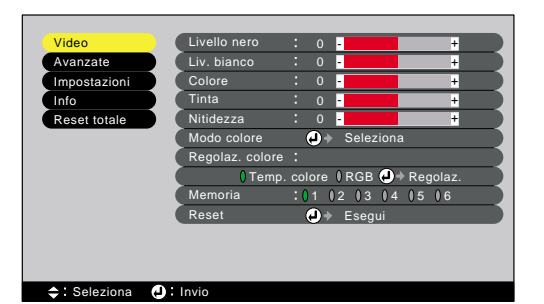

| Menu<br>secondario | Funzione                                                                                                    | Impostazione<br>predefinita                                    |
|--------------------|----------------------------------------------------------------------------------------------------|----------------------------------------------------------------|
| Livello nero       | Consente di regolare le gradazioni scure senza influenzare l'impostazione<br>"Liv. bianco". (p.23)                                                                                                    | 0                                                              |
| Liv. bianco        | Consente di regolare le gradazioni chiare senza influenzare l'impostazione<br>"Livello nero".(p.23)                                                                                                    | 0                                                              |
| Colore             | Regola l'intensità cromatica delle immagini.                                                                                                    | 0                                                              |
| Tinta              | La regolazione è possibile solo per i segnali NTSC.<br>Regola la correzione cromatica dell'immagine.                                                                                                    | 0                                                              |
| Nitidezza          | Regola la nitidezza dell'immagine.                                                                                                    | 0                                                              |
| Modo colore        | <ul> <li>È possibile selezionare tra sei diverse impostazioni qualitative a seconda delle condizioni ambientali.</li> <li>Dinamico :Ideale per proiettare immagini con modulazione e intensità superiori.</li> <li>Teatro :Ideale per la proiezione di presentazioni come filmati che presentano un numero elevato di scene scure.</li> <li>Naturale :Ideale per la proiezione di presentazione in atmosfera naturale.</li> <li>PC :Ideale per rendere le immagini quanto più luminose possibile quando si proiettano immagini da computer.</li> <li><u>SRGB</u> :Immagini conformi allo standard sRGB.</li> </ul> | Dinamico                                                       |
| Regolaz.<br>colore | <ul> <li>È possibile configurare un solo tipo delle seguenti impostazioni alla volta.<br/>Non è possibile attivare contemporaneamente entrambe le impostazioni.</li> <li>Impostazione Temp. colore → (p.24)</li> <li>•Temp. colore</li></ul>                                                                                                    | Temp. colore :<br>6700K<br>Regolazione<br>"Color carne" :<br>2 |

| Menu Video    | Menu Impostazioni | Menu Reset totale |
|---------------|-------------------|-------------------|
| Menu Avanzate | Menu Info         |                   |

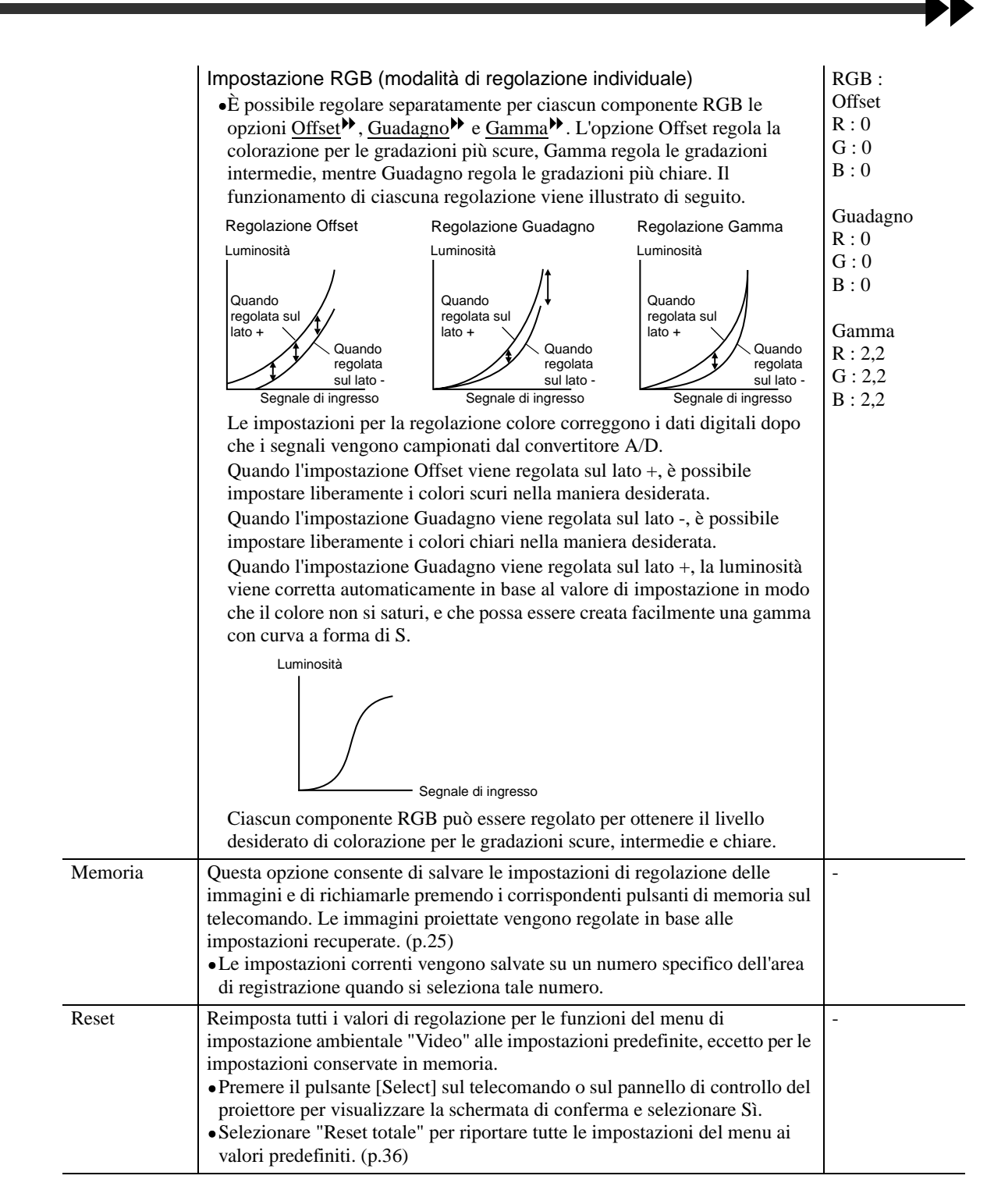

# Computer (D-RGB/ A-RGB DVI-I, Input B (A-RGB))

#### A(Analog)-RGB

D(Digital)-RGB

♦: Seleziona

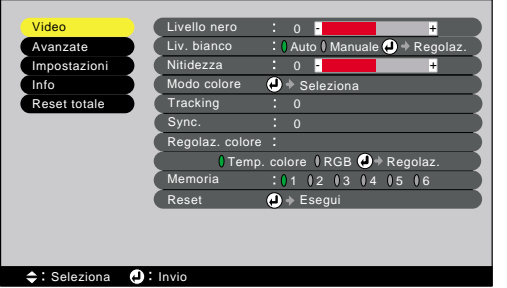

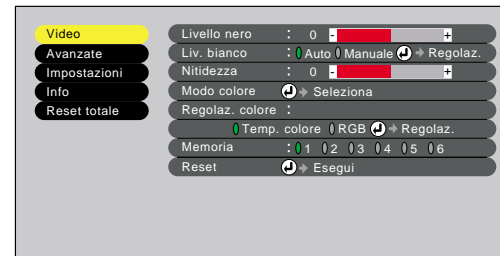

| Menu<br>secondario | Funzione                                                                                                    | Impostazione<br>predefinita                                    |
|--------------------|----------------------------------------------------------------------------------------------------|----------------------------------------------------------------|
| Livello nero       | Consente di regolare le gradazioni scure senza influenzare l'impostazione<br>"Liv. bianco". (p.23)                                                                                                    | 0                                                              |
| Liv. bianco        | Consente di regolare le gradazioni chiare senza influenzare l'impostazione<br>"Livello nero". (p.23)<br>Quando è impostata su "Auto", la funzione di enfasi del bianco e nero mette<br>in rilievo le differenze di gradazione (densità cromatiche) quando si<br>proiettano immagini in ambienti luminosi o scuri, per migliorare la visione<br>delle immagini.                                                                                                    | Auto                                                           |
| Nitidezza          | Regola la nitidezza dell'immagine.                                                                                                    | 0                                                              |
| Modo colore        | <ul> <li>È possibile selezionare tra sei diverse impostazioni qualitative a seconda delle condizioni ambientali.</li> <li>Dinamico :Ideale per proiettare immagini con modulazione e intensità superiori.</li> <li>Teatro :Ideale per la proiezione di presentazioni come filmati che presentano un numero elevato di scene scure.</li> <li>Naturale :Ideale per la proiezione di presentazione in atmosfera naturale.</li> <li>PC :Ideale per rendere le immagini quanto più luminose possibile quando si proiettano immagini da computer.</li> <li>•<u>SRGB</u> :Immagini conformi allo standard sRGB.</li> </ul>                                                                                                    | PC                                                             |
| <u>Tracking</u> ▶  | (esclusivamente A-RGB e Input B (A-RGB))<br>Regola le immagini provenienti da sorgente computer quando compaiono<br>strisce verticali.                                                                                                    | 0                                                              |
| Sync.              | (esclusivamente A-RGB e Input B (A-RGB))<br>Regola le immagini provenienti da sorgente computer in caso di tremolio,<br>sfocature o interferenze.                                                                                                    | 0                                                              |
| Regolaz.<br>colore | <ul> <li>È possibile configurare un solo tipo delle seguenti impostazioni alla volta.<br/>Non è possibile attivare contemporaneamente entrambe le impostazioni.</li> <li>Impostazione <u>Temp. colore</u> (p.24)</li> <li>•Temp. colore :consente di regolare i colori più chiari in modo<br/>che la tonalità vada dal rosso al blu. Quando la<br/>temperatura cromatica è più bassa, il contenuto<br/>rosso risulta maggiore e i toni di colore appaiono<br/>più morbidi. Quando la temperatura cromatica è<br/>più alta, il contenuto blu risulta maggiore e i toni<br/>di colore appaiono più freschi.</li> <li>•Regolazione "Color carne":L'impostazione "Color carne" regola il<br/>componente verde dei segnali video. Se regolata<br/>sul lato -, i colori tenderanno al porpora. Se<br/>regolata sul lato +, il componente verde aumenta.<br/>Eseguire la regolazione fino a ottenere i toni carne<br/>desiderati.</li> </ul> | Temp. colore :<br>7500K<br>Regolazione<br>"Color carne" :<br>5 |

| Menu Video    | Menu Impostazioni | Menu Reset totale |
|---------------|-------------------|-------------------|
| Menu Avanzate | Menu Info         |                   |

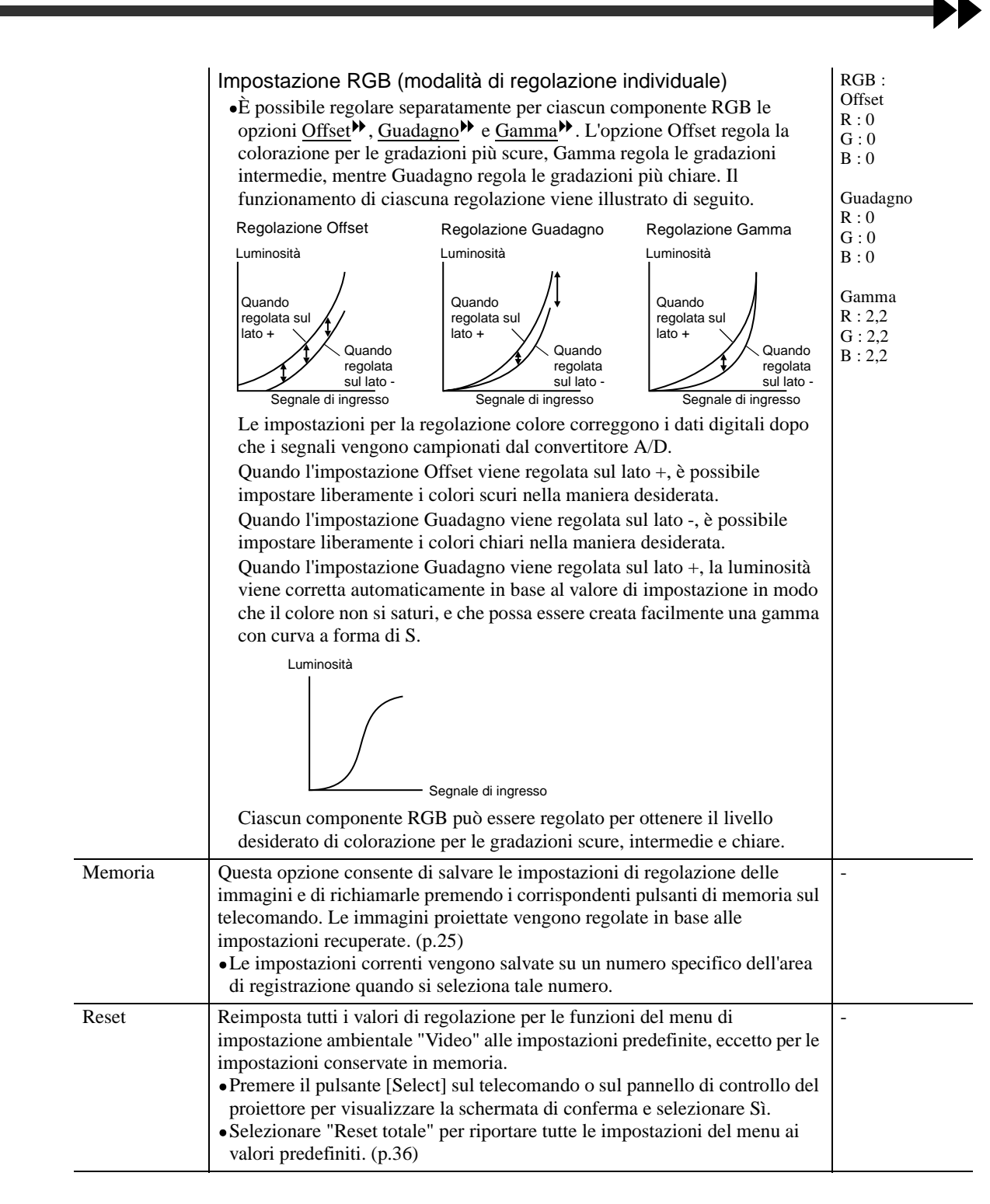

# Menu Avanzate

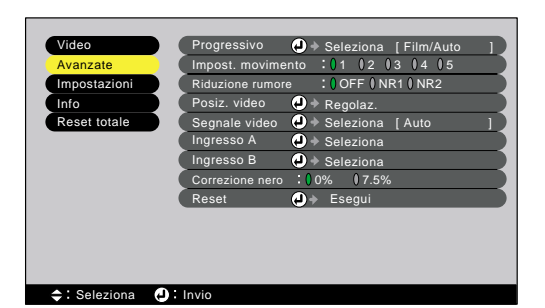

| Menu<br>secondario   | Funzione                                                                                                    | Impostazione<br>predefinita |
|----------------------|----------------------------------------------------------------------------------------------------|-----------------------------|
| Progressive          | <ul> <li>(La regolazione è possibile esclusivamente con segnali in ingresso video composito, S-Video, 525i o 625i).</li> <li>Modifica i segnali dalla modalità <u>interlacciata</u><sup>→</sup> di Faroudja alla modalità di conversione <u>progressiva</u><sup>→</sup> (IP).</li> <li>•OFF :La conversione progressiva (IP) viene eseguita per le schermate in ciascun campo. Questa opzione è progettata per visualizzare immagini con grande quantità di movimento. La <u>funzione DCDi</u><sup>→</sup> non è attiva.</li> <li>•Video :Disattiva la <u>funzione Film judgment</u><sup>→</sup>. La funzione DCDi è attiva.</li> <li>•Film/ Auto :Generalmente, si consiglia di utilizzare questa impostazione. Il proiettore determina automaticamente se la sorgente del segnale à una concente video e mereo. Se la correcte à una concente video e mereo.</li> </ul> | Film/ Auto                  |
|                      | video, la <u>funzione 3-2 pull-down</u> è attiva in modo che<br>vengano riprodotte le immagini del filmato che corrispondano<br>all'originale. La funzione DCDi è attiva.                                                                                                    |                             |
| Impost.<br>movimento | <ul> <li>(La regolazione è possibile esclusivamente con segnali in ingresso video composito, S-Video, 525i o 625i).</li> <li>Commuta la <u>funzione di separazione Y/C tridimensionale</u> → e la modalità operativa per la conversione progressiva (IP) in base alla rapidità o alla lentezza del movimento delle immagini.</li> <li>Se viene utilizzata un'impostazione più bassa, il tremolio risulta ridotto e le immagini saranno più nitide e distinte. Tale modalità si adatta perfettamente alla proiezione delle immagini statiche.</li> <li>Se viene utilizzata un'impostazione più alta, le immagini verranno proiettate in modo più fluido e scorrevole. Tale modalità si adatta perfettamente alla proiezione delle immagini in movimento. Regolare tale impostazione in base al tipo di immagini da proiettare.</li> </ul>                                  | 3                           |
| Riduzione<br>rumore  | (La regolazione è possibile esclusivamente con segnali in ingresso video<br>composito, S-Video, 525i o 625i).<br>Riduce le interferenze delle immagini e rende più morbida la qualità delle<br>immagini. sono disponibili due modalità. Utilizzare l'impostazione che<br>meglio si adatta alle immagini da proiettare. Si consiglia di impostare questa<br>funzione su OFF quando si proiettano immagini provenienti da sorgenti come<br>DVD che sono relativamente libere da interferenze.                                                                                                    | OFF                         |
| Posiz. video         | <ul> <li>(La regolazione non è possibile con segnali in ingresso D-RGB).</li> <li>Sposta la posizione di visualizzazione delle immagini<br/>verticalmente e orizzontalmente.</li> <li>Premere il pulsante [Select] sul telecomando o sul pannello di controllo del<br/>proiettore per eseguire la schermata di regolazione della posizione di<br/>visualizzazione.</li> </ul>                                                                                                    | Dipende dal<br>collegamento |

Menu Avanzate Menu Info

Menu Impostazione Funzione predefinita secondario Segnale video (La regolazione è possibile esclusivamente con segnali in ingresso video Auto composito o S-Video). Imposta il formato del segnale video. • Premere il pulsante [Select] sul telecomando o sul pannello di controllo del proiettore e selezionare l'impostazione utilizzando il menu visualizzato. • Quando è impostato su Auto, il formato del segnale video viene impostato automaticamente, ma se i segnali di proiezione sono in formato N-PAL, è necessario eseguire l'impostazione manualmente. Ingresso A (È possibile regolare questa impostazione solo per i segnali di ingresso 525p YCbCr e 625p) Seleziona il tipo di segnale in ingresso alla porta Ingresso A. Ingresso B Seleziona il tipo di segnale in ingresso alla porta Ingresso B. RGB Correzione (La regolazione è possibile esclusivamente con segnali in ingresso video 0% nero composito, S-Video, 525i/p o 625i/p). Se si utilizzano prodotti destinati all'utilizzo in paesi come gli Stati Uniti e la Corea del Sud, che usano impostazioni diverse per il livello del nero (Correzione nero), utilizzare questa funzione per ottenere immagini corrette. Verificare le specifiche tecniche dell'apparecchiatura da collegare quando si modifica questa impostazione. Reset Riporta i valori di regolazione per le opzioni del menu Avanzate ai valori predefiniti. • Premere il pulsante [Select] sul telecomando o sul pannello di controllo del proiettore per visualizzare la schermata di conferma e selezionare Sì. • Selezionare "Reset totale" per riportare tutte le impostazioni del menu ai valori predefiniti. (p.36)

# Menu Impostazioni

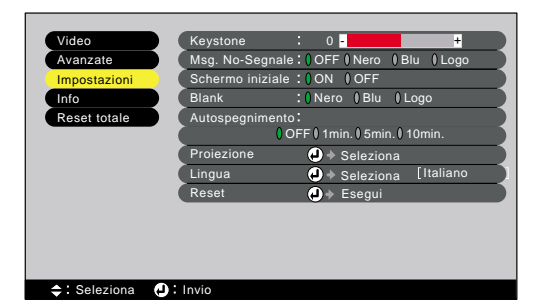

| Menu<br>secondario | Funzione                                                                                                    | Impostazione<br>predefinita |
|--------------------|----------------------------------------------------------------------------------------------------|-----------------------------|
| Keystone           | <ul> <li>Corregge la distorsione trapezoidale nelle immagini. (p.12)</li> <li>Quando viene eseguita la correzione trapezoidale, l'immagine proiettata subisce una riduzione dimensionale.</li> <li>Le impostazioni della correzione trapezoidale vengono memorizzate, pertanto, se si modifica la posizione o l'angolazione del proiettore, può risultare necessario regolare nuovamente l'impostazione della correzione trapezoidale.</li> <li>Se dopo l'esecuzione della correzione trapezoidale, l'aspetto delle immagini presenta irregolarità, diminuire l'impostazione della nitidezza.</li> </ul> | 0                           |

| Menu<br>secondario   | Funzione                                                                                                    | Impostazione<br>predefinita |
|----------------------|----------------------------------------------------------------------------------------------------|-----------------------------|
| Msg. No-<br>Segnale  | <ul> <li>Imposta lo stato dello schermo in caso di assenza di segnale video in ingresso.</li> <li>OFF :Lo schermo è completamente nero.</li> <li>Nero :Lo schermo è completamente nero e viene visualizzato un messaggio che indica l'assenza di segnale.</li> <li>Blu :Lo schermo è completamente blu e viene visualizzato un messaggio che indica l'assenza di segnale.</li> <li>Logo :Viene visualizzato il logo utente e un messaggio che indica l'assenza di segnale.</li> </ul>                                                                                                    | Blu                         |
| Schermo<br>iniziale  | Determina se visualizzare, o meno, la schermata di avvio.                                                                                                    | ON                          |
| Blank                | Imposta lo stato dello schermo quando viene premuto il pulsante [Blank] del telecomando. È possibile scegliere lo stato dello schermo tra "Nero", "Blu" o "Logo".                                                                                                    | Nero                        |
| Autospegni-<br>mento | <ul> <li>Utilizzare questa funzione se si desidera che l'alimentazione del proiettore si spenga automaticamente quando termina la trasmissione dei segnali video dall'apparecchiatura collegata.</li> <li>Impostazione dell'intervallo di valori: OFF, 1 minuto, 5 minuti, 10 minuti</li> <li>Se è stato impostato l'orologio e l'apparecchiatura collegata è dotata di una funzione di spegnimento tramite timer, il proiettore si spegnerà quando la funzione timer viene attivata e la trasmissione dei segnali viene interrotta. Questa opzione può essere utilizzata per garantire che la lampada si spenga anche se lo spettatore si addormenta durante la proiezione.</li> <li>Quando la modalità standby è stata attivata in modo che il proiettore viene messo in modalità di risparmio energetico, la lampada non si riaccenderà automaticamente anche se la trasmissione del segnale video riprende.</li> <li>Premere il pulsante [Power] sul telecomando o sul pannello di controllo del proiettore l'alimentazione.</li> </ul> | OFF                         |
| Proiezione           | Seleziona il metodo di proiezione in base alla disposizione del proiettore e dello schermo.         •Frontale       : Proiettore davanti allo schermo         •Frontale/ Girare: Proiettore davanti allo schermo installato al soffitto (capovolto)         •Retro       : Proiettore dietro allo schermo         •Retro/ Girare       : Proiettore dietro allo schermo installato al soffitto (capovolto)                                                                                                    | Frontale                    |
| Lingua               | <ul> <li>Imposta la lingua per la visualizzazione dei messaggi, dei menu e della guida.</li> <li>Premere il pulsante [Select] sul telecomando o sul pannello di controllo del proiettore e scegliere la lingua utilizzando il menu di selezione visualizzato.</li> </ul>                                                                                                    | Italiano                    |
| Reset                | <ul> <li>Reimposta tutti i valori di regolazione per le funzioni del menu di<br/>impostazione ambientale "Impostazioni" alle impostazioni predefinite,<br/>eccetto per l'impostazione "Lingua".</li> <li>Premere il pulsante [Select] sul telecomando o sul pannello di controllo del<br/>proiettore per visualizzare la schermata di conferma e selezionare Sì.</li> <li>Selezionare "Reset totale" per riportare tutte le impostazioni del menu ai<br/>valori predefiniti. (p.36)</li> </ul>                                                                                                    | -                           |
#### Menu Info

- Il menu "Info" visualizza le opzioni per la sorgente di ingresso delle immagini da proiettare, oltre a visualizzare lo stato della lampada.
- L'impostazione "Ore lampada" visualizza i tempi di funzionamento compresi tra 0 e 10 ore come 0H. I tempi di funzionamento superiori alle 10 ore vengono visualizzati in unità di un'ora.

#### Video (Input A (YCbCr\*, YPbPr\*), Input B (YCbCr, YPbPr), S-Video, Video)

| Video                                             | Ore lampada : 0H               |
|---------------------------------------------------|--------------------------------|
| Avanzate                                          | Reset ore lampada 🏼 🥥 🔶 Esegui |
| Impostazioni                                      | Sorgente video : Video         |
| Info                                              | Segnale video : Auto ()        |
| Reset totalet                                     |                                |
|                                                   |                                |
|                                                   |                                |
|                                                   |                                |
|                                                   |                                |
|                                                   |                                |
|                                                   |                                |
|                                                   |                                |
|                                                   |                                |
| <table-cell-rows> : Seleziona 🕑</table-cell-rows> | : Invio                        |

| Menu<br>secondario   | Funzione                                                                                                    | Impostazione<br>predefinita |
|----------------------|----------------------------------------------------------------------------------------------------|-----------------------------|
| Ore lampada          | Visualizza il tempo di funzionamento della lampada cumulativo.<br>Al termine del periodo di avvertenza, i caratteri di visualizzazione appaiono in<br>rosso.                                                                                  | 0H                          |
| Reset ore<br>lampada | Reimposta il tempo di funzionamento della lampada quando la lampada viene<br>sostituita. Quando viene selezionato questo comando, il tempo di<br>funzionamento cumulativo della lampada viene reimpostato ai valori<br>predefiniti originali. | -                           |
| Sorgente video       | Visualizza la sorgente di ingresso per il segnale correntemente proiettato.                                                                                                    | Dipende dal collegamento    |
| Segnale video        | Visualizza il formato del segnale video.                                                                                                    | Auto                        |

#### Computer (D-RGB/ A-RGB DVI-I, Input B (A-RGB))

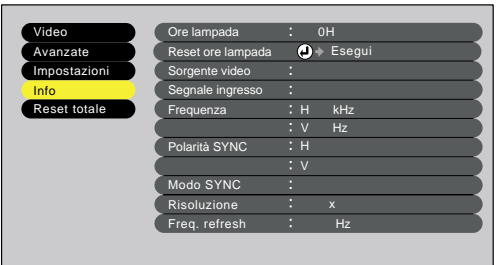

<table-cell-rows> : Seleziona 🛛 : Invio

| Menu<br>secondario   | Funzione                                                                                                    | Impostazione<br>predefinita |
|----------------------|----------------------------------------------------------------------------------------------------|-----------------------------|
| Ore lampada          | Visualizza il tempo di funzionamento della lampada cumulativo.<br>Al termine del periodo di avvertenza, i caratteri di visualizzazione appaiono in<br>rosso.                                                                                  | 0H                          |
| Reset ore<br>lampada | Reimposta il tempo di funzionamento della lampada quando la lampada viene<br>sostituita. Quando viene selezionato questo comando, il tempo di<br>funzionamento cumulativo della lampada viene reimpostato ai valori<br>predefiniti originali. | -                           |
| Sorgente video       | Visualizza la sorgente di ingresso per il segnale correntemente proiettato.                                                                                                    | Dipende dal collegamento    |
| Segnale<br>ingresso  | Visualizza le impostazioni del segnale di ingresso.                                                                                                    | -                           |
| Frequenza            | Visualizza la frequenza di analisi orizzontale.                                                                                                    | -                           |
| Polarità SYNC        | Visualizza la polarità di <u>sincronizzazione</u>                                                                                                    | -                           |
| Modo SYNC            | Visualizza gli attributi di sincronizzazione.                                                                                                    | -                           |
| Risoluzione          | Visualizza la risoluzione di ingresso.                                                                                                    | -                           |
| Freq. refresh        | Visualizza la frequenza di aggiornamento.                                                                                                    | -                           |

#### Menu Reset totale

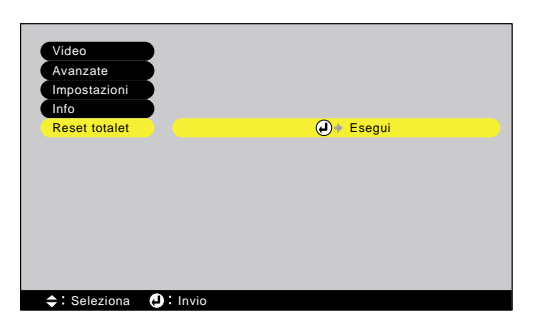

| Menu<br>secondario | Funzione                                                                                                    | Impostazione<br>predefinita |
|--------------------|----------------------------------------------------------------------------------------------------|-----------------------------|
| Esegui             | <ul> <li>Riporta tutte le opzioni dei menu di impostazione ambientale ai valori predefiniti.</li> <li>Premere il pulsante [Select] sul telecomando o sul pannello di controllo del proiettore per visualizzare la schermata di conferma e selezionare Sì.</li> <li>Per riportare le impostazioni delle opzioni presenti nei menu come "Video" e "Avanzate" ai valori predefiniti, selezionare "Reset" dai rispettivi menu secondari.</li> <li>Non è possibile riportare alle impostazioni predefinite le impostazioni relative alla lampada, alla lingua e alla memoria.</li> </ul> | -                           |

# Risoluzione dei problemi

Questo capitolo descrive le procedure per la risoluzione dei problemi del proiettore.

| Uso della guida                                           | 38 |
|-----------------------------------------------------------|----|
| In caso di problemi                                       | 39 |
| Quando non è possibile ottenere<br>indicazioni dalle spie | 42 |

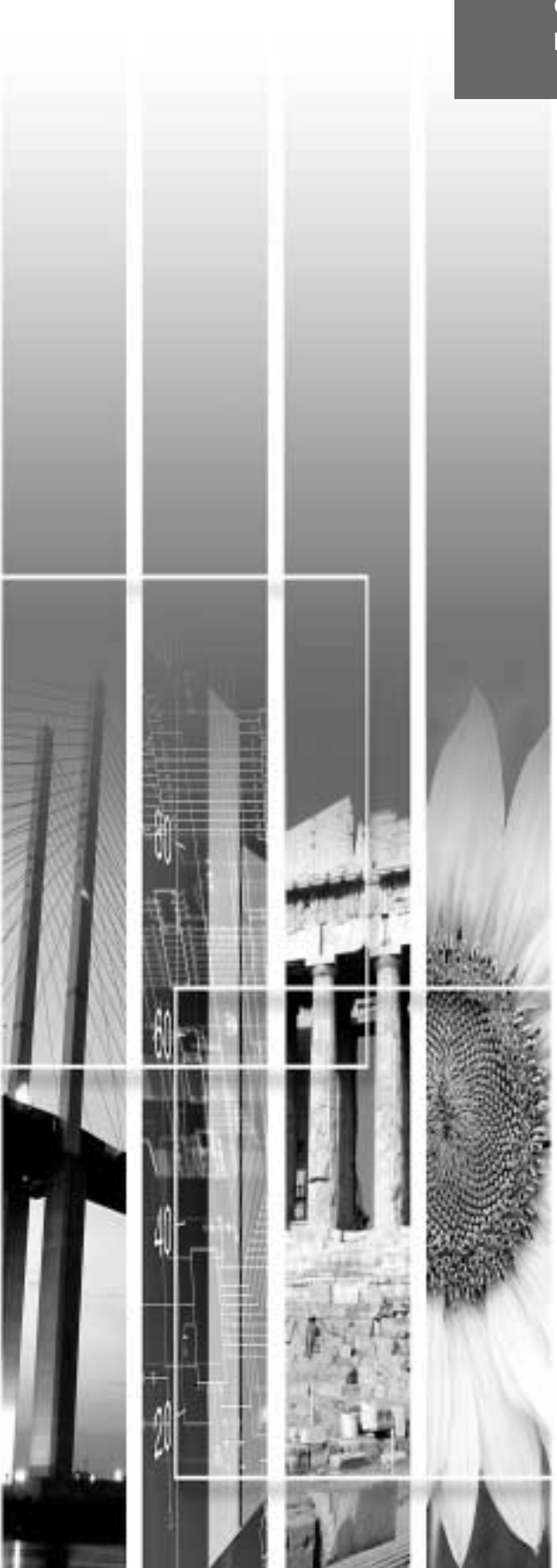

# Uso della guida

Se si verifica un problema relativo al proiettore, la Guida utilizza messaggi su schermo per agevolare la risoluzione del problema. La Guida utilizza una serie di menu in formato di domanda e risposta. Le domande variano in base al tipo di sorgente video.

#### Procedura

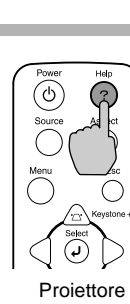

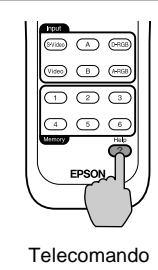

Auto (Still) (Blank

#### Premere il pulsante [Help] sul telecomando o sul pannello di controllo del proiettore.

Viene visualizzato il menu della Guida.

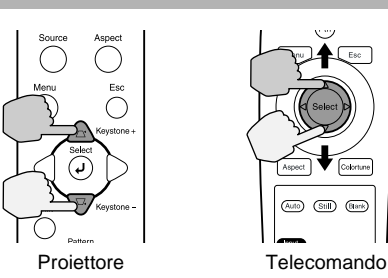

#### Selezionare un'opzione del menu.

Se si utilizza il pannello di controllo del proiettore, premere i pulsanti 🗟 e 👻 . Se si utilizza il telecomando, premere il pulsante [Select] in alto e in basso.

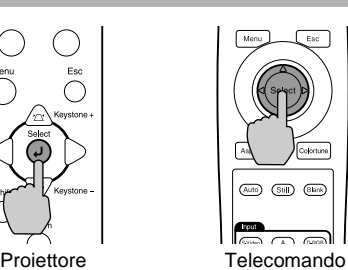

#### Confermare la selezione.

Premere il pulsante [Select] sul telecomando o sul pannello di controllo del proiettore per confermare la selezione. Viene visualizzato il menu secondario.

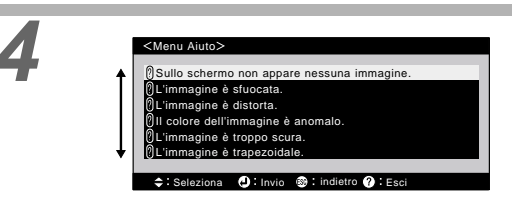

#### Ripetere le operazioni dei passaggi 2 e 3 per scorrere il menu fino alle opzioni più dettagliate.

Per ritornare al menu precedente, premere il pulsante [Esc] sul pannello di controllo del proiettore o sul telecomando. È possibile chiudere il menu della Guida in qualsiasi momento premendo il pulsante [Help] sul pannello di controllo del proiettore o sul telecomando.

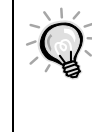

In caso non sia possibile risolvere un problema utilizzando la Guida, fare riferimento a "In caso di problemi" (p.39) o "Quando non è possibile ottenere indicazioni dalle spie" (p.42).

In caso di problemi relativi al proiettore, controllare per prima cosa le spie del proiettore. Il proiettore presenta le tre seguenti spie indicatori. Queste spie segnalano eventuali problemi di funzionamento del proiettore.

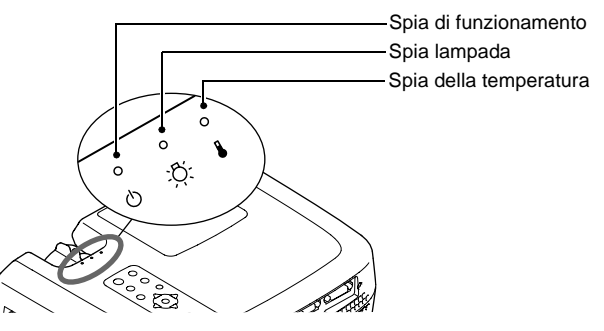

La tabella seguente illustra il significato delle spie e come risolvere i relativi problemi segnalati.

| Sta                    | ato d<br>spia | ella         | Stato del<br>proiettore                               | Problema e soluzione                                                                                                    | Pagina di riferimento |
|------------------------|---------------|--------------|-------------------------------------------------------|----------------------------------------------------------------------------------------------------|-----------------------|
| Rosso<br>O             | Rosso         | Rosso<br>    | Problema interno                                      | Interrompere l'utilizzo del proiettore, scollegare il cavo<br>dell'alimentazione dalla presa elettrica e contattare il<br>rivenditore o l'indirizzo più vicino fornito in "Clausole della<br>garanzia internazionale" in <i>Istruzioni sulla sicurezza/ Clausole</i><br><i>della garanzia internazionale</i> incluse nel pacchetto.                                                                                                    |                       |
| Rosso<br>Ů             | °<br>Ç        | Rosso<br>ii: | Problema della<br>ventola/<br>Problema del<br>sensore | Interrompere l'utilizzo del proiettore, scollegare il cavo<br>dell'alimentazione dalla presa elettrica e contattare il<br>rivenditore o l'indirizzo più vicino fornito in "Clausole della<br>garanzia internazionale" in <i>Istruzioni sulla sicurezza/ Clausole</i><br><i>della garanzia internazionale</i> incluse nel pacchetto.                                                                                                    |                       |
| Rosso<br>•<br><b>U</b> | Rosso         | •            | Problema della<br>lampada                             | Sostituire la lampada con una nuova unità.<br>Quando si procede alla sostituzione della lampada, verificare<br>che la lampada e lo sportello della lampada siano installati<br>saldamente. Se la lampada o lo sportello della lampada non<br>sono saldamente installati, non è possibile accendere il<br>proiettore.                                                                                                    | p.52                  |
|                        |               |              |                                                       | Se la lampada è rotta, rimuoverla adottando estrema cautela<br>per non subire lesioni provocate dai frammenti e sostituirla con<br>una nuova unità. (Fino a che la lampada non viene sostituita,<br>ovviamente non sarà possibile eseguire la proiezione.)                                                                                                    |                       |
| Rosso<br>•<br>()       | Rosso<br>Ř    |              | Errore di<br>funzionamento<br>della lampada           | Questo problema può verificarsi quando l'interruttore<br>dell'alimentazione principale sulla parte posteriore del<br>proiettore è stato spento prima del completamento del periodo<br>di <u>raffreddamento</u> l'Iultima volta che il proiettore è stato<br>spento e l'apparecchio è stato riacceso prima che fosse<br>trascorsa un'ora.<br>Attendere circa 2 minuti. Dopo circa 2 minuti, la ventola di<br>raffreddamento si ferma. Quando la ventola di raffreddamento<br>si ferma, spegnere l'interruttore dell'alimentazione principale,<br>quindi riaccenderlo nuovamente. Quando l'interruttore<br>dell'alimentazione principale viene acceso nuovamente, il<br>proiettore ritornerà allo stato precedente, quindi, premere il<br>pulsante [Power] sul pannello di controllo del proiettore o sul<br>telecomando per riaccendere il proiettore. Se l'errore di<br>funzionamento della lampada si verifica nuovamente quando si<br>ricollega l'alimentazione, rimuovere la lampada e verificarne<br>l'integrità. Se la lampada è integra, reinstallarla. | p.52                  |

#### • : accesa 🌸 : lampeggia • : spenta

|                                                                                                    |                                                                            | Se la lampada non è integra, sostituirla. Quindi, accendere<br>l'interruttore dell'alimentazione principale sulla parte<br>posteriore del proiettore e premere il pulsante [Power] sul<br>telecomando o sul pannello di controllo del proiettore.<br>Se le spie continuano a indicare un problema, interrompere<br>l'utilizzo del proiettore, spegnere l'interruttore<br>dell'alimentazione principale, scollegare il cavo<br>dell'alimentazione dalla presa elettrica e contattare il<br>rivenditore o l'indirizzo più vicino fornito in "Clausole della<br>garanzia internazionale" in <i>Istruzioni sulla sicurezza/ Clausole</i><br><i>della garanzia internazionale</i> incluse nel pacchetto.                                                                                                    |                                           |
|----------------------------------------------------------------------------------------------------|----------------------------------------------------------------------------|----------------------------------------------------------------------------------------------------|-------------------------------------------|
| Rosso<br>• • •<br>• •<br>• •<br>• •<br>•<br>•<br>•<br>•<br>•<br>•<br>•<br>•<br>•<br>•<br>•<br>•<br>• | Temperatura<br>elevata all'interno<br>del proiettore<br>(surriscaldamento) | La lampada si spegne automaticamente e la proiezione si<br>interrompe. Attendere per circa 5 minuti senza utilizzare il<br>proiettore. Trascorsi 5 minuti, la ventola di raffreddamento del<br>proiettore si ferma. Quando la ventola di raffreddamento si<br>ferma, spegnere l'unità utilizzando il pulsante<br>dell'alimentazione principale sulla parte posteriore del<br>proiettore e quindi verificare le due Clausole seguenti ed<br>eseguire le eventuali operazioni correttive necessarie.<br>• La posizione di installazione è adeguatamente ventilata?<br>Verificare che le prese di entrata e di scarico dell'aria non<br>siano ostruite e che il proiettore non sia posizionato davanti a<br>un muro.<br>• Il filtro dell'aria è ostruito dalla polvere?<br>Se il filtro dell'aria è sporco, è necessario pulirlo.<br>Quando l'interruttore dell'alimentazione principale viene<br>premuto nuovamente per riaccendere l'unità, il proiettore<br>ritorna allo stato precedente. Premere il pulsante [Power] sul<br>telecomando o sul pannello di controllo del proiettore per<br>riaccendere l'alimentazione.<br>Se il proiettore continua a surriscaldarsi anche dopo aver<br>verificato i due requisiti precedenti o se la spia indica un<br>problema quando il proiettore viene riacceso, interrompere<br>l'utilizzo del proiettore, scollegare il cavo dell'alimentazione<br>dalla presa elettrica e contattare il rivenditore o l'indirizzo più<br>vicino fornito in "Clausole della garanzia internazionale" in<br><i>Istruzioni sulla sicurezza/ Clausole della garanzia</i> | Guida alla<br>configura-<br>zione<br>p.50 |
| Arancione<br>∵∳:<br>₿                                                                                | Raffreddamento<br>ad alta velocità in<br>corso                             | <ul> <li>Questo segnale non indica un'anomalia, ma se la temperatura sale nuovamente a valori troppo elevati, la proiezione si interromperà automaticamente.</li> <li>Installare il proiettore in posizione ben ventilata, in modo che la presa dell'aria e le ventole di scarico non siano ostruite.</li> <li>Pulire il filtro dell'aria.</li> <li>* L'aspetto della spia ⇔ e della spia ⇔; varia in base allo stato del proiettore.</li> </ul>                                                                                                    | Guida alla<br>configura-<br>zione<br>p.50 |
| Arancione<br>نې:<br>بې:                                                                              | È necessario<br>sostituire la<br>lampada con una<br>certa frequenza.       | <ul> <li>(Nessuna anomalia)</li> <li>Si consiglia di avere sempre a disposizione una lampada di ricambio.</li> <li>La vita operativa della lampada può risultare ridotta rispettoal normale a seconda delle condizioni di utilizzo, in questo caso sostituire la lampada appena possibile.</li> <li>* L'aspetto della spia</li></ul>                                                                                                    | p.51                                      |
| Arancione<br>• • •<br>•<br>•<br>•<br>•                                                               | Modalità standby                                                           | (Nessuna anomalia)<br>La proiezione viene avviata quando viene premuto il pulsante<br>[Power] sul telecomando o sul pannello di controllo del<br>proiettore.                                                                                                    | p.6                                       |

#### • : accesa 🌸 : lampeggia • : spenta

| Sta                                  | ato de<br>spia                  | lla | Stato del<br>proiettore    | Problema e soluzione                                                                                                    | Pagina di<br>riferimento |
|--------------------------------------|---------------------------------|-----|----------------------------|----------------------------------------------------------------------------------------------------|--------------------------|
| Verde<br>∵ei÷<br>C                   | °<br>Ö                          | •   | Riscaldamento in corso     | (Nessuna anomalia)<br>Attendere alcuni istanti. La spia smetterà di lampeggiare ed<br>emetterà luce verde costantemente.                                                                                                    | p.7                      |
| Verde<br>Ů                           | °<br>Č                          | •   | Proiezione in corso        | (Nessuna anomalia)                                                                                                    | p.7                      |
| Rosso<br>楽<br>ひ<br>Arancio<br>读<br>ひ | °,<br>opppure<br>ne<br>°,<br>?; | •   | Raffreddamento<br>in corso | <ul> <li>(Nessuna anomalia)</li> <li>Attendere alcuni istanti.<br/>Il periodo di <u>raffreddamento</u><sup>III</sup> (della lampada) dura circa 5 minuti. Il tempo effettivo varia a seconda di fattori come la temperatura ambientale esterna.</li> <li>Il pulsante [Power] sul telecomando o sul pannello di controllo del proiettore non funziona mentre la spia (<sup>b</sup>) lampeggia in rosso. Quando la spia (<sup>b</sup>) comincia a lampeggiare in arancione, sarà possibile utilizzare i pulsanti [Power].</li> <li>Se l'interruttore dell'alimentazione principale sulla parte posteriore del proiettore viene spento prima del completamento del raffreddamento, attendere che la lampada si raffreddi (generalmente è necessaria circa un'ora) prima di riaccendere l'alimentazione.</li> </ul> | p.9                      |

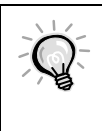

• Se il proiettore non funziona correttamente anche quando tutte le spie indicano condizioni normali, fare riferimento a "Quando non è possibile ottenere indicazioni dalle spie" alle pagine seguenti.

• Se una spia presenta uno stato non indicato nelle tabelle precedenti, contattare il rivenditore o l'indirizzo più vicino fornito in "Clausole della garanzia internazionale" in *Istruzioni sulla sicurezza/ Clausole della garanzia internazionale* incluse nel pacchetto.

# Quando non è possibile ottenere indicazioni dalle spie

Se si verifica uno dei problemi seguenti e le spie non forniscono indicazioni per la soluzione, fare riferimento alle pagine indicate per ciascun problema.

| Nessuna immagine proiettata     | p.42, 43 |
|---------------------------------|----------|
| Qualità delle immagini          | p.44     |
| scadente                        |          |
| Viene proiettata solo parte     | p.45     |
| dell'immagine (grande/ piccola) |          |
| I colori dell'immagine non      | p.45     |
| risultano corretti              |          |

| Le immagini risultano scure             | p.46 |
|-----------------------------------------|------|
| Le immagini risultano tendenti al verde | p.47 |
| Le immagini risultano tendenti al viola |      |
| Il telecomando non funziona             | p.47 |
| Non è possibile spegnere il proiettore  | p.47 |

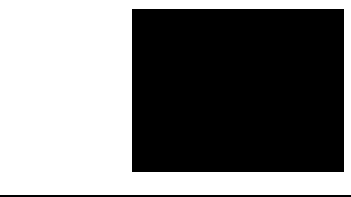

#### Condizione

#### Nessuna immagine proiettata (assenza totale della proiezione)

| Causa probabile                                                                                                    | Risoluzione                                                                                                    |
|----------------------------------------------------------------------------------------------------|----------------------------------------------------------------------------------------------------|
| Il copriobiettivo è ancora applicato?                                                                                                    | Rimuovere il copriobiettivo. (p.6)                                                                                                    |
| Il cavo dell'alimentazione è scollegato?                                                                                                    | <ul> <li>Verificare che il cavo dell'alimentazione sia<br/>collegato al connettore di ingresso<br/>dell'alimentazione del proiettore e alla presa a muro.<br/>(p.6)</li> </ul>                                                                                      |
| L'interruttore dell'alimentazione principale è – spento?                                                                                                    | Accendere l'interruttore dell'alimentazione principale sulla parte posteriore del proiettore. (p.6)                                                                                                    |
| Il proiettore è stato spento e quindi riacceso -<br>subito dopo?<br>Mentre la spia ⊕ lampeggia in rosso (durante il<br><u>raffreddamento</u> ), il pulsante [Power] sul<br>telecomando o sul pannello di controllo del<br>proiettore non funziona.                                                                                               | Attendere che la spia 🖞 lampeggi in arancione. Sarà<br>quindi possibile premere il pulsante [Power] sul<br>telecomando o sul pannello di controllo del<br>proiettore. (p.9)                                                                                         |
| È stato premuto il pulsante [Power] sul<br>telecomando o sul pannello di controllo del<br>proiettore?                                                                                                    | Premere il pulsante [Power] sul telecomando o sul<br>pannello di controllo del proiettore. (p.7)                                                                                                    |
| È stata attivata la modalità standby? –<br>Se è stato impostato un periodo di tempo per la<br>funzione "Autospegnimento", la lampada si spegne<br>automaticamente se non viene eseguita alcuna<br>operazione per il periodo di tempo specificato, in<br>assenza di segnale video in ingresso. In questo caso<br>la spia 🖒 è accesa in arancione. | <ul> <li>Riaccendere l'alimentazione del proiettore. Per<br/>disattivare l'impostazione della modalità standby,<br/>impostare "Autospegnimento" nel menu di<br/>impostazione ambientale Impostazioni su "OFF".<br/>Impostazioni - Autospegnimento (p.34)</li> </ul> |
| È stata attivata la modalità blank?                                                                                                    | <ul> <li>Premere il pulsante [Blank] del telecomando per<br/>disattivare la funzione blank.</li> <li>Impostazioni - Blank (p.34)</li> </ul>                                                                                                    |
| Le immagini proiettate risultano –<br>completamente nere?<br>Alcune immagini in entrata, ad esempio gli screen<br>saver, possono risultare completamente nere                                                                                                    | <ul> <li>Disattivare lo screen saver oppure ricontrollare le<br/>immagini in ingresso.</li> </ul>                                                                                                    |
| È disponibile un segnale video in ingresso? –<br>Se l'opzione "Msg. No-Segnale" nel menu<br>Impostazioni è stata impostata su "OFF", non viene<br>visualizzato alcun messaggio.                                                                                                    | <ul> <li>Modificare l'opzione "Msg. No-Segnale" su "Nero"<br/>o "Blu" per visualizzare i messaggi.<br/>Impostazioni - Msg. No-Segnale (p.34)</li> <li>Se viene visualizzato un messaggio, fare riferimento<br/>all'elemento indicato. (p.34)</li> </ul>             |
| Reimpostare tutte le impostazioni correnti.                                                                                                    | Reset totale (p.36)                                                                                                    |

| Condizione                                                                          |
|-------------------------------------------------------------------------------------|
| Nessuna immagine proiettata<br>(i messaggi vengono proiettati)                      |
| "Non supportato." appare sullo schermo.<br>"Segnale Assente." appare sullo schermo. |

| Causa probabile                                                                                                    | Risoluzione                                                                                                    |
|----------------------------------------------------------------------------------------------------|----------------------------------------------------------------------------------------------------|
| L'impostazione per il formato del segnale<br>immagine è corretta?<br>L'opzione "Ingresso B" è impostata su "RGB" anche<br>se alla porta Ingresso B è collegata una sorgente di<br>segnale video composito?<br>L'opzione "Ingresso B" è impostata su " <u>YPbPr</u> <sup>→</sup> " o<br>" <u>YCbCr</u> <sup>→</sup> " anche se alla porta Ingresso B è<br>collegato un computer? | Se alla porta di ingresso B è collegata una sorgente di segnale <u>Video component</u> <sup>→</sup> o di segnale video RGB o un computer, utilizzare l'opzione "Ingresso B" del menu di impostazione ambientale "Avanzate" per selezionare il formato del segnale corrispondente alla sorgente di ingresso del segnale. "Avanzate" - "Ingresso B" (p.33) Se al proiettore è collegata una sorgente <u>video composito</u> <sup>→</sup> o <u>S-Video</u> <sup>→</sup> , utilizzare l'opzione "Segnale video" nel menu "Avanzate" per selezionare il formato del segnale video. "Avanzate" - "Segnale video" (p.33) |
| È stato selezionato la porta di ingresso video corretta?                                                                                                    | <ul> <li>Premere il pulsante [Source] del pannello di<br/>controllo del proiettore (o il pulsante [D-RGB], [A],<br/>[B], [Video] o [S-Video] del telecomando) per<br/>modificare la sorgente delle immagini. (p.7)</li> </ul>                                                                                                    |
| L'alimentazione del computer o della sorgente video è inserita?                                                                                                    | → Accendere l'alimentazione. (p.7)                                                                                                    |
| Verificare la modalità che corrisponde alla<br>frequenza del segnale immagine trasmesso<br>dal computer.                                                                                                    | → Fare riferimento alla documentazione fornita con il<br>computer per dettagli sulla modifica della<br>risoluzione e della frequenza dei segnali immagine<br>trasmessi dal computer. (p.56)                                                                                                    |
| Se al proiettore è collegato un computer<br>laptop o un computer con schermo LCD,<br>è necessario inviare il segnale video al<br>proiettore invece che allo schermo.                                                                                                    | → Generalmente i segnali video vengono trasmessi<br>solo allo schermo LCD del computer, pertanto, è<br>necessario modificare l'impostazione di uscita su<br>una destinazione esterna. Per alcuni modelli di<br>computer, quando i segnali immagine vengono<br>trasmessi all'esterno, non vengono più visualizzati<br>sullo schermo LCD. Per ulteriori dettagli, fare<br>riferimento alla sezione della documentazione<br>fornita col computer alla voce "Trasmissione<br>esterna", "Collegamento a un monitor esterno" o a<br>un argomento simile. (p.7)                                                          |

| Condizionality<br>Condizionality<br>Condiz | ione<br><b>cà delle immagini scadente</b><br>gine è indistinta<br>ell'immagine risulta sfocata<br>immagine risulta sfocata<br>gine risulta distorta<br>gine contiene interferenze                                                                                       |
|----------------------------------------------------------------------------------------------------|----------------------------------------------------------------------------------------------------|
| Causa probabile                                                                                                    | Risoluzione                                                                                                    |
| La messa a fuoco dell'immagine è stata<br>regolata correttamente?                                                                                                    | Regolare il fuoco. (p.14)                                                                                                    |
| Il piedino anteriore regolabile è stato<br>registrato in modo che l'angolazione della<br>proiezione risulta troppo ampia?<br>Se l'angolazione della proiezione risulta troppo<br>ampia, l'immagine risulterà sfocata verticalmente.                                                                                                    | Regolare l'angolo di proiezione. (p.11)                                                                                                    |
| Il proiettore è installato alla distanza → corretta?                                                                                                    | La distanza consigliata dal proiettore allo schermo è<br>compresa tra 0,9 e 13m. Disporre il proiettore in<br>modo che la distanza di proiezione sia compresa in<br>questo intervallo. ( <i>Guida alla configurazione</i> )                                             |
| Il fascio di proiezione è perpendicolare allo <b>+</b> schermo?                                                                                                    | Regolare l'angolo di proiezione in modo che il fascio<br>di proiezione risulti perpendicolare allo schermo.<br>(p.11)                                                                                                    |
| L'obiettivo è sporco?                                                                                                    | Pulire l'obiettivo. (p.50)                                                                                                    |
| Si è formata della condensa sull'obiettivo? →<br>Se il proiettore viene bruscamente trasportato da un<br>ambiente freddo a un ambiente caldo, può formarsi<br>della condensa sull'obiettivo e le immagini<br>risulteranno irregolari.                                                                                                    | Spegnere il proiettore e attendere la scomparsa della condensa.                                                                                                    |
| L'impostazione del segnale in ingresso corrisponde alla sorgente collegata? →                                                                                                    | Utilizzare i comandi Segnale video, Ingresso A o<br>Ingresso B nel menu Avanzate per selezionare il<br>formato del segnale che corrisponde alla sorgente<br>collegata.<br>Avanzate - Segnale video / Ingresso A / Ingresso B<br>(p.33)                                  |
| I cavi sono collegati correttamente? →                                                                                                    | Verificare che tutti i cavi necessari per la proiezione<br>siano collegati correttamente.<br>( <i>Guida alla configurazione</i> )                                                                                                    |
| Viene utilizzato un cavo di prolunga? →<br>Se viene utilizzato un cavo di prolunga, le<br>interferenze elettriche possono aumentare.                                                                                                    | Utilizzare i cavi accessori forniti o collegare un<br>amplificatore di segnale per risolvere il problema.                                                                                                    |
| La <u>sincronizzazione (Sync.)</u> <sup>▶</sup> , <u>l'allineamento</u><br>( <u>Tracking</u> ) <sup>▶</sup> e la posizione di visualizzazione<br>sono state regolate correttamente?<br>(Quando l'apparecchio è collegato a un<br>computer)                                                                                                    | Premere il pulsante [Auto] sul telecomando o sul<br>pannello di controllo del proiettore per regolare<br>queste impostazioni. È inoltre possibile utilizzare i<br>menu di impostazione ambientale per eseguire le<br>regolazioni. (p.18, Video - Tracking / Sync. p.30) |
| È stata selezionata la risoluzione corretta? →<br>(Quando l'apparecchio è collegato a un<br>computer)                                                                                                    | Impostare il computer in modo che i segnali<br>trasmessi siano compatibili con il proiettore. Fare<br>riferimento alla documentazione fornita con il<br>computer per dettagli sulla modifica delle<br>impostazioni. (p.56)                                              |

|  | Condizione                                                                                                    |
|--|----------------------------------------------------------------------------------------------------|
|  | <ul> <li>L'immagine è troppo larga<br/>(viene proiettata solo parte<br/>dell'immagine)</li> <li>L'immagine è troppo piccola</li> </ul> |

| Causa probabile                                                                                                   | Risoluzione                                                                                                    |
|----------------------------------------------------------------------------------------------------|----------------------------------------------------------------------------------------------------|
| La modalità di visualizzazione<br>(proporzione <sup>++</sup> ) può non essere stata<br>selezionata correttamente. | Premere il pulsante [Aspect] sul telecomando o sul<br>pannello di controllo del proiettore. (p.15)                                                                                                    |
| L'impostazione Posiz. video è stata regolata correttamente?                                                       | → Utilizzare il comando Posiz. video del menu<br>Avanzate per eseguire la regolazione. (p.32)                                                                                                    |
| È stata selezionata la risoluzione corretta?                                                                      | → Impostare il computer in modo che i segnali<br>trasmessi siano compatibili con il proiettore. Fare<br>riferimento alla documentazione fornita con il<br>computer per dettagli sulla modifica delle<br>impostazioni. (p.56)                                                                                                    |
| Modificare la risoluzione per il computer laptop o per il computer con schermo LCD.                               | → Modificare la risoluzione in modo che l'immagine<br>venga visualizzata sull'intera area di proiezione<br>oppure impostare il segnale video solo sull'uscita<br>esterna. (p.7)                                                                                                    |
| Il computer è stato impostato per la visualizzazione doppia?                                                      | → Se nelle Proprietà dello Schermo del Pannello di<br>controllo del computer è stata attivata la<br>visualizzazione doppia, il proiettore proietterà solo<br>una metà dell'immagine visualizzata sullo schermo<br>del computer. Per visualizzare l'intera immagine<br>sullo schermo del computer, disattivare<br>l'impostazione di visualizzazione doppia. Fare<br>riferimento alla manuale del driver video per<br>ulteriori dettagli. |

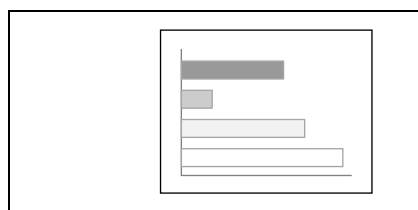

#### Condizione

# I colori dell'immagine non risultano corretti

| Causa probabile                                                                                                    | Risoluzione                                                                                                    |
|----------------------------------------------------------------------------------------------------|----------------------------------------------------------------------------------------------------|
| I cavi sono collegati correttamente?                                                                                                    | <ul> <li>Verificare che tutti i cavi necessari per la proiezione<br/>siano collegati correttamente.<br/>(<i>Guida alla configurazione</i>)</li> </ul> |
| Il <u>contrasto</u> dell'immagine è stato regolato correttamente?                                                                                                    | <ul> <li>→ Utilizzare il comando White Level del menu Video<br/>per regolare il contrasto.</li> <li>Video - Liv. bianco (p.28, 30)</li> </ul>         |
| Il colore dell'immagine è stato regolato correttamente?                                                                                                    | <ul> <li>→ Utilizzare il comando Regolaz. colore del menu<br/>Video per regolare il contrasto.</li> <li>Video - Regolaz. colore (p.28, 30)</li> </ul> |
| L'intensità e la correzione cromatica sono<br>state regolate correttamente?<br>I colori proiettatati potrebbero non corrispondere<br>esattamente ai colori delle immagini visualizzate<br>sullo schermo del computer o sullo schermo LCD,<br>ma ciò è normale e non indica un'anomalia. | → Utilizzare il menu Video per regolare le<br>impostazioni Color e Tint.<br>Video - Colore, Tinta (p.28)                                              |

| Causa probabile                                                                                                    | Risoluzione                                                                                                    |
|----------------------------------------------------------------------------------------------------|----------------------------------------------------------------------------------------------------|
| È necessario sostituire la lampada?<br>Se la spia : A: lampeggia in arancione, sarà presto<br>necessario sostituire la lampada. Quando la lampada<br>deve essere sostituita, le immagini diventano più<br>scure e la tinta diventa di qualità inferiore.                                                                                                    | ➔ Sostituire la lampada con una nuova unità. (p.52, 53)                                                                                                    |
| L'impostazione per il formato del segnale<br>immagine è corretta?<br>Se l'opzione "Ingresso B" del menu di impostazione<br>ambientale "Avanzate" è impostata su "RGB"<br>quando alla porta di ingresso B è collegata una<br>sorgente di segnale Video Component, le immagini<br>risulteranno tendenti al verde.<br>Se l'opzione "Ingresso B" nel menu di impostazione<br>ambientale "Avanzate" è impostata su " <u>YCbCr</u> <sup>→</sup> " o<br>" <u>YPbPr</u> <sup>→</sup> " quando è collegato un computer, le<br>immagini proiettate risulteranno tendenti al porpora. | Se alla porta di ingresso B è collegata una sorgente di segnale <u>Video component</u> <sup>→</sup> o di segnale video RGB o un computer, utilizzare l'opzione "Ingresso B" del menu di impostazione ambientale "Avanzate" per selezionare il formato del segnale corrispondente alla sorgente di ingresso del segnale. "Avanzate" - "Ingresso B" (p.33) Se al proiettore è collegata una sorgente <u>video composito</u> <sup>→</sup> o <u>S-Video</u> <sup>→</sup> , utilizzare l'opzione "Segnale video" nel menu "Avanzate" per selezionare il formato del segnale video. "Avanzate" - "Segnale video" (p.33) |

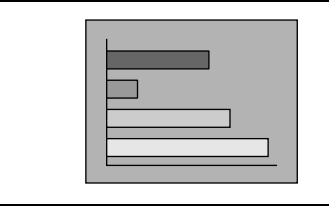

#### Condizione

#### Le immagini risultano scure

#### Causa probabile

Risoluzione

→ Sostituire la lampada con una nuova unità. (p.52, 53)

È necessario sostituire la lampada? Se la spia 🔅 lampeggia in arancione, sarà presto necessario sostituire la lampada. Quando la lampada deve essere sostituita, le immagini diventano più scure e la tinta diventa di qualità inferiore.

Condizione

•Le immagini risultano tendenti al verde
•Le immagini risultano tendenti al viola

| Causa probabile                                                                                                    | Risoluzione                                                                                                    |
|----------------------------------------------------------------------------------------------------|----------------------------------------------------------------------------------------------------|
| L'impostazione per il formato del segnale<br>immagine è corretta?<br>Se l'opzione "Ingresso B" del menu di impostazione<br>ambientale "Avanzate" è impostata su "RGB"<br>quando alla porta di ingresso B è collegata una<br>sorgente di segnale Video Component, le immagini<br>risulteranno tendenti al verde.<br>Se l'opzione "Ingresso B" nel menu di impostazione<br>ambientale "Avanzate" è impostata su " <u>YCbCr</u> <sup>→</sup> " o<br>" <u>YPbPr</u> <sup>→</sup> " quando è collegato un computer, le<br>immagini proiettate risulteranno tendenti al porpora. | <ul> <li>→ Se alla porta di ingresso B è collegata una sorgente di segnale <u>Video component</u> o di segnale video RGB o un computer, utilizzare l'opzione "Ingresso B" del menu di impostazione ambientale "Avanzate" per selezionare il formato del segnale corrispondente alla sorgente di ingresso del segnale.</li> <li>"Avanzate" - "Ingresso B" (p.33)</li> <li>Se al proiettore è collegata una sorgente <u>video composito</u> o <u>S-Video</u>, utilizzare l'opzione "Segnale video" nel menu "Avanzate" per selezionare il formato del segnale video.</li> </ul> |

| Cor<br>Cor<br>II to<br>Cor<br>Cor                                                                               | ndizione<br>elecomando non funziona                                                                                                    |
|----------------------------------------------------------------------------------------------------|----------------------------------------------------------------------------------------------------|
| Causa probabile                                                                                                 | Risoluzione                                                                                                    |
| Il telecomando viene diretto nell'angolazione corretta?                                                         | <ul> <li>→ L'angolo operativo del telecomando è di circa 30°<br/>orizzontalmente e di circa 30° verticalmente.<br/>Utilizzare il telecomando osservando queste<br/>distanze operative. (<i>Guida alla configurazione</i>)</li> </ul> |
| Il proiettore è troppo distante dallo schermo?                                                                  | → La distanza operativa del telecomando è di circa 10<br>m. Utilizzare il telecomando osservando questa<br>distanza operativa. ( <i>Guida alla configurazione</i> )                                                                  |
| La luce solare o proveniente da lampade<br>fluorescenti colpisce direttamente il ricevitore del<br>telecomando? | ➡ Evitare di utilizzare il proiettore in luoghi dove il<br>ricevitore del telecomando viene esposto a una luce<br>intensa.                                                                                                    |
| Sono installate le batterie nel telecomando?                                                                    | ➔ Inserire le batterie nel telecomando.<br>(Guida alla configurazione)                                                                                                    |
| Le batterie sono esaurite?                                                                                      | ➔ Sostituire le batterie con nuove unità.<br>(Guida alla configurazione)                                                                                                    |
| Le batterie sono inserite correttamente?                                                                        | → Inserire le batterie in modo che siano disposte nella direzione corretta. ( <i>Guida alla configurazione</i> )                                                                                                    |

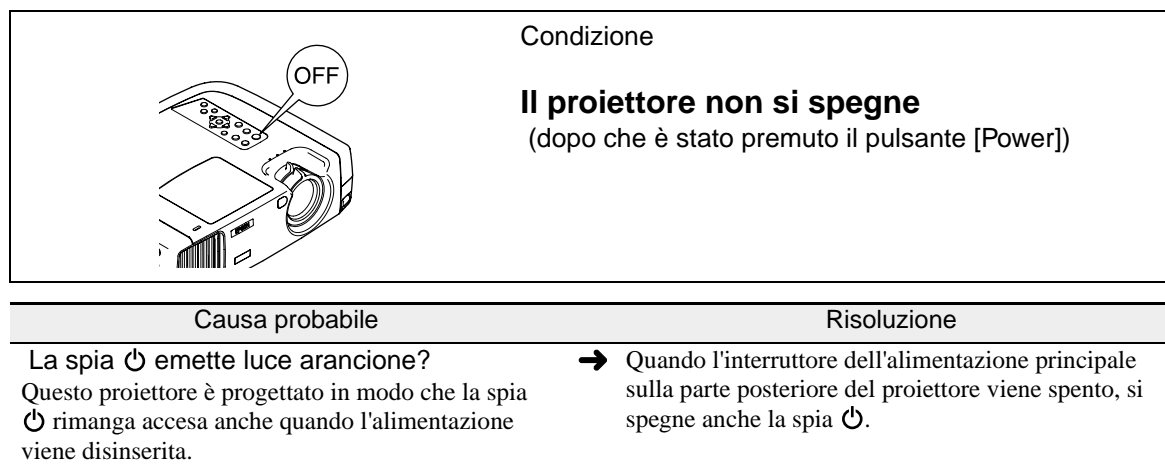

| Ö rimanga accesa anche quando l'alimentazione viene disinserita.                                                                                                    | spegne anche la spia O.                                                                                                    |
|----------------------------------------------------------------------------------------------------|----------------------------------------------------------------------------------------------------|
| La ventola è ancora in funzione? -<br>Dopo aver premuto il pulsante [Power] sul<br>telecomando o sul pannello di controllo del<br>proiettore per spegnere il proiettore, viene avviato il<br>periodo di <u>raffreddamento</u> . | <ul> <li>Dopo il completamento del periodo di<br/>raffreddamento, la spia O emette luce arancione<br/>costantemente e sarà quindi possibile spegnere<br/>l'interruttore dell'alimentazione principale sulla<br/>parte posteriore del proiettore.</li> <li>* Il periodo di raffreddamento dura circa 5 minuti. Il<br/>tempo effettivo varia a seconda di fattori come la<br/>temperatura ambientale esterna.</li> </ul> |

# Appendici

Questo capitolo fornisce informazioni sulle procedure di manutenzione atte a garantire al proiettore un livello di prestazioni ottimale per un lungo periodo di tempo.

| Manutenzione                                                                                                    |                      |
|----------------------------------------------------------------------------------------------------|----------------------|
| D-1!-!-                                                                                                    | 50                   |
| • Fulizia                                                                                                    |                      |
| Pulizia dell'involucro del proiettore                                                                                                    | 50                   |
| Pulizia dell'obiettivo                                                                                                    | 50                   |
| Pulizia del filtro dell'aria                                                                                                    | 50                   |
| • Sostituzione dei componenti soggetti a usura                                                                                            |                      |
| • Periodo di sostituzione della lampada                                                                                                   | 51                   |
| Sostituzione della lampada                                                                                                    | 52                   |
| Reimpostazione del tempo di servizio della lampada                                                                                        | 53                   |
| Sostituzione del filtro dell'aria                                                                                                    | 54                   |
| A                                                                                                    |                      |
| Accessori opzionali                                                                                                    | 55                   |
| Elenco delle risoluzioni dei segnali                                                                                                    |                      |
| supportate                                                                                                    | 56                   |
| Video Component                                                                                                    | 50                   |
| • video Component                                                                                                    |                      |
| Video Composito/ S-Video                                                                                                    |                      |
| Video RGB/Computer                                                                                                    |                      |
| Specifiche tecniche                                                                                                    | 58                   |
| Aspetto                                                                                                    | 60                   |
|                                                                                                    |                      |
| Nomi e funzioni dei componenti                                                                                                    | 61                   |
| Vista anteriore/ superiore                                                                                                    | 61                   |
| Dennelle di controlle                                                                                                    |                      |
| • Fannello di controllo                                                                                                    | 63                   |
| Fannello di controllo     Vista posteriore                                                                                                |                      |
| rannello di controllo     Vista posteriore                                                                                                | $\alpha$             |
| <ul> <li>Fannello di controllo</li> <li>Vista posteriore</li> <li>Base</li> </ul>                                                         |                      |
| <ul> <li>Fannello di controllo</li> <li>Vista posteriore</li> <li>Base</li> <li>Telecomando</li> </ul>                                    | 63<br>64             |
| <ul> <li>Fanneno di controllo</li> <li>Vista posteriore</li> <li>Base</li> <li>Telecomando</li> <li>Glossario</li> </ul>                  |                      |
| <ul> <li>Fanneno di controllo</li> <li>Vista posteriore</li> <li>Base</li> <li>Telecomando</li> <li>Glossario</li> <li>Indice</li> </ul>  | 63<br>64<br>65<br>68 |
| <ul> <li>Fannello di controllo</li> <li>Vista posteriore</li> <li>Base</li> <li>Telecomando</li> <li>Glossario</li> <li>Indice</li> </ul> | 63<br>64<br>65<br>68 |

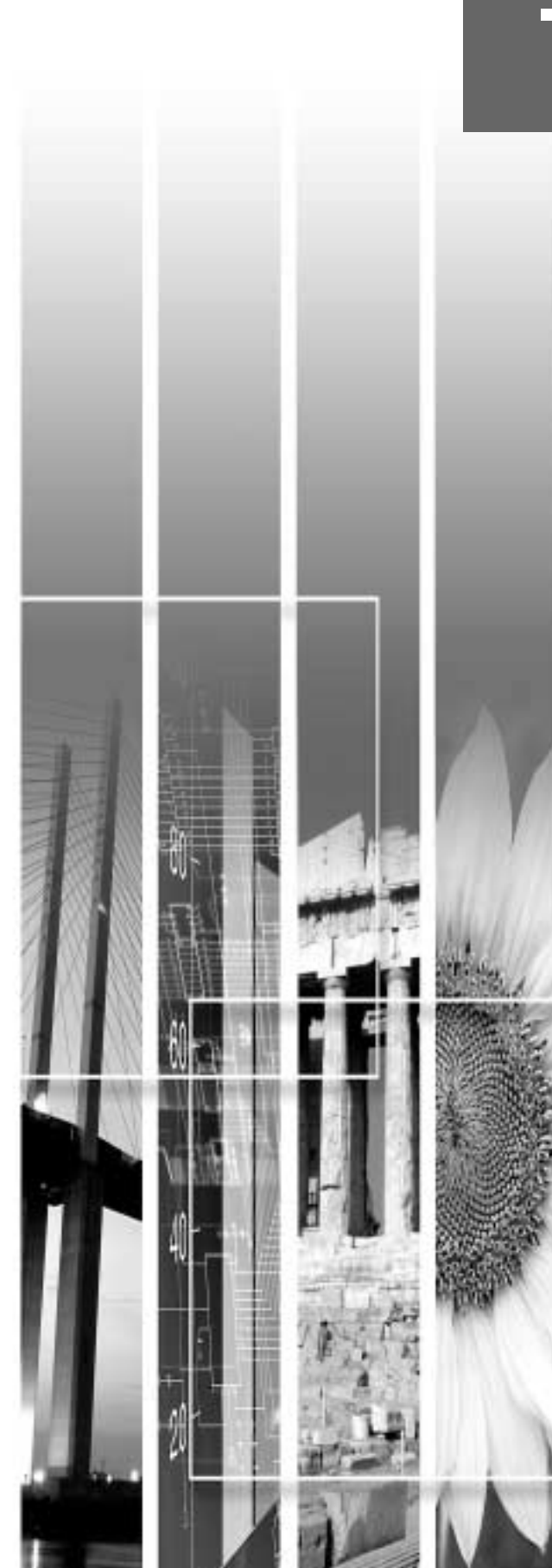

# Manutenzione

Questa sezione descrive le operazioni come la pulizia del proiettore e la sostituzione dei componenti soggetti a usura.

#### Pulizia

Si consiglia di pulire il proiettore se diventa sporco o la qualità delle immagini proiettate comincia a deteriorarsi.

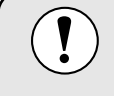

Leggere le *Istruzioni sulla sicurezza/ Clausole della garanzia internazionale* fornite a parte prima di pulire il proiettore.

#### Pulizia dell'involucro del proiettore

Pulire delicatamente l'involucro del proiettore utilizzando un panno morbido.

Se il proiettore è particolarmente sporco, inumidire il panno con acqua contenente una piccola percentuale di detergente neutro, quindi strizzare saldamente il panno prima di utilizzarlo per pulire l'involucro del proiettore. Quindi, asciugare l'involucro con un panno morbido e asciutto.

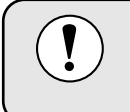

Non utilizzare sostanze volatili come cera , alcool o diluenti per pulire l'involucro del proiettore. Tali sostanze possono deformare l'involucro e scrostare lo strato di rivestimento.

#### Pulizia dell'obiettivo

Utilizzare un soffiante ad aria disponibile in commercio o carta per la pulizia degli obiettivi per pulire delicatamente l'obiettivo.

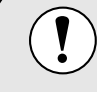

Non strofinare l'obiettivo con materiali duri o sottoporlo a urti, in quanto può danneggiarsi facilmente.

#### Pulizia del filtro dell'aria

Se la polvere ostruisce il filtro dell'aria, possono verificarsi surriscaldamenti e danni al proiettore. Non inclinare il proiettore per prevenire il depositarsi della polvere, quindi utilizzare un aspirapolvere per rimuovere la polvere dal filtro dell'aria.

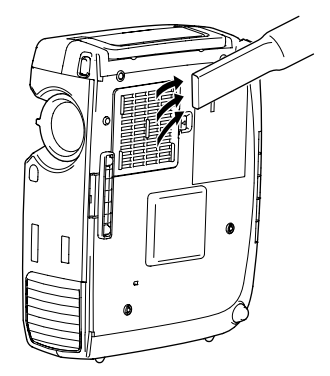

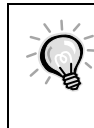

 Se risulta difficile pulire il filtro dell'aria o in caso di danni, procedere alla sostituzione.
 Contattare il fornitore del prodotto per il filtro dell'aria di ricambio.

• Le lampade sostitutive vengono fornite con un filtro dell'aria di ricambio. Quando si sostituisce la lampada, è opportuno procedere anche alla sostituzione del filtro dell'aria.

#### Sostituzione dei componenti soggetti a usura

Questa sezione descrive come sostituire la lampada e il filtro dell'aria.

#### Periodo di sostituzione della lampada

Procedere alla sostituzione della lampada quando:

• All'avvio della proiezione viene visualizzato sullo schermo il messaggio "Sostituire la lampada.".

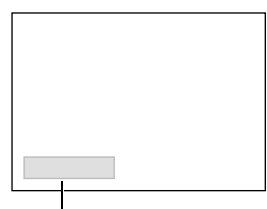

Il messaggio viene visualizzato per 30 secondi, quindi scompare nuovamente dopo 30 secondi.

-Viene visualizzato un messaggio.

• La spia 🔅 lampeggia in arancione o emette costantemente luce rossa.

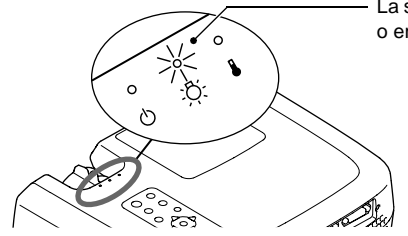

La spia della lampada lampeggia in arancione o emette costantemente luce rossa.

- Le immagini proiettate diventano più scure o iniziano a deteriorarsi.
  - Per conservare la luminosità e la qualità delle immagini proiettate, sostituire la lampada quanto prima possibile dopo che viene visualizzato il messaggio di avvertenza.
  - Il messaggio di avvertenza per la sostituzione è impostato per essere visualizzato dopo 2900 ore di utilizzo della lampada per ottenere immagini proiettate sempre luminose e di elevata qualità. Se la lampada viene utilizzata dopo questo periodo, le possibilità che si rompa aumentano. Quando viene visualizzato il messaggio di sostituzione, sostituire la lampada con una nuova il prima possibile, anche se essa è ancora in funzione.
    - Il messaggio di avvertenza viene visualizzato dopo 2900 ore di utilizzo, ma la vita operativa effettiva di ogni singola lampada varia a seconda delle caratteristiche della lampada e alle modalità di utilizzo. Alcune lampade potrebbero funzionare non correttamente prima delle 2900 ore di utilizzo, pertanto, si consiglia di avere sempre pronta una lampada di ricambio per ogni eventualità.
  - Quando viene visualizzato il messaggio di avvertenza per la sostituzione della lampada, il logo dell'utente non viene visualizzato anche se l'impostazione della schermata di avvio è attivata.
  - Contattare il fornitore del prodotto per una lampada di ricambio.

#### Sostituzione della lampada

• Se la lampada smette di funzionare ed è necessario sostituirla, sussiste il pericolo di rottura della lampada quando viene maneggiata.

- Se è necessario sostituire la lampada e il proiettore è stato installato al soffitto, è necessario rimuovere il proiettore dal soffitto prima di sostituire la lampada. Se non è possibile rimuovere il proiettore dal soffitto, procedere sempre ipotizzando la rottura della lampada e adottare estrema cautela durante la sostituzione. Inoltre, mantenersi di lato al proiettore, non al di sotto.
- Attendere che la lampada si sia raffreddata sufficientemente, prima di rimuovere lo sportello della lampada. Dopo il completamento del periodo di <u>raffreddamento</u>, sono necessari circa altri 30 minuti perché la lampada sia raffreddata sufficientemente.

#### Procedura

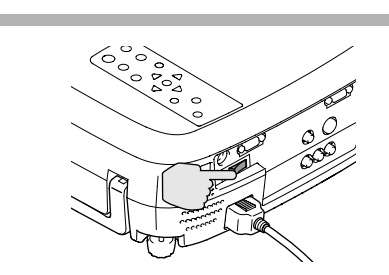

Spegnere l'interruttore dell'alimentazione principale sulla parte posteriore del proiettore. (p.9)

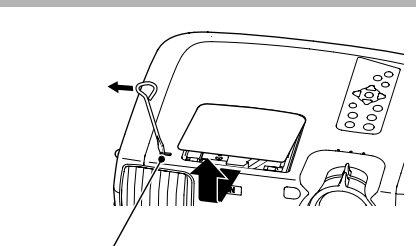

Levetta di apertura dello sportello della lampada

#### Attendere il completamento del raffreddamento della lampada, quindi rimuovere lo sportello della lampada.

Dopo il completamento del periodo di raffreddamento, sono necessari circa altri 30 minuti perché la lampada sia raffreddata sufficientemente.

Utilizzare il cacciavite fornito con la lampada sostitutiva o un altro cacciavite a punta piatta per far scorrere la levetta di apertura dello sportello della lampada e sollevare lo sportello. Mantenendo la sezione sollevata dello sportello della lampada farlo scorrere in avanti per rimuoverlo dal proiettore.

# Allentare le due viti di fissaggio della lampada.

Utilizzare il cacciavite fornito con la lampada di ricambio o un cacciavite Phillips a parte per allentare le due viti di fissaggio che assicurano la lampada al proiettore.

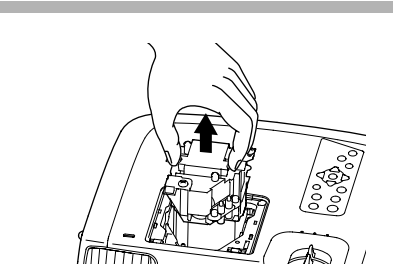

A

#### Estrarre la lampada.

Afferrare la lampada per le due rientranze laterali per sollevarla ed estrarla dal proiettore. Se la lampada è rotta, rimuoverla adottando estrema cautela per non subire lesioni provocate dai frammenti e sostituirla con una nuova unità. (Fino a che la lampada non viene sostituita, ovviamente non sarà possibile eseguire la proiezione.)

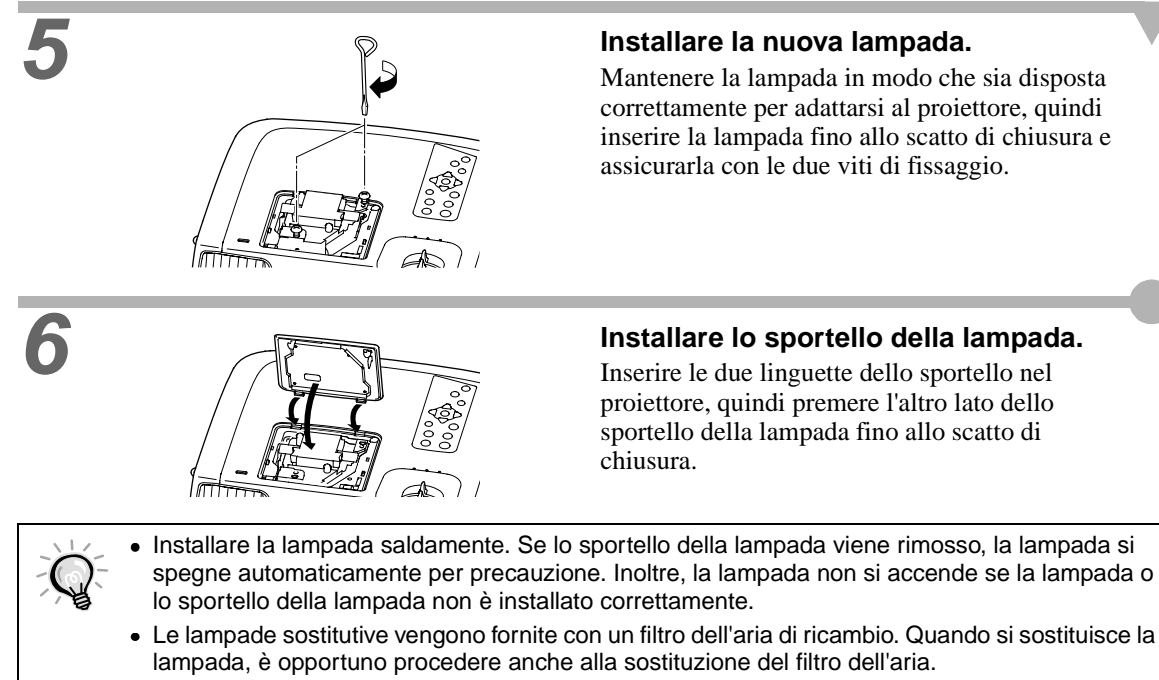

• Smaltire le lampade usate in osservanza della normativa locale.

#### Reimpostazione del tempo di servizio della lampada

Il proiettore dispone di un contatore incorporato che tiene traccia del tempo di servizio della lampada. Quando il tempo di servizio cumulativo raggiunge una soglia determinata, viene

visualizzato il messaggio di avvertenza. Pertanto, è necessario reimpostare il contatore dopo la sostituzione della lampada con una nuova unità. È possibile eseguire questa operazione utilizzando il menu del proiettore.

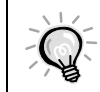

Non reimpostare il tempo di funzionamento della lampada tranne dopo la sostituzione della lampada, in caso contrario, il periodo di sostituzione della lampada non verrà indicato correttamente.

#### Procedura

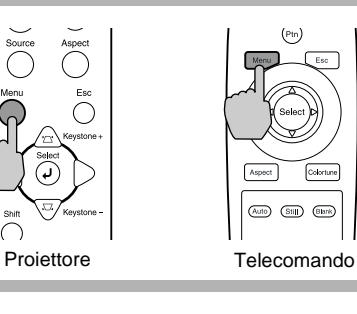

#### Premere il pulsante [Menu] sul telecomando o sul pannello di controllo del proiettore.

Viene visualizzato il menu di impostazione ambientale.

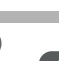

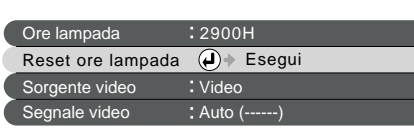

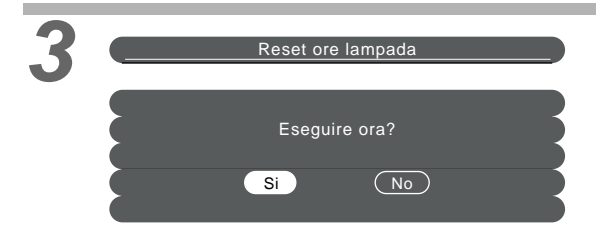

# Selezionare Reset ore lampada dal menu Info.

Premere il pulsante [Select] sul telecomando o sul pannello di controllo del proiettore.

# Reimpostare il tempo di funzionamento della lampada.

Selezionare "Sì", quindi premere il pulsante [Select] sul telecomando o sul pannello di controllo del proiettore.

| Sostit    | uzione del filtro dell'aria                  |                                                                                                    |
|-----------|----------------------------------------------|----------------------------------------------------------------------------------------------------|
| Procedura |                                              |                                                                                                    |
| 1         |                                              | Spegnere l'interruttore<br>dell'alimentazione sulla parte<br>posteriore del proiettore, quindi<br>scollegare il cavo dell'alimentazione.<br>(p.9)                                                                                                    |
| 2         |                                              | Introdurre il dito nel gancio della<br>rientranza del filtro dell'aria e sollevare<br>il filtro dell'aria per rimuoverlo.<br>Per impedire alla polvere depositata sul filtro<br>dell'aria di penetrare nel proiettore, accertarsi di<br>non inclinare il proiettore in modo che la<br>maniglia sia rivolta verso l'alto. |
| 3         |                                              | <b>Installare il nuovo filtro dell'aria.</b><br>Inserire prima le linguette, e quindi premere il<br>lato opposto fino allo scatto di chiusura.                                                                                                    |
|           | Smaltire i filtri dell'aria usati in osserva | nza della normativa locale.                                                                                                    |

I seguenti accessori opzionali sono disponibili in commercio per rispondere a ogni tipo di esigenza. L'elenco degli accessori opzionali è aggiornata al ottobre 2002. Le specifiche degli accessori sono soggette a modifiche senza preavviso.

| lampada ELPLP17                                                                                       | Cavo DVI analogico, connettori DVI maschio                                                                   |  |  |
|----------------------------------------------------------------------------------------------------|----------------------------------------------------------------------------------------------------|--|--|
| Per la sostituzione delle lampade esaurite.                                                           | ELPKC25<br>(lunghezza 3 m - connettori DVI-I/ mini D-Sub                                                     |  |  |
| Schermo portatile da 60", self-stand                                                                  | a 15 pin)                                                                                                    |  |  |
| Schermo portatile da 80", self-stand<br>FLPSC08                                                       | Per il collegamento del proiettore a computer con uscita RGB analogica.                                      |  |  |
| Schermo portatile da 100", self-stand                                                                 | Supporto per montaggio a soffitto *ELPMB07                                                                   |  |  |
| Schermo riavvolgibile portatile                                                                       | Utilizzare quando il proiettore viene fissato al soffitto.                                                   |  |  |
| (Tapporto miniagine 4.5)                                                                              | Piastra da montare a soffitto per aggancio                                                                   |  |  |
| Cavo video component ELPKC19                                                                          | prolunghe *                                                                                                  |  |  |
| (lunghezza 3 m - connettori mini D-Sub a                                                              | ELPFC03                                                                                                    |  |  |
| 15 pin/ RCA x 3)                                                                                      | Prolunga 370mm da agganciare alla piastra *                                                                  |  |  |
| Per il collegamento a sorgenti <u>Video Component</u> <sup>**</sup> .                                 | FI PEP04                                                                                                    |  |  |
| Cavo video digitale, connettori DVI maschio<br>ELPKC20                                                | Prolunga 570mm da agganciare alla piastra *                                                                  |  |  |
| (3 m - DVI-D maschio-maschio)                                                                         | ELPFP05                                                                                                    |  |  |
| Cavo <u>DVI</u> <sup>→</sup> per il collegamento del proiettore a                                     | Prolunga 770mm da agganciare alla piastra *                                                                  |  |  |
| computer con interfaccia di uscita RGB digitale.                                                      | ELPFP06                                                                                                    |  |  |
| Cavo video digitale, connettori DVI maschio<br>ELPKC21                                                | Da utilizzare per il fissaggio del proiettore a soffitti<br>elevati o a soffitti con pannelli impiallacciati |  |  |
| (3 m - per connessioni DVI-D/ DFP a 20 pin)                                                           | <b>A</b>                                                                                                    |  |  |
| Cavo <u>DFP</u> per il collegamento del proiettore a computer con interfaccia di uscita RGB digitale. |                                                                                                    |  |  |

\*Per fissare il proiettore al soffitto è necessario un metodo speciale di installazione. Contattare il fornitore del prodotto se si desidera utilizzare questo metodo di installazione.

# Elenco delle risoluzioni dei segnali supportate

### Video Component

|              |                                              |                                          |                                                   |                   |                   | Unità:punti        |  |
|--------------|----------------------------------------------|------------------------------------------|---------------------------------------------------|-------------------|-------------------|--------------------|--|
|              |                                              |                                          | Risoluzioni per le visualizzazioni ridimensionate |                   |                   |                    |  |
| Segnale      | Risoluzione                                  | Normale<br>(Impostazione<br>predefinita) | Squeeze                                           | Zoom              | Through           | Squeeze<br>Through |  |
| <u>SDTV</u>  | 640 	imes 480                                | $960 \times 720$                         | $1280 \times 720$                                 | $1280 \times 720$ | $590 \times 442$  | 786 	imes 442      |  |
| (525i, 60Hz) | $640 \times 360$ (Quando si applica lo zoom) | (aspetto 4:3)                            | (aspetto 16:9)                                    | (aspetto 16:9)    | (aspetto 4:3)     | (aspetto 16:9)     |  |
| (D1)         |                                              |                                          |                                                   |                   |                   |                    |  |
| SDTV         | $768 \times 576$                             | $960 \times 720$                         | $1280 \times 720$                                 | $1280 \times 720$ | 700 	imes 525     | $934 \times 525$   |  |
| (625i, 50Hz) | $768 \times 432$ (Quando si applica lo zoom) | (aspetto 4:3)                            | (aspetto 16:9)                                    | (aspetto 16:9)    | (aspetto 4:3)     | (aspetto 16:9)     |  |
| SDTV (525p)  | $640 \times 480$                             | $960 \times 720$                         | $1280 \times 720$                                 | $1280 \times 720$ | $590 \times 442$  | $786 \times 442$   |  |
| (D2)         | $640 \times 360$ (Quando si applica lo zoom) | (aspetto 4:3)                            | (aspetto 16:9)                                    | (aspetto 16:9)    | (aspetto 4:3)     | (aspetto 16:9)     |  |
| HDTV         | $1280 \times 720$                            | $1280 \times 720$                        | -                                                 | -                 | $1178 \times 664$ | _                  |  |
| (750p) 16:9  |                                              | (aspetto 16:9)                           |                                                   |                   | (aspetto 16:9)    |                    |  |
| (D4)         |                                              |                                          |                                                   |                   |                   |                    |  |
| HDTV(1125i)  | $1920 \times 1080$                           | $1280 \times 720$                        | _                                                 | _                 | $886 \times 498$  | _                  |  |
| 16:9         |                                              | (aspetto 16:9)                           |                                                   |                   | (aspetto 16:9)    |                    |  |
| (D3)         |                                              |                                          |                                                   |                   |                   |                    |  |

#### Video Composito/ S-Video

#### Unità: punti

|                    | Risoluzione                                               | Risoluzioni per le visualizzazioni ridimensionate |                              |                              |                            |                             |  |
|--------------------|-----------------------------------------------------------|---------------------------------------------------|------------------------------|------------------------------|----------------------------|-----------------------------|--|
| Segnale            |                                                           | Normale<br>(Impostazione<br>predefinita)          | Squeeze                      | Zoom                         | Through                    | Squeeze<br>Through          |  |
| TV (NTSC)          | $640 \times 480$                                          | $960 \times 720$                                  | $1280 \times 720$            | $1280 \times 720$            | $590 \times 442$           | $786 \times 442$            |  |
|                    | $640\times 360$ (Quando si applica lo zoom)               | (4:3 aspect)                                      | (aspetto 16:9)               | (aspetto 16:9)               | (aspetto 4:3)              | (aspetto 16:9)              |  |
| TV<br>(PAL, SECAM) | $768 \times 576$<br>768 × 432 (Quando si applica lo zoom) | 960 × 720<br>(4:3 aspect)                         | 1280 × 720<br>(aspetto 16:9) | 1280 × 720<br>(aspetto 16:9) | 700 × 525<br>(aspetto 4:3) | 934 × 525<br>(aspetto 16:9) |  |

#### Video Component Video Composito/ S-Video

Video RGB/Computer

Video RGB/Computer

|                                                      |                                                                                                  |                                                   |                   | Unità: punti           |  |  |
|------------------------------------------------------|--------------------------------------------------------------------------------------------------|---------------------------------------------------|-------------------|------------------------|--|--|
|                                                      |                                                                                                  | Risoluzioni per le visualizzazioni ridimensionate |                   |                        |  |  |
| Segnale                                              | Risoluzione                                                                                      | Normale<br>(Impostazione<br>predefinita)          | Zoom              | Through                |  |  |
| PC98                                                 | $640 \times 400$                                                                                 | $1152 \times 720$                                 | $1280 \times 720$ | $640 \times 400$       |  |  |
| EGA                                                  | 640 × 350                                                                                        | $1280 \times 700$                                 | $1280 \times 700$ | 640 × 350              |  |  |
| <u>VGA</u> → 60 *, SDTV<br>(525p)                    | 640 × 480<br>640 × 360 (Quando si applica lo zoom)                                               | 960 × 720                                         | 1280 × 720        | 640 × 480              |  |  |
| VESA<br>72/75/85, iMac * <sup>1</sup>                | 640 × 480<br>640 × 360 (Quando si applica lo zoom)                                               | 960 × 720                                         | 1280 × 720        | 640 × 480              |  |  |
| <u>SVGA</u><br>56/60*/72/75/85/, iMac * <sup>1</sup> | $\begin{array}{c} 800\times 600\\ 800\times 450 \mbox{ (Quando si applica lo zoom)} \end{array}$ | 960 × 720                                         | 1280 × 720        | 800 × 600              |  |  |
| <u>XGA</u><br>43i/60*/70/75/85, iMac * <sup>1</sup>  | $1024 \times 768 \\ 1024 \times 576 (Quando si applica lo zoom)$                                 | 960 × 720                                         | 1280 × 720        | _                      |  |  |
| 1152 × 864<br>70/75/85                               | $\frac{1152\times864}{1152\times648(\text{Quando si applica lo zoom})}$                          | 960 × 720                                         | 1280 × 720        | _                      |  |  |
| QVGA<br>60*/75/85                                    | 1280 × 960<br>1280 × 720(Quando si applica lo zoom)                                              | 960 × 720                                         | 1280 × 720        | _                      |  |  |
| <u>SXGA</u><br>43i/60*/75/85                         | 1280 × 1024<br>1280 × 720(Quando si applica lo zoom)                                             | 900 × 720                                         | 1280 × 720        | _                      |  |  |
| MAC13"                                               | $640 \times 480$                                                                                 | $960 \times 720$                                  | $1280 \times 720$ | 640 	imes 480          |  |  |
| MAC16"                                               | 832 × 624                                                                                        | $960 \times 720$                                  | $1280 \times 720$ | 832 × 624              |  |  |
| MAC19"                                               | $1024 \times 768$                                                                                | $960 \times 720$                                  | $1280 \times 720$ | -                      |  |  |
| MAC21"                                               | $1152 \times 870$                                                                                | $954 \times 720$                                  | $1280 \times 720$ | -                      |  |  |
| <u>SDTV</u><br>(525i, 60Hz)                          | 640 × 480<br>640 × 360 (Quando si applica lo zoom)                                               | 960 × 720                                         | 1280 × 720        | 590 × 442              |  |  |
| SDTV<br>(625i, 50Hz)                                 | 768 × 576<br>768 × 432 (Quando si applica lo zoom)                                               | 960 × 720                                         | 1280 × 720        | 700 × 525              |  |  |
| SDTV (625p)                                          | 768 × 576<br>768 × 432 (Quando si applica lo zoom)                                               | 960 × 720                                         | 1280 × 720        | 700 × 525              |  |  |
| <u>HDTV</u><br>(750p*)                               | $1280 \times 720$                                                                                | 1280 × 720                                        | -                 | $1280 \times 720^{*2}$ |  |  |
| HDTV<br>(1125i, 1125p)                               | 1920 × 1080                                                                                      | $1280 \times 720$                                 | -                 | 886 × 498              |  |  |

\* Indica risoluzioni che sono compatibili sia per il formato analogico che per quello digitale.

\*1 Questa connessione non è possibile per i modelli che non sono dotati di una porta di uscita VGA.

\*2 Le immagini vengono visualizzate con percentuale di zoom del 100%.

Potrebbe inoltre essere possibile proiettare segnali con specifiche non elencate sopra. Tuttavia, con tali segnali non tutte le funzioni del proiettore possono risultare disponibili.

# Specifiche tecniche

| Nome prodotto                  | Home Theatre Projector EMP-TW100                                                        |                               |               |                               |  |
|--------------------------------|-----------------------------------------------------------------------------------------|-------------------------------|---------------|-------------------------------|--|
| Dimensioni                     | 348 (Lunghezza) x 104 (Altezza) x 274 (Profondità) mm<br>(parti sporgenti non comprese) |                               |               |                               |  |
| Dimensioni<br>pannello         | 0,87"                                                                                   |                               |               |                               |  |
| Formato display                | Matrice atti                                                                            | va TFT al polisil             | licio         |                               |  |
| Risoluzione                    | 921.600 pix                                                                             | kel (1280 (larghe             | zza) x 720 (a | altezza)) x 3)                |  |
| Frequenza di                   | Analogica                                                                               | Pixel clock                   | : 14 – 1      | 60MHz                         |  |
| scansione                      |                                                                                         | Orizzontale                   | : 15 – 9      | 2KHz                          |  |
|                                |                                                                                         | Verticale                     | : 50 – 8      | 5Hz                           |  |
|                                | Digitale                                                                                | Pixel clock                   | : 21 – 1      | 53MHz                         |  |
|                                |                                                                                         | Orizzontale                   | : 24 – 9      | 1KHz                          |  |
|                                |                                                                                         | Verticale                     | : 56 – 8      | 5Hz                           |  |
| Regolazione fuoco              | Manuale                                                                                 |                               |               |                               |  |
| Regolazione zoom               | Manuale (circa 1:1,35)                                                                  |                               |               |                               |  |
| Lampada (sorgente<br>luminosa) | Lampada UHE, 150 W, modello numero: ELPLP17                                             |                               |               |                               |  |
| Alimentazione                  | 100 – 120 VAC, 2,7A<br>200 – 240 VAC, 1,3A<br>50/ 60 Hz                                 |                               |               |                               |  |
| Temperatura<br>operativa       | +5°C - +35                                                                              | +5°C – +35°C (senza condensa) |               |                               |  |
| Temperatura di conservazione   | -10°C – +60°C (senza condensa)                                                          |                               |               |                               |  |
| Peso                           | Circa 4,2 kg                                                                            | g                             |               |                               |  |
| Connettori                     | A-RGB/ D-                                                                               | RGB DVI-I                     | 1             | DVI-I                         |  |
|                                | Input A                                                                                 |                               | 1             | 3RCA pin jack                 |  |
|                                | Input B                                                                                 |                               | 1             | Mini D-Sub a 15 pin (femmina) |  |
|                                | Video                                                                                   |                               | 1             | RCA pin jack                  |  |
|                                | S-Video                                                                                 |                               | 1             | Mini DIN a 4 pin              |  |
|                                | RS-232C                                                                                 |                               | 1             | D-Sub a 9 pin (maschio)       |  |
|                                | Trigger                                                                                 |                               | 1             | Mini jack da 3,5 mm           |  |

Safety

USA UL1950 3<sup>rd</sup> Edition Canada CSA C22.2 No.950 -95 (cUL) European Community The Low Voltage Directive (73/23/EEC) IEC60950 2<sup>nd</sup> Edition, +Amd.1, +Amd.2, +Amd.3, +Amd.4

#### EMC

USA FCC 47CFR Part15B Class B (DoC) Canada ICES-003 Class B

European Community The EMC Directive (89/336/EEC) EN55022, 1998 Class B EN55024, 1998 IEC61000-4-2, IEC61000-4-3, IEC61000-4-4, IEC61000-4-5, IEC61000-4-6, IEC61000-4-8, IEC61000-4-11, IEC61000-3-2, IEC61000-3-3

Australia/New Zealand AS/NZS 3548:1995, A1:1997, A2:1997 Class B CISPR Pub.22:1993, A1:1995, A2:1996, Class B

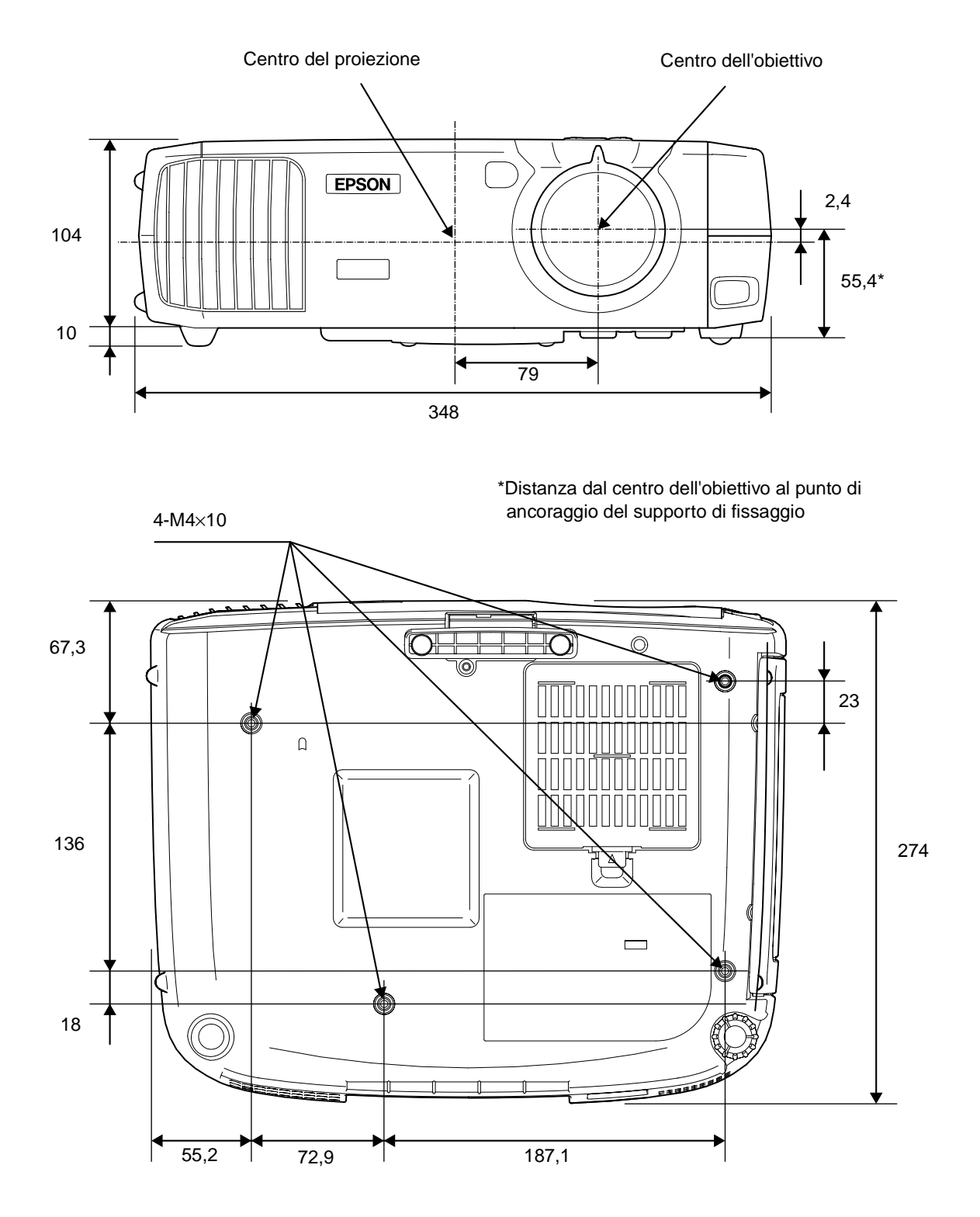

Unità: mm

Vista anteriore/ superiore Pannello di controllo

Base

Vista posteriore Telecomando

# Nomi e funzioni dei componenti

#### Vista anteriore/ superiore

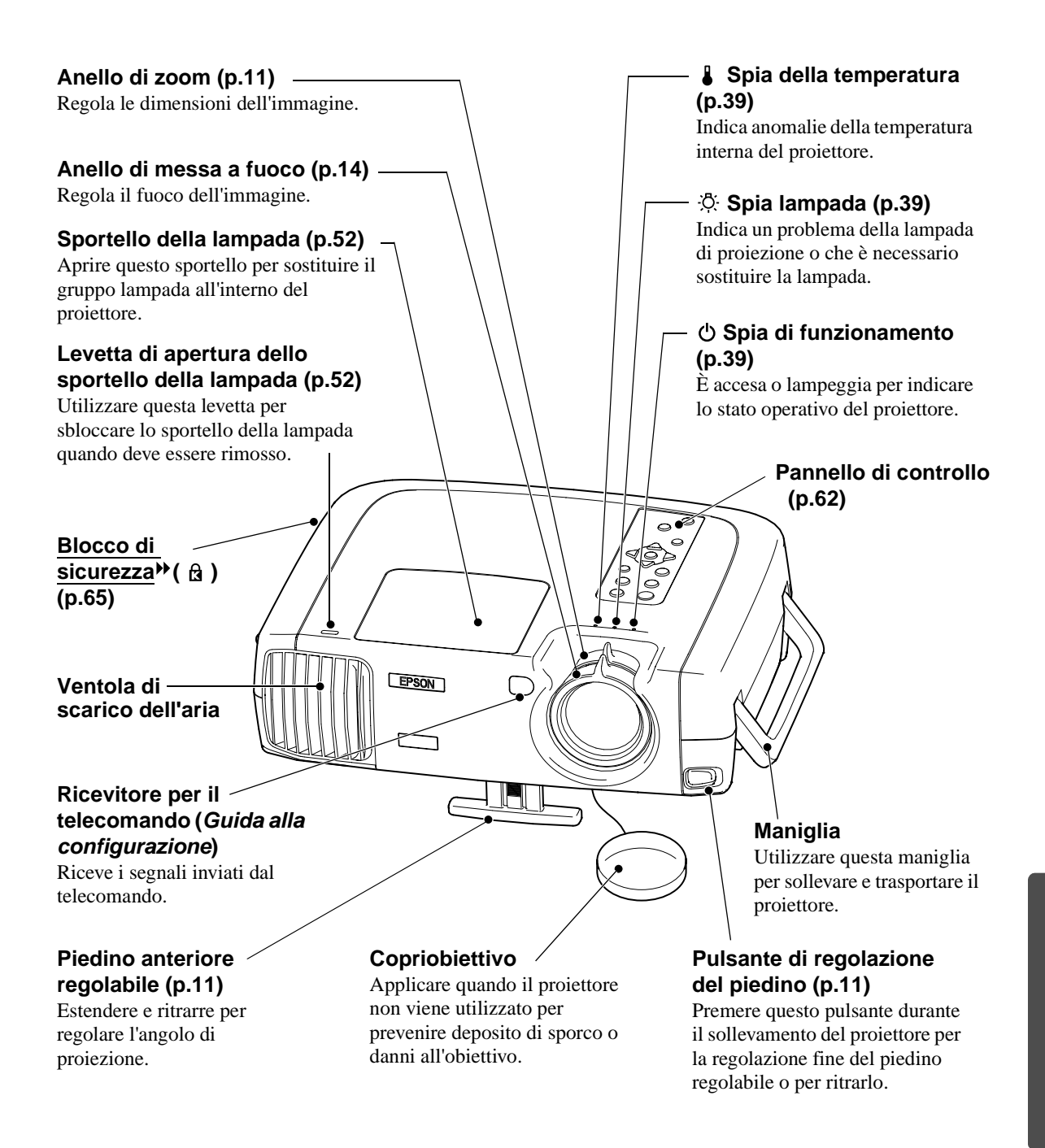

#### Pannello di controllo

Pulsante [Power] (p.7) - Premere per accendere e

spegnere l'alimentazione.

#### Pulsante [Source] (p.7)

Commuta la sorgente di ingresso tra Input A  $\rightarrow$ Input B  $\rightarrow$  S-Video  $\rightarrow$ Video  $\rightarrow$  D-RGB  $\rightarrow$  A-RGB ogni volta che viene premuto il pulsante.

#### Pulsante [Menu] (p.20)

I menu di impostazione ambientale vengono attivati o disattivati ogni volta che viene premuto il pulsante [Menu].

#### Pulsanti [Keystone] (p.12)

Premere per selezionare un'opzione di menu di impostazione ambientale o del menu della guida. Premere senza rilasciare il pulsante [Shift] mentre si premono tali pulsanti per correggere la distorsione trapezoidale delle immagini.

#### Pulsante [Shift] (p.12, 17)

Questo pulsante deve essere utilizzato in combinazione con altri pulsanti. Premere senza rilasciare questo pulsante mentre si premono i pulsanti [Keystone +] o [Keystone -] per correggere la distorsione trapezoidale delle immagini. Se si preme senza rilasciare questo pulsante e contemporaneamente si preme il pulsante [Aspect] quando viene utilizzata la modalità Through o la modalità Squeeze Through, è possibile modificare la posizione di visualizzazione delle immagini in una delle tre posizioni.

#### Pulsante [Help] (p.38)

Visualizza il menu della guida in linea per assistenza in caso di problemi.

#### Pulsante [Aspect] (p.15)

Seleziona la <u>proporzione</u> per le immagini proiettate da una delle cinque impostazioni. La proporzione cambia tra Normale  $\rightarrow$  Squeeze  $\rightarrow$  Zoom  $\rightarrow$  Through  $\rightarrow$  Squeeze Through ogni volta che il pulsante viene premuto.

#### Pulsante [Esc] (p.21, 38)

Premendo il pulsante [Esc] mentre è visualizzato un menu di impostazione ambientale o la guida in linea, si ritorna al menu o alla schermata precedente.

#### Pulsante [Select] (p.20, 22, 38)

?

Esc

Colortune

Pulsante [Colortune]

tra Dinamico  $\rightarrow$ Teatro  $\rightarrow$ 

ogni volta che il pulsante

viene premuto.

Naturale  $\rightarrow$  PC  $\rightarrow$  sRGB

Commuta la modalità colore

(p.14)

Visualizza il menu di linea. Premendo il pulsante [Select] durante la visualizzazione di un menu di impostazione ambientale o della guida in linea viene selezionata l'opzione di menu e si procede alla visualizzazione successiva.

#### Pulsanti </ e > (p.22)

Questi pulsanti selezionano i valori di regolazione nei menu di impostazione ambientale e nella guida in linea.

#### Pulsante [Pattern] (p.13)

Proietta un modello di prova per la regolazione delle immagini. Il modello di prova cambia tra Crosshatch  $\rightarrow$  Grayscale Pattern  $\rightarrow$  Off ogni volta che viene premuto il pulsante. Vista anteriore/ superiore Pannello di controllo Vista posteriore Telecomando

.

Base

#### Vista posteriore

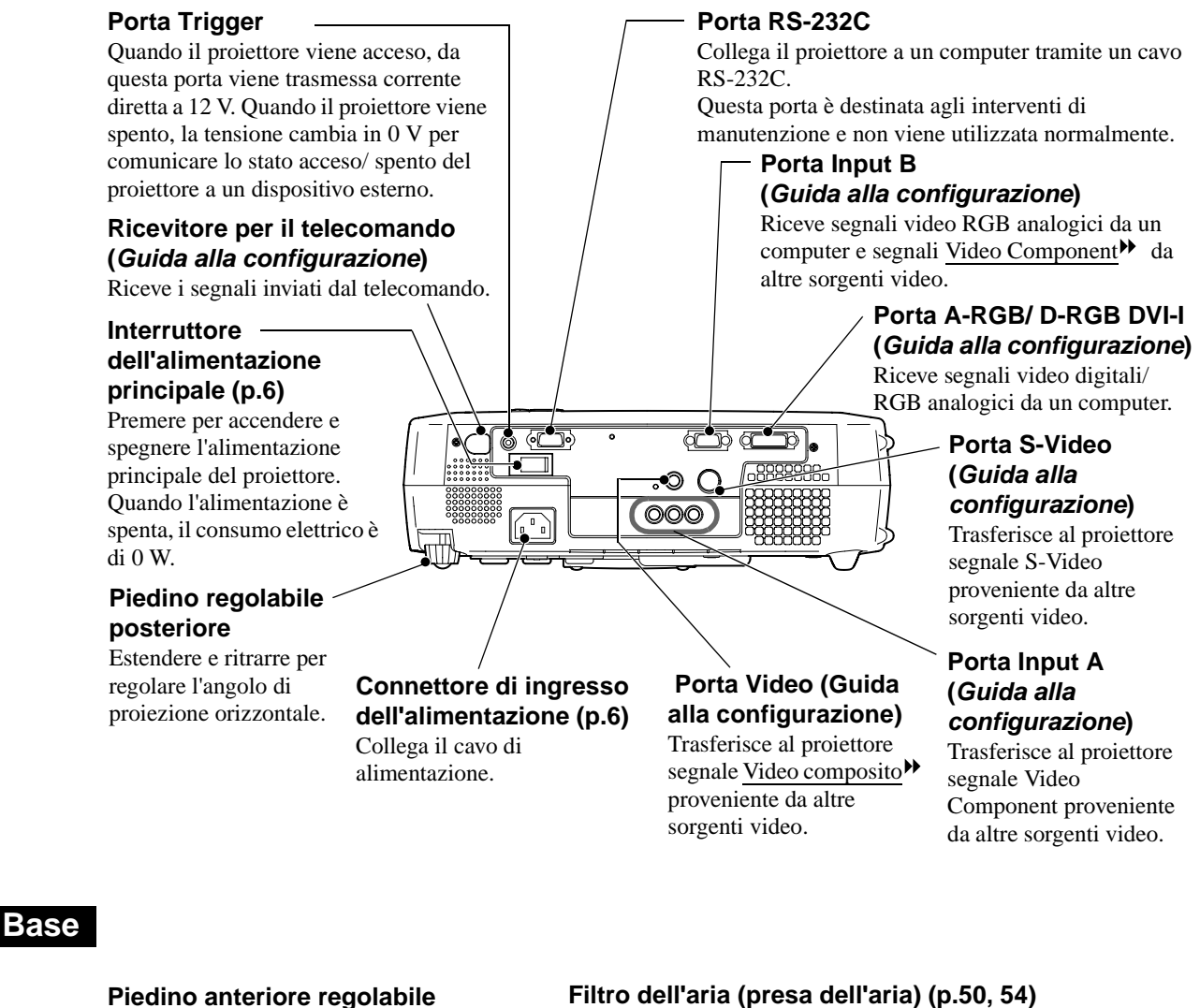

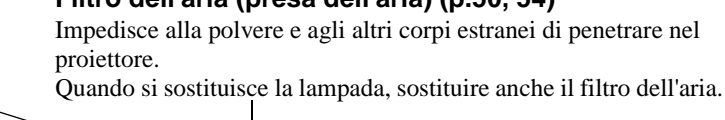

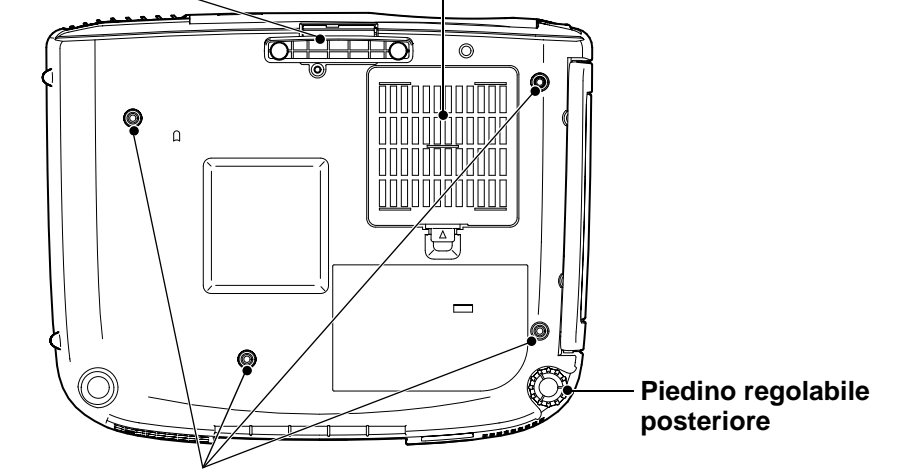

**Punti di ancoraggio del Supporto di fissaggio (4 punti)** (p.55, 60, *Guida alla configurazione*) Installare qui il supporto di fissaggio al soffitto opzionale per l'installazione del proiettore al soffitto.

Appendici

#### Telecomando

# Pulsante di illuminazione (Guida alla configurazione)

I pulsanti [Power], [Pattern], [Menu], [Esc], [Aspect] e [Colortune] si illuminano per 10 secondi ogni volta che viene premuto questo pulsante.

#### Pulsante [Menu] (p.20)

I menu di impostazione ambientale vengono attivati o disattivati ogni volta che viene premuto il pulsante [Menu].

#### Pulsante [Aspect] (p.15)

Seleziona la <u>proporzione</u> per le immagini proiettate da una delle cinque impostazioni. La proporzione cambia tra Normale  $\rightarrow$ Squeeze  $\rightarrow$  Zoom  $\rightarrow$ Through  $\rightarrow$  Squeeze Through ogni volta che il pulsante viene premuto.

#### Pulsante [Auto] (p.18)

Regola automaticamente le immagini provenienti da sorgente computer alle impostazioni ottimali.

#### Pulsante [Still]

La riproduzione delle immagini viene messa in pausa o riprende ogni volta che viene premuto il pulsante [Still]. Tuttavia, i flussi video e audio continuano mentre le immagini in movimento vengono messe in pausa, pertanto, la riproduzione delle immagini non riprenderà dal punto esatto in cui era stata interrotta.

#### Pulsanti [Input] (p.7)

| [S-Video] | : Modifica l'ingresso video   |
|-----------|-------------------------------|
|           | sulla sorgente collegata alla |
|           | porta S-Video.                |
| [Video]   | : Modifica l'ingresso video   |
|           | sulla sorgente collegata alla |
|           | porta Video.                  |
| [A]       | : Modifica l'ingresso video   |
|           | sulla sorgente collegata alla |
|           | porta Input A.                |
| [B]       | : Modifica l'ingresso video   |
|           | sulla sorgente collegata alla |
|           | porta Input B.                |
| [D-RGB]   | : Modifica l'ingresso video   |
|           | sulla sorgente collegata alla |
|           | porta Input D-RGB.            |
| [A-RGB]   | : Modifica l'ingresso video   |
|           | sulla sorgente collegata alla |
|           | porta Input A-RGB.            |

#### Trasmettitore del telecomando (*Guida alla configurazione*)

Invia i segnali di controllo remoto a infrarossi.

\*

Aspect

Input

S-Video

(4) (5) (6)

(Ptn

Select

Auto Stil Blank

B (A-RG

 $\left(\begin{array}{c}2\end{array}\right)$   $\left(\begin{array}{c}3\end{array}\right)$ 

EPSON

Pulsante [Help]

Visualizza il menu

assistenza in caso di

della guida in linea per

(p.38)

problemi.

A D-RGB

0

Esc

Colortune

#### Pulsante [Pattern] (p.13)

Proietta un modello di prova per la regolazione delle immagini. Il modello di prova cambia tra Crosshatch  $\rightarrow$  Grayscale Pattern  $\rightarrow$ Off ogni volta che viene premuto il pulsante.

#### Pulsante [Power] (p.7)

Premere per accendere e spegnere l'alimentazione.

#### Pulsante [Esc] (p.21, 38)

Premendo il pulsante [Esc] mentre è visualizzato un menu di impostazione ambientale o la guida in linea, si ritorna al menu o alla schermata precedente.

#### Pulsante [Select] (p.20, 22, 38)

Premere per visualizzare il menu di linea.

Quando viene visualizzato un menu di impostazione ambientale o la guida in linea, inclinare il pulsante [Select] in alto, in basso, a sinistra o a destra per selezionare le opzioni di menu; premere il pulsante [Select] per selezionare l'opzione di menu e procedere alla schermata successiva.

#### Pulsante [Colortune] (p.14)

Commuta la modalità colore tra Dinamico  $\rightarrow$ Teatro  $\rightarrow$  Naturale  $\rightarrow$ PC  $\rightarrow$  sRGB ogni volta che il pulsante viene premuto.

#### Pulsante [Blank] (p.34)

Le immagini proiettate e l'audio vengono attivati o disattivati ogni volta che viene premuto il pulsante [Blank].

Quando le immagini e l'audio vengono disattivati, lo schermo sarà visualizzato in base all'impostazione eseguita utilizzando il comando Blank nel menu Settings. Tuttavia, i flussi video e audio continuano mentre le immagini in movimento vengono messe in pausa, pertanto, la riproduzione delle immagini non riprenderà dal punto esatto in cui era stata interrotta.

#### Pulsanti [Memory] (p.25)

Richiama le impostazioni che sono state salvate utilizzando il comando "Memoria" del menu di impostazione ambientale "Video" e regola le immagini proiettate. Di seguito viene riportata la spiegazione di alcuni termini utilizzati in questa guida non illustrati in altre sezione o che potrebbero risultare di non agevole comprensione. Ulteriori informazioni sono reperibili su altre pubblicazioni disponibili in commercio.

| Allineamento<br>(Tracking)                       | I segnali in uscita dai computer vengono emessi a una frequenza specifica. Se la frequenza del proiettore non corrisponde a tale valore, le immagini ottenute non saranno di qualità ottimale. Il processo di sincronizzazione della frequenza di tali segnali (il numero dei picchi del segnale) è denominato allineamento. Se l'allineamento non è corretto, le immagini proiettate saranno disturbate da ampie strisce verticali.                                |
|--------------------------------------------------|----------------------------------------------------------------------------------------------------|
| Blocco di<br>sicurezza                           | Dispositivo formato da un supporto protettivo con un foro al centro, in cui è possibile<br>inserire un cavo antifurto disponibile in commercio per assicurare l'apparecchio a un tavolo<br>o a un altro supporto. Questo proiettore è compatibile con il sistema di sicurezza<br>Microsaver prodotto da Kensington.                                                                                                    |
| Contrasto                                        | È possibile aumentare o diminuire l'intensità relativa delle aree chiare e scure di un immagine per evidenziare meglio testo e grafica o per renderli più omogenei.                                                                                                    |
| DFP                                              | Abbreviazione di Digital Flat Panel. Si riferisce a un metodo standard per la trasmissione digitale di segnali video.                                                                                                    |
| Dolby Digital                                    | Formato audio esclusivo sviluppato da Dolby Laboratories. Lo stereo normale è un formato<br>a 2 canali che utilizza due altoparlanti. Il Dolby Digital è un formato a 6 canali (canali 5,1)<br>che aggiunge al formato stereo un altoparlante centrale, due altoparlanti posteriori e un sub-<br>woofer.                                                                                                    |
| DVI                                              | Abbreviazione di Digital Visual Interface. Si riferisce a un metodo standard per la trasmissione digitale di segnali video.<br>DVI è uno standard che viene applicato anche ad apparecchi elettronici domestici diversi dai computer. Consente di trasmettere immagini a una risoluzione superiore rispetto alla tecnologia DFP.                                                                                                    |
| Frequenza di<br>aggiornamento<br>(Freq. refresh) | L'elemento che emette luce di uno schermo conserva la stessa luminosità e colore per un periodo di tempo estremamente breve. Pertanto, le immagini devono essere acquisite più volte nello stesso secondo per aggiornare l'elemento che emette luce. Il numero di operazioni di aggiornamento al secondo è denominato "frequenza di aggiornamento" che viene espressa in hertz (Hz).                                                                                |
| Funzione 3-2<br>pull-down                        | Questa funzione converte direttamente le sorgenti immagini che sono state registrate nel<br>formato a 24 fotogrammi, utilizzato anche per i film, in segnali progressivi a 60<br>fotogrammi. In questo modo è possibile riprodurre i dati, come software DVD, registrati in<br>formato a 24 fotogrammi, su schermi di grandi dimensioni in modo più preciso e naturale,<br>senza influire negativamente sulla qualità delle immagini rispetto al filmato originale. |
| Funzione DCDi                                    | Abbreviazione di Directional Correlational Deinterlacing. Si riferisce alla funzione di un circuito immagini ad alta risoluzione sviluppato da Faroudja. Incorpora la più recente tecnologia all'avanguardia che ammorbidisce i bordi frastagliati delle immagini che sono state convertite da video interlacciato a video progressivo, per ottenere immagini più naturali.                                                                                         |
| Funzione Film<br>judgment                        | Questa funzione determina se la sorgente video è una sorgente cinematografica progressiva<br>a 24 Hz.                                                                                                    |
| Gain                                             | Regolazione fine delle modifiche al colore che possono risultare da fattori quali le<br>differenze delle apparecchiature utilizzate per visualizzare le immagini. Questa opzione<br>regola la colorazione nelle gradazioni più chiare separatamente per i componenti R, G e B.                                                                                                    |
| Gamma                                            | Regolazione fine delle modifiche al colore che possono risultare da fattori quali le<br>differenze delle apparecchiature utilizzate per visualizzare le immagini. Questa opzione<br>regola la colorazione nelle gradazioni intermedie separatamente per i componenti R, G e B.                                                                                                    |
| HDTV                                             | <ul> <li>Abbreviazione di High-Definition Television (Televisione ad alta definizione). Si riferisce a sistemi ad alta definizione che rispondono ai requisiti seguenti.</li> <li>Risoluzione verticale di 750p o 1125i o superiore (p = scansione progressiva<sup>III</sup>, i = scansione interlacciata<sup>III</sup>)</li> <li>Proporzione schermo di 16:9</li> <li>Ricezione e riproduzione (o trasmissione) audio Dolby Digital<sup>IIII</sup></li> </ul>      |

| Immagini<br>S-Video                        | Un segnale video in cui il componente della luminanza e il componente del colore sono<br>separati per ottenere una migliore qualità delle immagini.<br>Questo termine si riferisce a immagini composte da due segnali indipendenti: Y (segnale<br>luminanza) e C (segnale colore).                                                                                                    |
|--------------------------------------------|----------------------------------------------------------------------------------------------------|
| Offset                                     | Regolazione fine delle modifiche al colore che possono risultare da fattori quali le<br>differenze delle apparecchiature utilizzate per visualizzare le immagini. Questa opzione<br>regola la colorazione nelle gradazioni scure separatamente per i componenti R, G e B.                                                                                                    |
| Periodo di<br>raffreddamento               | Il processo con cui la lampada del proiettore viene raffreddata dopo essersi riscaldata per<br>l'utilizzo. Il raffreddamento avviene automaticamente quando viene premuto il pulsante<br>[Power] sul telecomando o sul pannello di controllo del proiettore per spegnere il<br>proiettore. Non disconnettere il cavo dell'alimentazione mentre il raffreddamento è in<br>corso, altrimenti il processo di raffreddamento non verrà effettuato correttamente. Se il<br>periodo di raffreddamento non viene completato regolarmente, la lampada del proiettore e i<br>componenti interni rimangono a temperatura elevata, provocando una riduzione della vita<br>operativa della lampada o provocare problemi al funzionamento del proiettore. Il periodo di<br>raffreddamento dura circa 5 minuti. Il tempo effettivo varia a seconda della temperatura<br>ambientale esterna. |
| Proporzione                                | La proporzione tra l'altezza e la larghezza di un'immagine. Le immagini HDTV presentano<br>una proporzione di 16:9 e appaiono allungate. La proporzione per le immagini standard è di<br>4:3.                                                                                                    |
| Scansione<br>interlacciata                 | Un metodo di scansione delle immagini in cui la larghezza del segnale utilizzato è circa la metà rispetto a quella necessaria per la scansione sequenziale in cui le immagini vengono trasmesse con la stessa risoluzione di immagini fisse.                                                                                                    |
| Scansione<br>progressiva                   | Un metodo di scansione delle immagini in cui i dati immagine di una singola immagine vengono acquisiti in sequenza dall'alto verso il basso per creare una singola immagine.                                                                                                    |
| SDTV                                       | Abbreviazione di Standard Definition Television (Televisione a definizione standard). Si riferisce a sistemi televisivi standard che non rispondono ai requisiti della TV ad alta definizione.                                                                                                    |
| Separazione Y/C<br>tridimensionale         | Termine che definisce la riduzione della distorsione delle immagini fine, quale i contorni delle immagini frastagliati o a strisce, che può risultare dall'elaborazione digitale separata dei componenti Y (luminanza) e C (chroma) dei segnali immagine.                                                                                                    |
| Sincronizzazione<br>(Sync.)                | I segnali in uscita dai computer vengono emessi a una frequenza specifica. Se la frequenza del proiettore non corrisponde a tale valore, le immagini ottenute non saranno di qualità ottimale. Il processo di allineamento delle fasi di tali segnali (la posizione relativa dei picchi e dei cavi dell'onda del segnale) è denominato "sincronizzazione". Se i segnali non sono sincronizzati, potrebbero verificarsi problemi come tremolio, sfumatura e interferenze orizzontali.                                                                                                    |
| sRGB                                       | Standard internazionale per gli intervalli cromatici, formulato in modo che i colori<br>riprodotti da apparecchi video possano essere gestiti efficacemente da sistemi operativi<br>informatici (OS) e Internet.                                                                                                    |
| SVGA                                       | Tipo di segnale video con risoluzione di 800 (orizzontale) x 600 (verticale) punti utilizzato dai computer compatibili IBM PC/ AT.                                                                                                    |
| SXGA                                       | Tipo di segnale video con risoluzione di 1280 (orizzontale) x 1024 (verticale) punti utilizzato dai computer compatibili IBM PC/ AT.                                                                                                    |
| Temperatura<br>cromatica<br>(Temp. colore) | La temperatura di un oggetto che emette luce. Se la temperatura cromatica è alta, i colori<br>assumono una tonalità tendente al blu. Se la temperatura cromatica è bassa, i colori<br>assumono una tonalità tendente al rosso.                                                                                                    |
| UXGA                                       | Tipo di segnale video con risoluzione di 1600 (orizzontale) x 1200 (verticale) punti utilizzato dai computer compatibili IBM PC/ AT.                                                                                                    |
| VGA                                        | Tipo di segnale video con risoluzione di 640 (orizzontale) x 480 (verticale) punti utilizzato dai computer compatibili IBM PC/ AT.                                                                                                    |
| Video Component                            | Segnali video in cui i segnali di luminosità video e i segnali colore sono separati, per<br>ottenere una migliore qualità delle immagini.<br>Nella TV ad alta definizione (HDTV), questo termine si riferisce a immagini composte da<br>tre segnali indipendenti: Y (segnale luminanza) e Pb e Pr (segnali di differenziazione dei<br>colori).                                                                                                    |

| Video composito | Segnali video in cui i segnali di luminosità video e i segnali di colore sono miscelati<br>insieme. Il tipo di segnali comunemente utilizzato dagli apparecchi video domestici<br>(formati NTSC, PAL e SECAM).<br>Tali segnali video sono composti da un segnale di trasmissione Y (segnale luminanza)<br>contenuti nel segnale del fascio di colori e dal segnale croma o colore (CbCr). |
|-----------------|----------------------------------------------------------------------------------------------------|
| XGA             | Tipo di segnale video con risoluzione di 1024 (orizzontale) x 768 (verticale) punti utilizzato dai computer compatibili IBM PC/ AT.                                                                                                    |
| YCbCr           | Il segnale di trasmissione contenuto nel segnale a fasci di colore utilizzato nelle trasmissioni TV moderne. Il nome deriva dal segnale Y (luminanza) e dai segnali CbCr (croma [colore]).                                                                                                    |
| YPbPr           | Il segnale di trasmissione contenuto nel segnale a fasci di colore utilizzato nelle<br>trasmissioni TV ad alta definizione (HDTV). Il nome deriva dal segnale Y (luminanza) e<br>dai segnali PbPr (differenziazione dei colori).                                                                                                    |

### Termini generali

# Α

| Accessori Opzionali  | 55     |
|----------------------|--------|
| Allineamento         |        |
| Anello di messa      | 14, 61 |
| Anello di zoom       | 11, 61 |
| Angolo di proiezione | 11     |
| Aspetto              | 60     |
| Autospegnimento      | 34     |
|                      |        |

# В

| Blocco di sicurezza6 | 1 |
|----------------------|---|
|----------------------|---|

# С

| Cavo alimentazione                                      | 6   |
|---------------------------------------------------------|-----|
| Collegamento a una source video Guida alla configurazio | ne  |
| Collegamento ad un computer Guida alla configurazio     | one |
| Color carne                                             | 30  |
| Colore                                                  | 28  |
| Connettore di ingresso dell'alimentazione6,             | 63  |
| Connettori                                              | 63  |
| Contrasto                                               | 45  |
| Coperchio del vano batterie (Telecomando)               |     |
|                                                         | one |
| Copriobiettivo                                          | 61  |
| Correzione della distorsione trapezoidale12,            | 33  |
| Correzione nero                                         | 33  |

# D

| DFP                      |                           |
|--------------------------|---------------------------|
| Dimensioni dell'immagine | Guida alla configurazione |
| Dimensioni dello schermo | Guida alla configurazione |
| Distanza di proiezione   | Guida alla configurazione |
| DVI-D                    |                           |
| DVI-I                    |                           |

# F

| Frequenza                  |    |
|----------------------------|----|
| Frequenza di aggiornamento | 36 |
| Fuoco                      | 14 |
| Fuoco                      | 14 |

# G

| Gamma     |                                       |
|-----------|---------------------------------------|
| Girare    | 34, 55, 63, Guida alla configurazione |
| Glossario |                                       |
| Guadagno  |                                       |

# Η

| HDTV | 15, | 56, | 57 |
|------|-----|-----|----|
|      |     |     |    |

# 

| Impost. movimento                     |                             |
|---------------------------------------|-----------------------------|
| Impostazione RGB                      |                             |
| Inserimento delle batterie (Telecoma  | ando)                       |
|                                       | . Guida alla configurazione |
| Installazione                         | . Guida alla configurazione |
| Interruttore dell'alimentazione princ | ipale6, 10, 63              |
|                                       |                             |

L

| Lingua      |     |     |     | .34 |
|-------------|-----|-----|-----|-----|
| Liv. bianco | 20, | 23, | 28, | 30  |

| Livello nero | 20, | 23, | 28, | 30 |
|--------------|-----|-----|-----|----|
|--------------|-----|-----|-----|----|

# Μ

| Maniglia           | 61             |
|--------------------|----------------|
| Memoria            |                |
| Menu               | 20, 27         |
| Menu Avanzate      |                |
| Menu completi      | 20, 27         |
| Menu Impostazioni  |                |
| Menu Info          |                |
| Menu principale    | 20, 27         |
| Menu Reset totale  |                |
| Menu secondario    |                |
| Menu Video         |                |
| Mod. colore        | 14, 25, 28, 30 |
| Modalità Zoom      |                |
| Modello di prova   |                |
| Modo SYNC          |                |
| Monitor supportati |                |
|                    |                |

# Ν

| Nitidezza                      |    |
|--------------------------------|----|
| No-Segnale                     |    |
| Nomi e funzioni dei componenti | 61 |

# Ρ

### R

| Raffreddamento                                           |                           |
|----------------------------------------------------------|---------------------------|
| Regolaz. colore                                          | 24, 25, 28, 30            |
| Regolazione automatica delle immagini provenier computer | 1ti da sorgente<br>18, 64 |
| Regolazione del piedino                                  | 11                        |
| Regolazione Offset                                       |                           |
| Reimpostazione del tempo di servizio della lampa         | ada35, 53                 |
| Ricevitore per il telecomando                            |                           |
| 61, 63, Guida alla co                                    | onfigurazione             |
| Riduzione rumore                                         |                           |
| Risoluzione                                              |                           |
| S                                                        |                           |
| S-Video                                                  | onfigurazione             |

| Scala di grigi                    |               |
|-----------------------------------|---------------|
| Schermo iniziale                  |               |
| SDTV                              | 15, 56, 57    |
| Segnale ingresso                  |               |
| Segnale video                     |               |
| Sincronizzazione (sync)           |               |
| Soffitto                          | onfigurazione |
| Sorgente video                    |               |
| Sostituzione del filtro dell'aria |               |
| Sostituzione della lampada        |               |
| Specifiche tecniche               |               |
| Spegnimento                       | 9             |
| Spia della temperatura            |               |
| Spia di funzionamento             |               |
| Śpia lampada                      |               |
| Spie                              |               |
| Sportello della lampada           |               |
| Squeeze Through                   |               |
| sRGB                              | 14, 28, 30    |
| Surriscaldamento                  |               |

# T

| Through                        |                               |
|--------------------------------|-------------------------------|
| Telecomando                    | 64, Guida alla configurazione |
| Temp. colore                   |                               |
| Temperatura di conservazione   |                               |
| Temperatura operativa          |                               |
| Tempo di funzionamento della l | ampada35, 53                  |
| Tinta                          |                               |
| Trasmettitore del telecomando. | 64, Guida alla configurazione |
| Tratteggio incrociato          |                               |
|                                |                               |

# U

| Uso della guida                              | 38 |
|----------------------------------------------|----|
| Uso delle opzioni dei menu                   | 27 |
| Utilizzo dei menu di impostazione ambientale | 20 |

# V

| Video Component | 56, 63, Guida alla configurazione |
|-----------------|-----------------------------------|
| Video Composito | 56, 63, Guida alla configurazione |
| Video RGB       | Guida alla configurazione         |

# Y

| YCbCr | . 28, | 35 |
|-------|-------|----|
| YPbPr | . 28, | 35 |
## **DECLARATION of CONFORMITY**

According to 47CFR, Part 2 and 15 Class B Personal Computers and Peripherals; and/or CPU Boards and Power Supplies used with Class B Personal Computers

| We         | : EPSON AMERICA, INC.     |
|------------|---------------------------|
| Located at | : 3840 Kilroy Airport Way |
|            | MS: 3-13                  |
|            | Long Beach, CA 90806      |
| Tel        | : 562 - 290- 5254         |

Declare under sole responsibility that the product identified herein, complies with 47CFR Part 2 and 15 of the FCC rules as a Class B digital device. Each product marketed, is identical to the representative unit tested and found to be compliant with the standards. Records maintained continue to reflect the equipment being produced can be expected to be within the variation accepted, due to quantity production and testing on a statistical basis as required by 47CFR 2.909. Operation is subject to the following two conditions : (1) this device may not cause harmful interference, and (2) this device must accept any interference received, including interference that may cause undesired operation.

| Trade Name      | : EPSON                  |
|-----------------|--------------------------|
| Type of Product | : Projector              |
| Model           | : EMP-TW100 / ELP-TW100H |

## FCC Compliance Statement For United States Users

This equipment has been tested and found to comply with the limits for a Class B digital device, pursuant to Part 15 of the FCC Rules. These limits are designed to provide reasonable protection against harmful interference in a residential installation. This equipment generates, uses, and can radiate radio frequency energy and, if not installed and used in accordance with the instructions, may cause harmful interference to radio or television reception. However, there is no guarantee that interference will not occur in a particular installation. If this equipment does cause interference to radio and television reception, which can be determined by turning the equipment off and on, the user is encouraged to try to correct the interference by one or more of the following measures.

- Reorient or relocate the receiving antenna.
- Increase the separation between the equipment and receiver.
- Connect the equipment into an outlet on a circuit different from that to which the receiver is connected.
- Consult the dealer or an experienced radio/TV technician for help.

## WARNING

The connection of a non-shielded equipment interface cable to this equipment will invalidate the FCC Certification or Declaration of this device and may cause interference levels which exceed the limits established by the FCC for this equipment. It is the responsibility of the user to obtain and use a shielded equipment interface cable with this device. If this equipment has more than one interface connector, do not leave cables connected to unused interfaces. Changes or modifications not expressly approved by the manufacturer could void the user's authority to operate the equipment.

Tutti i diritti sono riservati. Nessuna parte della presente pubblicazione può essere riprodotta, memorizzata in sistemi di ricerca o trasmessa in qualsiasi forma o con qualunque mezzo, elettronico, meccanico, fotocopia, registrazione o altri, senza la previa autorizzazione scritta della SEIKO EPSON CORPORATION. Non si assumono responsabilità né relativamente all'uso delle informazioni ivi contenute né per eventuali danni derivanti dall'uso delle suddette informazioni.

Né la SEIKO EPSON CORPORATION né le sue società affiliate potranno essere ritenute responsabili nei confronti dell'acquirente di questo prodotto o di terze parti per eventuali danni, perdite, oneri o spese sostenute dall'acquirente o da terze parti a seguito di incidenti, uso errato od uso improprio del presente prodotto o di modifiche, interventi di riparazione o alterazioni non autorizzate, oppure (con esclusione degli Stati Uniti) dalla mancata osservanza delle istruzioni di funzionamento e di manutenzione fornite dalla SEIKO EPSON CORPORATION.

La SEIKO EPSON CORPORATION non potrà essere ritenuta responsabile per eventuali danni od inconvenienti che potrebbero insorgere dall'uso di accessori opzionali o materiali di consumo diversi da quelli indicati dalla SEIKO EPSON CORPORATION come Prodotti originali EPSON o Prodotti approvati EPSON.

## Avviso generale:

EPSON è un marchio registrato di SEIKO EPSON CORPORATION.

Macintosh, Mac e iMac sono marchi registrati di Apple Computer, Inc.

IBM è un marchio registrato di International Business Machines Corporation.

Windows e Windows NT sono marchi di Microsoft Corporation negli Stati Uniti d'America.

© 2001 Sage Inc. Tutti i diritti riservati. DCDi è un marchio registrato di Faroudja, una divisione aziendale di Sage Inc.

Dolby è un marchio registrato di Dolby Laboratories.

Gli altri nomi di prodotti sono utilizzati nel presente manuale esclusivamente a scopo di identificazione e potrebbero essere marchi di proprietà delle rispettive case produttrici. La EPSON rinuncia espressamente a tutti i diritti su questi marchi.

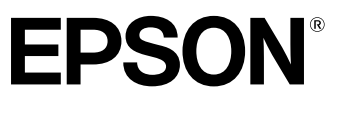

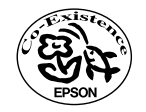

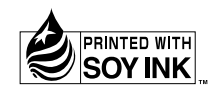

Printed in Japan 404068300 02.10-.3A(C05)

Stampato su carta riciclata al 100%.